# ASUS Tablet

# Elektronická príručka

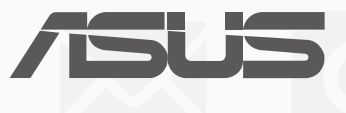

#### SK10044

Január 2015 Prvé vydanie

#### Informácie o autorských právach

Žiadna časť tohto návodu na obsluhu, a to vrátane výrobkov a softvéru v ňom popísaných, nesmie byť bez vyjadrenia spoločnosti ASUSTeK COMPUTER INC. ("ASUS"), a to prostredníctvom písomného súhlasu kopírovaná, prenášaná, prepisovaná, uložená do pamäte vyhľadávacieho systému, alebo prekladaná do iného jazyka v akejkoľvek forme alebo akýmikoľvek prostriedkami, a to okrem dokumentácie kupujúceho slúžiacej pre potreby zálohovania.

SPOLOČNOSŤ ASUS POSKYTUJE TENTO NÁVOD NA OBSLUHU "TAK AKO JE", BEZ ZÁRUKY AKÉHOKOĽVEK DRUHU, ČI UŽ VÝSLOVNEJ ALEBO ZAHRNUTEJ, VRÁTANE, ALE NIE OBMEDZENE NA ZAHRNUTÉ ZÁRUKY ALEBO PODMIENKY TÝKAJÚCE SA NEPORUŠENIA, PREDAJNOSTI ALEBO VHODNOSTI PRE URČITÝ ÚČEL. SPOLOČNOSŤ ASUS, JEJ RIADITELIA, ÚRADNÍCI, ZAMESTNANCI ALEBO PREDAJCOVIA NEBUDÚ ZODPOVEDNÍ ZA AKÉKOĽVEK NEPRIAME, ZVLÁŠTNE, NÁHODNÉ ALEBO VYPLÝVAJÚCE ŠKODY (VRÁTANE ŠKÔD

SPÔSOBENÝCH STRATOU NA ZISKU, STRATOU V OBLASTI PODNIKATEĽSKÝCH AKTIVÍT A PODOBNE), A TO AJ AK SPOLOČNOSŤ ASUS BOLA OBOZNÁMENÁ S MOŽNOSŤOU TAKÝCHTO ŠKÔD, KTORÉ SÚ DÔSLEDKOM CHYBY ALEBO OMYLU V RÁMCI TOHO NÁVODU ALEBO V RÁMCI VÝROBKU.

Výrobky a firemné označenia, ktoré sa objavujú v tomto návode, môžu a nemusia byť obchodnými značkami alebo autorskými právami patričných spoločností a používajú sa iba na označenie alebo na vysvetľovanie, a to v prospech ich vlastníkov a bez zámeru ich porušovania.

TECHNICKÉ ŠPECIFIKÁCIE A INFORMÁCIE, KTORÉ SÚ SÚČASŤOU TOHTO NÁVODU, SÚ UVEDENÉ IBA PRE INFORMATÍVNE ÚČELY A MÔŽU BYŤ KEDYKOĽVEK ZMENENÉ BEZ PREDCHÁDZAJÚCEHO OZNÁMENIA, PRIČOM BY TO NEMALO BYŤ INTERPRETOVANÉ AKO POVINNOSŤ SPOLOČNOSTI ASUS. SPOLOČNOSŤ ASUS NEPREBERÁ ZODPOVEDNOSŤ ANI ZA ZÁVÄZKY TÝKAJÚCE SA AKÝCHKOĽVEK CHÝB ALEBO NEPRESNOSTÍ, KTORÉ SA MÔŽU V RÁMCI TOHTO NÁVODU VYSKYTNÚŤ, A TO VRÁTANE V NÁVODE POPÍSANÝCH VÝROBKOV A SOFTVÉRU.

Autorské práva © 2015 ASUSTeK COMPUTER INC. Všetky práva sú vyhradené.

#### Obmedzenie zodpovednosti

Môže dôjsť k okolnostiam, kedy kvôli zanedbaniu zo strany spoločnosti ASUS, alebo kvôli inej zodpovednosti máte nárok požadovať od spoločnosti náhradu za škody. V každom takomto prípade, bez ohľadu na východisko, na základe ktorého ste oprávnení požadovať u spoločnosti Asus náhradu škôd, je spoločnosť Asus zodpovedná za nie viac, než za osobné poranenie (vrátane smrti) a škodu na nehnuteľnom majetku a hnuteľnom osobnom majetku, alebo za akékoľvek skutočné a priame škody vyplývajúce zo zanedbania alebo zabudnutia splniť zákonom stanovené povinnosti vyplývajúce z tohto prehlásenia o záruke, a to do výšky uvedenej zmluvnej ceny každého výrobku.

Spoločnosť ASUS bude zodpovedná za, alebo vás odškodní za stratu, poškodenia alebo nároky zmluvne ustanovené, alebo vyplývajúce z porušenia alebo priestupku zo strany spoločnosti Asus voči tejto záruke.

Táto hranica sa týka aj dodávateľov a predajcov spoločnosti ASUS. Je to maximum, za ktoré sú spoločnosť ASUS, jej dodávatelia a váš predajca spoločne zodpovední.

SPOLOČNOSŤ ASUS V ŽIADNOM PRÍPADE NEZODPOVEDÁ ZA ŽIADNY Z NASLEDUJÚCICH BODOV: (1) ZA POŽIADAVKY TRETEJ STRANY TÝKAJÚCE SA VAŠICH ŠKÔD; (2) ZA STRATU ALEBO POŠKODENIE VAŠICH ZÁZNAMOV ALEBO ÚDAJOV; ALEBO (3) ZA ZVLÁŠTNE, NÁHODNÉ ALEBO NEPRIAME ŠKODY ALEBO ZA AKÉKOĽVEK EKONOMICKY VYPLÝVAJÚCE ŠKODY (VRÁTANE STRATY ZISKU ALEBO ÚSPOR), A TO AJ AK BOLI SPOLOČNOSŤ ASUS, JEJ DODÁVATELIA ALEBO VÁŠ PREDAJCA O TÝCHTO MOŽNOSTIACH INFORMOVANÍ.

#### Servis a podpora

Navštívte našu viacjazyčnú stránku na adrese: http://support.asus.com

#### Obsah

| Dohody používané v tomto návode7 | 7 |
|----------------------------------|---|
| Starostlivosť a bezpečnosť       | 7 |

#### 1 Základy

| Vitajte!                       | 9  |
|--------------------------------|----|
| Používanie po prvýkrát         | 10 |
| Používanie dotykovej obrazovky | 12 |

#### 2 Niet lepšieho miesta ako doma

| Funkcie Zen Home                             | 15 |
|----------------------------------------------|----|
| Domovská obrazovka                           | 15 |
| Prispôsobenie domovskej obrazovky            | 17 |
| Zástupcovia aplikácií                        | 17 |
| Miniaplikácie                                | 18 |
| Tapety                                       | 19 |
| Rozšírená domovská obrazovka                 | 20 |
| Nastavenie dátumu a času                     | 21 |
| Nastavenie vyzváňacieho tónu a zvukov budíka | 21 |
| Rýchle nastavenia                            | 22 |
| Používanie systémových oznámení              | 23 |
| Obrazovka uzamknutia                         | 24 |
| Prispôsobenie obrazovky uzamknutia           | 24 |
| Prispôsobenie tlačidiel pre rýchly prístup   | 25 |
|                                              |    |

#### 3 Zostať v kontakte

| Volanie vo veľkom štýle (iba vo vybratých modeloch)                   | 29 |
|-----------------------------------------------------------------------|----|
| Funkcia duálnej karty SIM                                             | 29 |
| Telefonovanie                                                         | 31 |
| Prijímanie hovorov                                                    | 35 |
| Spravovanie denníkov hovorov                                          | 35 |
| Dalšie možnosti hovoru                                                | 37 |
| Spravovanie viacerých hovorov                                         | 38 |
| Nahrávanie hovorov                                                    | 41 |
| Spravovanie kontaktov                                                 | 42 |
| Spustenie aplikácie Contacts                                          | 42 |
| Nastavenia kontaktov                                                  | 42 |
| Nastavenie profilu                                                    | 42 |
| Nastavenie VIP                                                        | 45 |
| Vytváranie obľúbených kontaktov                                       | 48 |
| Importovanie kontaktov                                                | 49 |
| Exportovanie kontaktov                                                | 49 |
| Spravovanie zoznamu zablokovaných kontaktov                           | 50 |
| Vytváranie sociálnych sietí s vašimi kontaktmi                        | 50 |
| Vytvorenie záložnej kópie a obnova denníkov hovorov (iba vo vybratých |    |
| modeloch)                                                             | 51 |
|                                                                       |    |

|   | Odosielať správy a iné                        | 53 |
|---|-----------------------------------------------|----|
|   | Odosielanie správ (iba vo vybratých modeloch) | 53 |
|   | Aplikácia Omlet Chat                          |    |
| 4 | Vaše vzácne chvíle                            |    |
|   | Zachytenie momentov                           | 65 |
|   |                                               |    |

| Spustenie aplikacie Camera                                      | 65 |
|-----------------------------------------------------------------|----|
| Používanie fotoaparátu po prvýkrát                              | 66 |
| Rozšírené funkcie fotoaparátu                                   | 70 |
| Používanie aplikácie Gallery                                    | 75 |
| Zobrazenie súborov zo sociálnej siete alebo cloudového úložiska | 75 |
| Zobrazenie umiestnenia fotografie                               | 76 |
| Zdieľanie súborov z obrazovky Galéria                           | 77 |
| Odstránenie súborov z obrazovky galéria                         | 77 |
| Úprava obrazu                                                   | 77 |
| Používanie funkcie MicroFilm                                    | 79 |
|                                                                 |    |

#### 5 Usilovne pracujte, ťažšie hrajte

| Prehliadač                                                                         | .81 |
|------------------------------------------------------------------------------------|-----|
| Spustenie webového prehliadača                                                     | 81  |
| Zdieľanie stránky                                                                  | 82  |
| Čítanie stránok neskôr                                                             | 82  |
| Pridanie novej karty                                                               | 82  |
| Pridávanie záložiek na stránky                                                     | 82  |
| Inteligentne čítať v režime on-line                                                | 83  |
| Vymazanie vyrovnávacej pamäte prehliadača                                          | 84  |
| E-mail                                                                             | .84 |
| Nastavenie e-mailového konta                                                       | 84  |
| Pridanie e-mailových kont                                                          | 85  |
| Nastavenie konta Gmail                                                             | 85  |
| Aplikácia Calendar                                                                 | .86 |
| Vytváranie udalostí                                                                | 86  |
| Pridanie konta ku kalendáru                                                        | 86  |
| Vytvorenie udalosti z vášho konta                                                  | 87  |
| Povolenie upozornenia alebo pripomenutí na udalosti                                | 87  |
| What's Next                                                                        | .88 |
| Ako získať pripomenutie udalosti                                                   | 88  |
| Prijatie alebo odmietnutie pozvania na udalosť                                     | 89  |
| Získavanie upozornení týkajúcich sa udalostí                                       | 90  |
| Získavanie aktuálnych informácií o počasí                                          | 92  |
| Zobrazenie predpovede počasia na ďalších 7 dní                                     | 93  |
| Aplikácia Do It Later                                                              | .94 |
| Pridávanie úloh                                                                    | 94  |
| Stanovovanie poradia dôležitosti úloh                                              | 94  |
| Zavolať späť teraz (iba vo vybratých modeloch)                                     | 95  |
| Catching up on my online reading now (Zachytiť teraz pri čítaní v režime on-line). | 95  |
| Odpovedanie teraz (iba vo vybratých modeloch)                                      | 95  |

| Odstránenie úloh                                    | 95  |
|-----------------------------------------------------|-----|
| Aplikácia SuperNote                                 | 96  |
| Vytváranie nového zápisníka                         | 97  |
| Zdieľanie zápisníka v Cloude                        | 97  |
| Zdieľanie poznámok do cloudového úložného priestoru | 97  |
| Správca súborov                                     | 98  |
| Vstúpenie do vnútornej pamäte                       |     |
| Vstupovanie do vonkajšieho pamäťového zariadenia    |     |
| Získanie prístupu k úložnému priestoru Cloud        |     |
| Cloud                                               | 99  |
| ASUS WebStorage                                     |     |
| Prenos údajov                                       | 100 |
| Zábava a pohostenie                                 |     |
|                                                     |     |

| _     |
|-------|
| _     |
|       |
|       |
| -     |
| _     |
|       |
|       |
| <br>_ |
| _     |
|       |

| Používanie náhlavnej súpravy                                                                                |     |
|----------------------------------------------------------------------------------------------------|-----|
| Zapojenie do zvukového konektora                                                                            |     |
| Aplikácia Play Games                                                                                        | 102 |
| Používanie aplikácie Play Games                                                                             |     |
| Hudba                                                                                                    | 103 |
| Spustenie aplikácie Music                                                                                   |     |
| Prehrávanie piesní                                                                                          |     |
| Prenášanie hudby z cloudového úložiska                                                                      |     |
| Vytvorenie zoznamu skladieb                                                                                 |     |
| Prehrávanie v ďalších zariadeniach                                                                          |     |
| Prenášanie hudby z cloudového úložiska<br>Vytvorenie zoznamu skladieb<br>Prehrávanie v ďalších zariadeniach |     |

#### 7 Zostať pripojený

| Mobilná sieť (iba vo vybratých modeloch)                 |  |
|----------------------------------------------------------|--|
| Povolenie mobilnej siete                                 |  |
| Wi-Fi                                                    |  |
| Zapnutie funkcie Wi-Fi                                   |  |
| Pripojenie k sieti Wi-Fi                                 |  |
| Vypnutie funkcie Wi-Fi                                   |  |
| Bluetooth <sup>®</sup>                                   |  |
| Zapnutie funkcie Bluetooth®                              |  |
| Párovanie tabletu ASUS so zariadením Bluetooth®          |  |
| Zrušenie párovania tabletu ASUS so zariadením Bluetooth® |  |
| Zdieľanie pripojenia                                     |  |
| Prístupový bod Wi-Fi                                     |  |
| Zdieľanie pripojenia cez Bluetooth                       |  |
| Aplikácia PlayTo                                         |  |
| Spustenie aplikácie PlayTo                               |  |
|                                                          |  |

#### 8 Cestovanie a mapy

| Aplikácia Weather                  |  |
|------------------------------------|--|
| Spustenie aplikácie Weather        |  |
| Domovská stránka aplikácie Weather |  |
| Aplikácia Clock                    |  |
| Svetový čas                        |  |

| Budík   |  |
|---------|--|
| Stopky  |  |
| Časovač |  |

#### 9 Aplikácia ZenLink

| Oboznámenie sa s aplikáciou ZenLink | 117 |
|-------------------------------------|-----|
| Aplikácia Party Link                |     |
| Aplikácia Share Link                |     |
| Aplikácia PC Link                   |     |
| Aplikácia Remote Link               |     |

#### 10 Rozhranie Zen Everywhere

#### 11 držiavajte svoje rozhranie Zen

| Udržiavanie zariadenia v aktuálnom stave | 136 |
|------------------------------------------|-----|
| Aktualizácia systému                     |     |
| Pamäť                                    |     |
| Zálohovanie a obnovenie                  |     |
| Zabezpečenie tabletu ASUS                | 137 |

#### Dohody používané v tomto návode

Na zdôraznenie hlavných informácií v tomto návode sa používajú nasledujúce správy:

DÔLEŽITÉ! Táto správa obsahuje dôležité informácie, ktoré je nutné dodržiavať na dokončenie úlohy.

POZNÁMKA: Táto správa obsahuje doplňujúce informácie a tipy, ktoré pomôžu pri dokončení úloh.

**UPOZORNENIE!** Táto správa obsahuje dôležité informácie, ktoré je nutné dodržiavať na zaistenie vašej bezpečnosti pri vykonávaní určitých úloh a na zabránenie poškodenia údajov a prvkov vášho ASUS Tabletu.

#### Starostlivosť a bezpečnosť

#### Pokyny

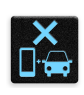

Bezpečnosť cestnej premávky je prvoradá. Dôrazne odporúčame, aby ste svoje zariadenie nepoužívali počas jazdy alebo riadenia akéhokoľvek typu vozidla.

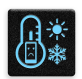

Tento tablet ASUS sa môže používať len v prostrediach s teplotou okolia v rozsahu 0 °C (32 °F) až 35 °C (95 °F).

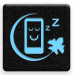

Na vyhradených miestach, kde je zakázané používanie mobilných zariadení, zariadenie vypnite. Na vyhradených miestach, ako napríklad letisko, kino, nemocnice alebo v blízkosti zdravotníckych prístrojov, zásobníkov plynu alebo paliva, na staveniskách, miestach s výbušnými prácami a ďalších priestoroch vždy dodržiavajte pravidlá a predpisy.

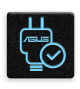

Používajte iba sieťové adaptéry a káble, ktoré spoločnosť ASUS schválila pre používanie s týmto zariadením. Pozrite si údajový štítok na spodnej strane tabletu ASUS a uistite sa, že váš sieťový adaptér vyhovuje týmto technickým parametrom.

| C | _      | 12 |
|---|--------|----|
|   | •••    | T. |
|   | $\sim$ |    |
| C | ァ      | п  |

Toto zariadenie nepoužívajte s poškodenými napájacími káblami, príslušenstvom a ďalšími periférnymi zariadeniami.

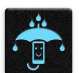

Zariadenie udržiavajte v suchu. Zariadenie nepoužívajte v blízkosti kvapalín alebo ho nevystavujte kvapalinám, dažďu alebo vlhkosti.

| "h  | M   |
|-----|-----|
| 500 | 7⊠₹ |
| ξĽ  | J 3 |
| 24  | AF. |

Toto zariadenie môže prechádzať cez röntgenové zariadenia (používané v prípade položiek umiestnených na prepravných pásoch pre bezpečnosť letísk), ale nevystavujte ho magnetickým detektorom a snímacím ceruzkám.

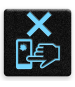

Obrazovka tohto zariadenia je vyrobená zo skla. Keď je sklo rozbité, zariadenie prestaňte používať a nedotýkajte sa úlomkov rozbitého skla. Zariadenie okamžite odošlite na opravu kvalifikovanému servisnému personálu spoločnosti ASUS.

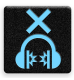

Na zabránenie možnému poškodeniu sluchu zariadenie nepočúvajte dlhodobo pri vysokých úrovniach hlasitosti.

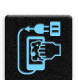

Pred čistením zariadenia odpojte od zdroja sieťového napájania. Na čistenie obrazovky zariadenia používajte iba čistú celulózovú špongiu alebo semišovú tkaninu.

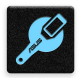

Opravu zariadenia zverte iba kvalifikovanému servisnému personálu spoločnosti ASUS.

#### Správna likvidácia

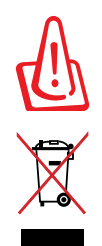

Nebezpečenstvo výbuchu, keď sa batéria vymení za nesprávny typ. Staré batérie zlikvidujte podľa pokynov.

ASUS Tablet NEVYHADZUJTE do komunálneho odpadu. Tento výrobok bol navrhnutý tak, aby sa zabezpečilo správne opätovné použitie súčastí a recyklovanie. Symbol preškrtnutého odpadkového koša na kolieskach znamená, že výrobok (elektrické alebo elektronické zariadenie a článková batéria s obsahom ortuti) nie je možné likvidovať spolu s bežným komunálnym odpadom. Overte si miestne nariadenia týkajúce sa likvidácie elektronických výrobkov.

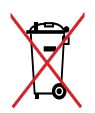

Batériu NEVYHADZUJTE do komunálneho odpadu. Symbol preškrtnutého odpadkového koša na kolieskach znamená, že batériu by ste nemali likvidovať spolu s komunálnym odpadom.

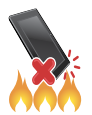

ASUS Tablet NEHÁDŽTE do ohňa. Kontakty NESKRATUJTE. ASUS Tablet NEROZOBERAJTE.

# Základy

1

#### Vitajte!

Preskúmajte intuitívnu jednoduchosť rozhrania ASUS Zen UI!

Rozhranie ASUS Zen UI je očarujúce a intuitívne rozhranie určené výhradne pre tablety ASUS. Poskytuje špeciálne aplikácie, ktoré sú integrované do alebo spojené s inými aplikáciami s cieľom prispôsobiť vaše jedinečné individuálne potreby, uľahčiť vám život a súčasne vám umožniť baviť sa s tabletom ASUS.

# 0

#### <u>Fotoaparát</u>

Pomocou technológie PixelMaster možno zachytávať vzácne chvíle na svieže a vysokokvalitné fotografie a videá.

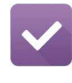

#### Aplikácia Do It Later

Získavajte a konajte podľa vašich dôležitých e-mailov, SMS správ, zaujímavých webových stránok alebo iných dôležitých úloh, ak je pre vás výhodnejšie tak urobiť.

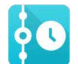

#### Aplikácia What's Next

Priamo na domovskej obrazovke, obrazovke uzamknutia alebo v aplikácii What's Next si možno letmo prezerať podrobnosti o stretnutí, e-maily a ďalšie upozornenia na alebo oznamy.

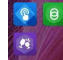

#### Aplikácia ZenLink

Získajte maximálnu produktivitu z aplikácie ZenLink, ktorá sa skladá z aplikácií Remote Link, Share Link, PC Link a Party Link. Ak chcete súbory zdieľať alebo prijímať, na pripojenie k iným zariadeniam možno použiť akúkoľvek z týchto aplikácií.

**POZNÁMKA:** Dostupnosť aplikácií ZenLink sa mení podľa modelov tabletu ASUS.

**POZNÁMKA:** Dostupnosť aplikácií ASUS Zen UI sa mení podľa regiónu a modelov tabletu ASUS. Ak chcete vo svojom tablete ASUS skontrolovať dostupné aplikácie, na domovskej obrazovke klepnite na ikonu

#### Používanie po prvýkrát

Keď tablet ASUS zapnete po prvýkrát, sprievodca inštaláciou vás bude viesť procesom inštalácie. Pri výbere jazyka a metód vstupu, nastavovaní mobilnej siete a siete Wi-Fi, synchronizovaní kont a konfigurácii služieb určenia polohy postupujte podľa pokynov na obrazovke.

Svoje zariadenie nastavte pomocou svojho konta Google alebo ASUS. Ak ešte nemáte konto Google alebo ASUS, vytvorte si ho.

#### Konto Google

Konto Google vám umožňuje plne využívať tieto funkcie operačného systému Android:

- Odkiaľkoľvek usporiadať a prezerať si všetky svoje informácie;
- Automaticky zálohovať všetky údaje;
- Odkiaľkoľvek pohodlne používať služby Goodle.

#### Konto ASUS

Having an ASUS Account gets you to enjoy the following perks:

- Podpornú službu Personal ASUS a rozšírenie záruky na registrované výrobky;
- 5 GB voľného miesta úložiska cloud.
- Prijímať najnovšie aktualizácie zariadenia a firmvéru.

**POZNÁMKA:** Sprievodcu inštaláciou môžete tiež kedykoľvek použiť na opätovné konfigurovanie zariadenia pre vaše pohodlie. Z **Domovská obrazovka** prejdite do položiek **D Sprievodca nastavením**.

#### Tipy na šetrenie energie batérie

Nabitie batérie v tablete ASUS je životne dôležité. Nižšie sú uvedené niektoré tipy na šetrenie energie batérie, ktoré pomáhajú šetriť energiu batérie v tablete ASUS.

- Keď sa zariadenie nepoužíva, stlačením tlačidla napájania ho prepnite do režimu nízkej spotreby;
- Smart Saving aktivujte v aplikácii Power Saver;
- Znížte jas displeja;
- Hlasitosť reproduktora udržiavajte na nízkej úrovni;
- Vypnite funkciu Wi-Fi;
- Vypnite funkciu Bluetooth;
- Vypnite funkciu PlayTo.
- Vypnite GPS;
- Vypnite funkciu automatického otáčania obrazovky;
- V zariadení vypnite všetky funkcie automatickej synchronizácie.

#### Používanie dotykovej obrazovky

Tieto gestá umožňujú na dotykovej obrazovke spúšťať aplikácie, získať prístup k nastaveniam a pohybovať sa po displeji tabletu ASUS.

#### Spustenie aplikácií alebo výber položiek

Vykonajte ktorýkoľvek z nasledovných krokov:

- Ak chcete spustiť aplikáciu, jednoducho na ňu klepnite.
- Ak chcete vybrať položku, ako napríklad v aplikácii File Manager, jednoducho na ňu klepnite.

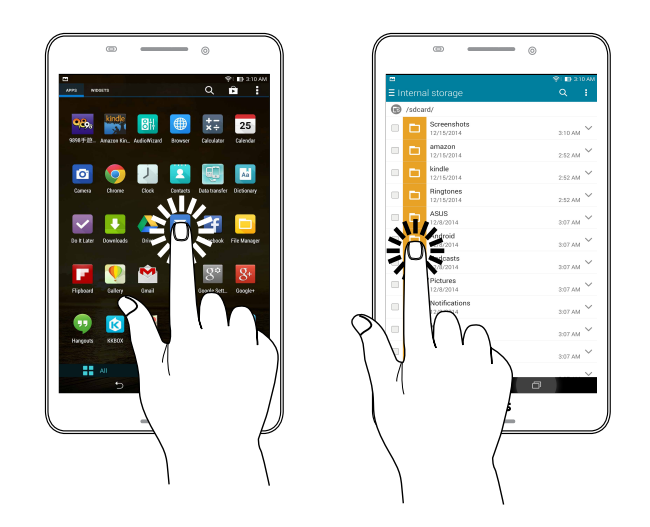

#### Presúvanie alebo odstránenie položiek

Vykonajte ktorýkoľvek z nasledovných krokov:

- Ak chcete aplikáciu alebo widget presunúť, klepnite a podržte túto aplikáciu alebo widget a presuňte ho na požadovanú pozíciu.
- Ak chcete z domovskej obrazovky odstrániť aplikáciu alebo widget, klepnite a podržte túto aplikáciu alebo widget a presuňte ho na položku **X Remove (Odstrániť)**.

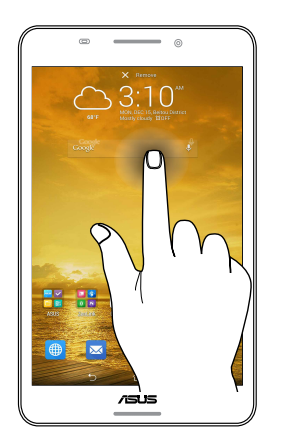

#### Pohyb na stránkach alebo obrazovkách

Vykonajte ktorýkoľvek z nasledovných krokov:

- Posúvaním prsta doprava alebo doľava môžete prepínať medzi obrazovkami alebo listovať stránky v galérii obrázkov.
- Ak sa chcete posúvať na webových stránkach alebo v zozname položiek, prstom potiahnite hore alebo dolu.

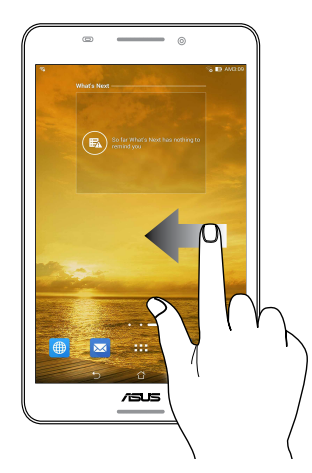

#### Priblíženie

Obraz v zložke Gallery alebo Maps (Galéria alebo Mapy) zväčšite roztiahnutím dvoch prstov na dotykovom paneli.

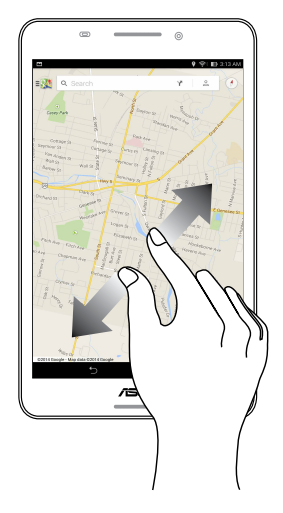

#### Zmenšenie

Obraz v zložke Gallery alebo Maps (Galéria alebo Mapy) zmenšite spojením dvoch prstov na dotykovom paneli.

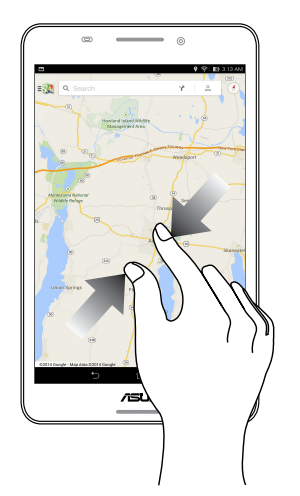

## Niet lepšieho miesta ako doma

**POZNÁMKA:** Aktuálne aplikácie, ktoré sú zobrazené na obrazovke, sa môžu líšiť podľa modelu. Nasledujúca snímka obrazovky slúži iba ako ukážka.

#### **Funkcie Zen Home**

#### Domovská obrazovka

Priamo z domovskej obrazovky získajte upozornenia na dôležité udalosti, aktualizácie aplikácií a systému, predpovede počasia a textové správy od ľudí, ktorým na vás naozaj záleží.

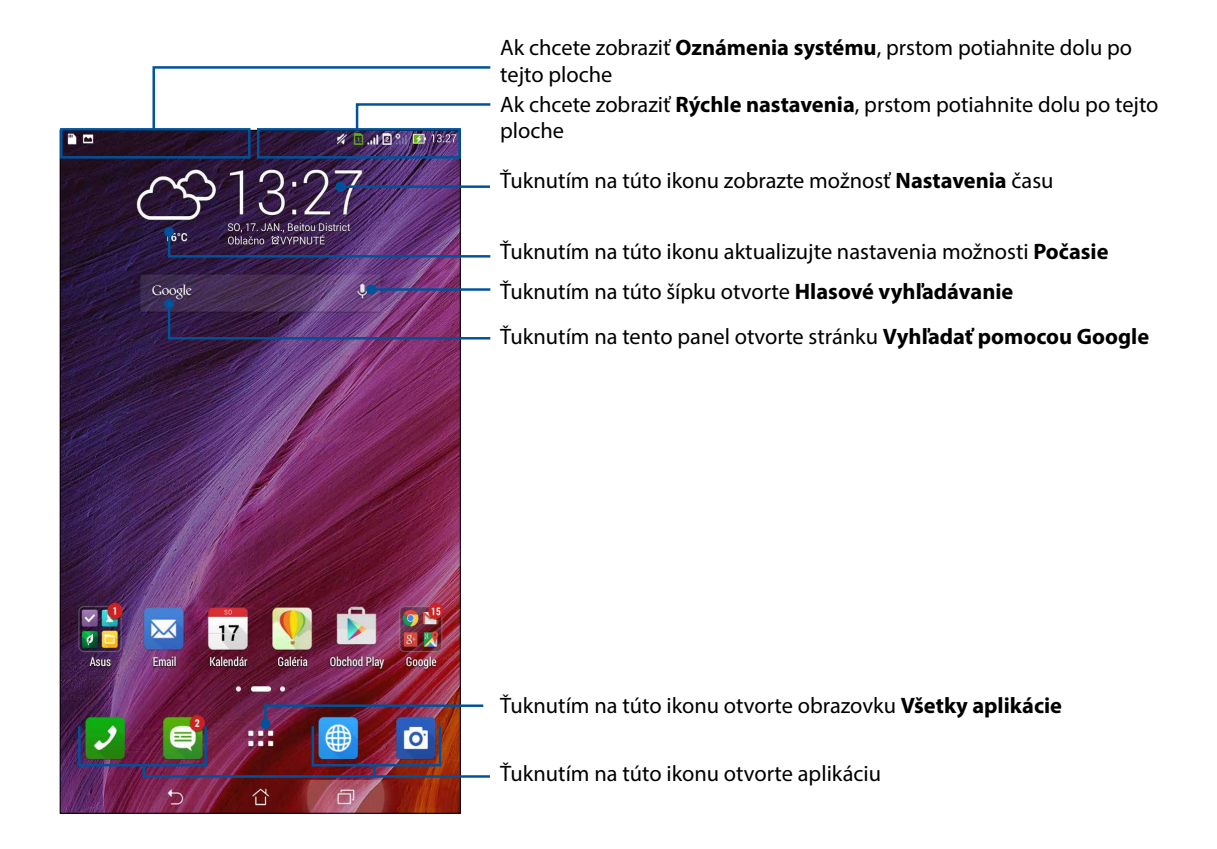

Ak chcete zobraziť rozšírenú domovskú obrazovku, prstom potiahnite po domovskej obrazovke doľava alebo doprava.

**POZNÁMKA:** Ak chcete na domovskú obrazovku pridať viac stránok, pozrite si časť <u>Rozšírená úvodná</u> <u>obrazovka.</u>

#### Vysvetlenie ikon

Tieto ikony sú zobrazené na stavovom riadku a budú vám ukazovať aktuálny stav tabletu ASUS.

| III             | <b>Mobilná sieť</b><br>Zobrazuje silu signálu vašej mobilnej siete.                                         |
|-----------------|----------------------------------------------------------------------------------------------------|
| 1               | <b>Karta Micro SIM 1</b><br>Zobrazuje, že karta micro SIM je vložená do 1. zásuvky pre kartu micro SIM.     |
| 2               | <b>Karta Micro SIM 2</b><br>Zobrazuje, že karta micro SIM je vložená do 2. zásuvky pre kartu micro SIM.     |
|                 | <b>POZNÁMKA:</b> Ak je zobrazená zelená ikona karty SIM, znamená to, že je nastavená ako<br>prioritná sieť. |
|                 | <b>Správy</b><br>Zobrazuje, že máte neprečítanú správu.                                                     |
| ((r             | <b>Wi-Fi</b><br>Táto ikona zobrazuje silu signálu pripojenia k sieti Wi-Fi.                                 |
| <b>5</b> 7      | <b>Výdrž batérie</b><br>Táto ikona zobrazuje stav batérie tabletu ASUS.                                     |
|                 | <b>Karta microSD</b><br>Táto ikona zobrazuje, že karta microSD je vložená do tabletu ASUS.                  |
|                 | <b>Snímky obrazovky</b><br>Táto ikona zobrazuje, že ste odfotografovali snímky obrazovky tabletu ASUS.      |
| <b>A</b>        | <b>Režim Lietadlo</b><br>Táto ikona zobrazuje, že tablet ASUS je v režime Lietadlo.                         |
| <u></u>         | <b>Prístupový bod Wi-Fi</b><br>Táto ikona zobrazuje, že je zapnutý aktívny bod Wi-Fi tabletu ASUS.          |
| ∎P              | <b>Režim inteligentného ukladania</b><br>Táto ikona zobrazuje, že je zapnutý režim Smart Saving.            |
|                 | POZNÁMKA:Pre viac podrobností pozrite časť <u>Šetrič energie.</u>                                           |
| 1               | <b>Režim stlmenia</b><br>Táto ikona zobrazuje, že je zapnutý tichý režim.                                   |
| ı  <b>[]</b>  ı | <b>Režim vibrovania</b><br>Zobrazuje, že je aktivovaný režim vibrovania.                                    |
| ↓               | <b>Stav preberania</b><br>Táto ikona zobrazuje stav preberania aplikácie alebo súboru.                      |
| ÓÒ              | <b>Režim čítania</b><br>Zobrazuje, že je aktivovaný režim čítania.                                          |
|                 | POZNÁMKA: Pre viac podrobností pozrite časť <u>Režim čítania.</u>                                           |

#### Prispôsobenie domovskej obrazovky

Vyjadrite svoju osobnosť na domovskej obrazovke. Vyberte atraktívny dizajn ako tapetu, pridajte zástupcov pre rýchly prístup k obľúbeným aplikáciám a pridajte miniaplikácie pre rýchle prezeranie dôležitých informácií. Môžete tiež pridať ďalšie stránky, aby ste na domovskú obrazovku mohli pridať a rýchle vstupovať do nich alebo prezerať si ďalšie aplikácie alebo miniaplikácie.

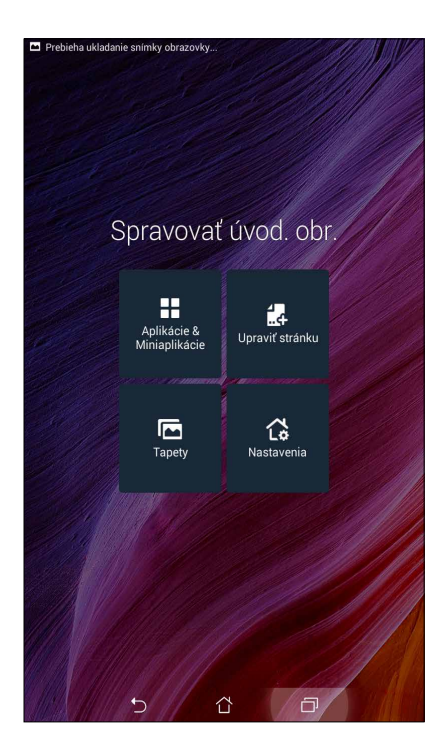

#### Zástupcovia aplikácií

Zástupcovia aplikácií uľahčujú rýchly prístup k často používaným alebo obľúbeným aplikáciám z domovskej obrazovky. Svoje aplikácie možno pridať, odstrániť alebo zoskupiť do jednej zložky.

#### Pridať zástupcu aplikácie

Ak chcete rýchle vstupovať do často používaných aplikácií priamo z domovskej obrazovky, pridajte zástupcov aplikácií.

- 1. Na domovskej obrazovke ťuknite na prázdnu oblasť, podržte na nej prst a vyberte možnosť Aplikácie.
- 2. Na obrazovke Všetky aplikácie ťuknite na aplikáciu, podržte na nej prst a potom ju potiahnite na prázdnu oblasť na domovskej obrazovke.

#### Odstrániť zástupcu aplikácie

Na domovskej obrazovke ťuknite na miniaplikáciu, podržte na nej prst a potom ju potiahnite na položku **X Odstrániť** v hornej časti obrazovky. Aplikácia, ktorú ste odstránili z domvskej obrazovky, zostane na obrazovke Všetky aplikácie.

#### Zoskupovanie zástupcov aplikácií do zložky

Na organizovanie zástupcov aplikácií na domovskej obrazovke si vytvorte zložky.

- 1. Na domovskej obrazovke klepnite na aplikáciu, presuňte ju na inú aplikáciu a zobrazí sa zložka.
- 2. Ak chcete k tejto zložke pridať názov, klepnite na novú zložku a potom na položku **Unnamed** Folder (Zložka bez názvu).

#### Miniaplikácie

Na domovskú obrazovku možno umiestniť miniaplikácie, čo sú malé dynamické aplikácie. Miniaplikácie poskytujú rýchle zobrazenie predpovedí počasia, informácií o udalostiach v kalendári, stav batérie a viac.

#### Pridávanie miniaplikácií

Pridať miniaplikáciu:

- 1. Na domovskej obrazovke ťuknite na prázdnu oblasť, podržte na nej prst a vyberte možnosť **Miniaplikácie**.
- 2. Na obrazovke s Miniaplikácie ťuknite na miniaplikáciu, podržte na nej prst a potiahnite ju na prázdnu oblasť na domovskej obrazovke.

#### Odstrániť miniaplikáciu

Na domovskej obrazovke ťuknite na miniaplikáciu, podržte na nej prst a potom ju potiahnite na položku **X Odstrániť** v hornej časti obrazovky.

**POZNÁMKA:** Ťuknutím na **POZNÁMKA:** Ťuknutím na **POZNÁMKA:** 

#### Tapety

Svoje aplikácie, ikony a ďalšie prvky Zen umiestnite na atraktívne navrhnutú tapetu. Aby bola tapeta čitateľná a prehľadná, môžete pridať priehľadný odtieň pozadia. Ak chcete svoju obrazovku oživiť, môžete tiež pridať animovanú tapetu.

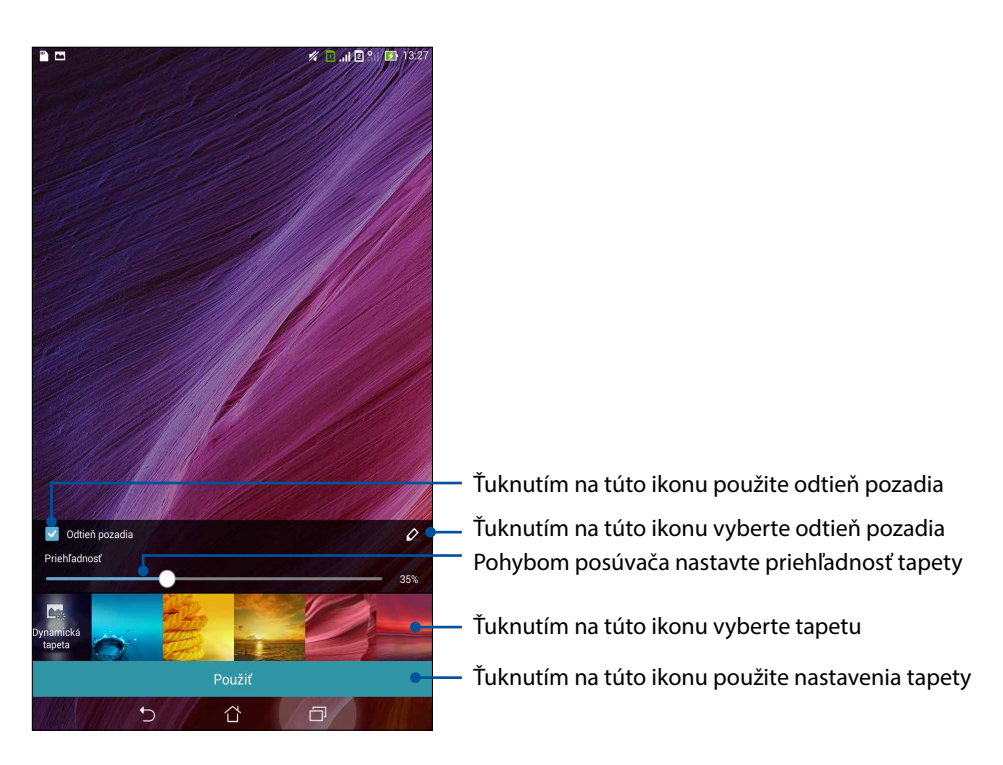

#### Použitie tapety a odtieňa pozadia

To apply wallpaper and background tint:

- 1. Na domovskej obrazovke ťuknite na prázdnu oblasť, podržte na nej prst a vyberte možnosť **Tapeta**.
- 2. Vyberte miesto, kde chcete tapetu umiestniť: na **domovskú obrazovku**, **obrazovku uzamknutia** alebo na **domovskú obrazovku a obrazovku uzamknutia**. Ak na tapetu nechcete pridať odtieň pozadia, prejdite k bodu č. 5.
- 3. Začiarknite možnosť Odtieň pozadia a potom nastavte úroveň priehľadnosti.
- 4. Ťuknite na 🧳 a potom vyberte farbu.
- 5. Vyberte tapetu a potom ťuknite na možnosť **Použiť**.

**POZNÁMKA:** Nastavenia tapety môžete tiež upraviť v položkách **domovskú obrazovku**, alebo na **domovskú obrazovku a obrazovku uzamknutia**.

#### Použitie animovanej tapety

Použiť animovanú tapetu:

- 1. Na domovskej obrazovke ťuknite na prázdnu oblasť, podržte na nej prst a vyberte možnosť **Tapety**.
- 2. Vyberte miesto, kde chcete tapetu umiestniť: na domovskú obrazovku alebo na domovskú obrazovku a obrazovku uzamknutia.
- 3. Vyberte animovanú tapetu a potom ťuknite na možnosť Použiť.

**POZNÁMKA:** Nastavenia tapety môžete tiež upraviť v položkách **BARKA:** Nastavenia > Zobrazenie.

#### Rozšírená domovská obrazovka

#### Rozšírenie domovskej obrazovky

Ak chcete rozšíriť domovskú obrazovku a umiestniť na ňu viac zástupcov aplikácií a miniaplikácií, možno pridať viac stránok.

- 1. Na domovskej obrazovke klepnite na prázdnu oblasť, podržte na nej prst a potom vyberte možnosť **Edit page (Upraviť stránku)**.
- Ak chcete pridať novú stránku, klepnite na +. Ak chcete odstrániť rozšírenú domovskú obrazovku, vyberte ju a potom presuňte na .

#### Nastavenie dátumu a času

Dátum a čas zobrazené na domovskej obrazovke sa štandardne automaticky synchronizujú s nastaveniami vášho poskytovateľa mobilnej siete.

Ak chcete zmeniť nastavenia dátumu a času:

- 1. Obrazovku s nastaveniami spustite vykonaním niektorého z nasledujúcich krokov:
  - spustite panel s rýchlym nastavením a potom klepnite na 🥸 .
  - Klepnite na Settings (Nastavenia).
- 2. Na obrazovke Nastavenia posúvajte dolu a vyberte možnosť Date & time (Dátum a čas).
- 3. Zrušte výber Automatic date & time (Automatický dátum a čas)a Automatic time zone (Automatické časové pásmo).
- 4. Vyberte časové pásmo a manuálne nastavte dátum a čas.
- 5. Možno sa rozhodnúť, či uprednostníte používanie 24-hodinového formátu.
- 6. Vyberte formát dátumu, ktorý chcete zobraziť.

**POZNÁMKA:** Pozri tiež časť <u>Hodiny</u>.

#### Nastavenie vyzváňacieho tónu a zvukov budíka

Nastavte zvuk zvonenia telefónu, oznámení, ako napríklad textové správy, e-maily a upozornenia na udalosti. Možno si tiež vybrať, či chcete aktivovať alebo zablokovať tóny dotykového číselníka, zvuky dotykov, zvuk uzamknutia obrazovky alebo si možno vybrať, aby tablet ASUS vibroval, keď naň poklepete.

Ak chcete upraviť nastavenia zvukov:

- 1. Obrazovku s nastaveniami spustite vykonaním niektorého z nasledujúcich krokov:
  - spustite panel s rýchlym nastavením a potom klepnite na 🧐.
  - Klepnite na Settings (Nastavenia).
- 2. Na obrazovkes nastaveniamiposúvajte dolu a vyberte možnosť Sound (Zvuk).
- 3. Upravte nastavenia svojich uprednostňovaných zvukov.

#### Rýchle nastavenia

Panel oznámení s rýchlymi nastaveniami umožňuje prístup k niektorým bezdrôtovým funkciám a nastaveniam tabletu ASUS jedným ťuknutím. Každá z týchto funkcií je zastúpená tlačidlom.

Ak chcete spustiť panel s rýchlymi nastaveniami, prstom potiahnite po displeji tabletu ASUS nadol od horného pravého rohu.

**POZNÁMKA:** Modré tlačidlo znamená, že funkcia je momentálne zapnutá a šedé tlačidlo znamená, že funkcia je vypnutá. Zelené tlačidlá odkazujú na jednotlivé nástroje, ku ktorým možno rýchle získať prístup pomocou panela oznámení s rýchlymi nastaveniami.

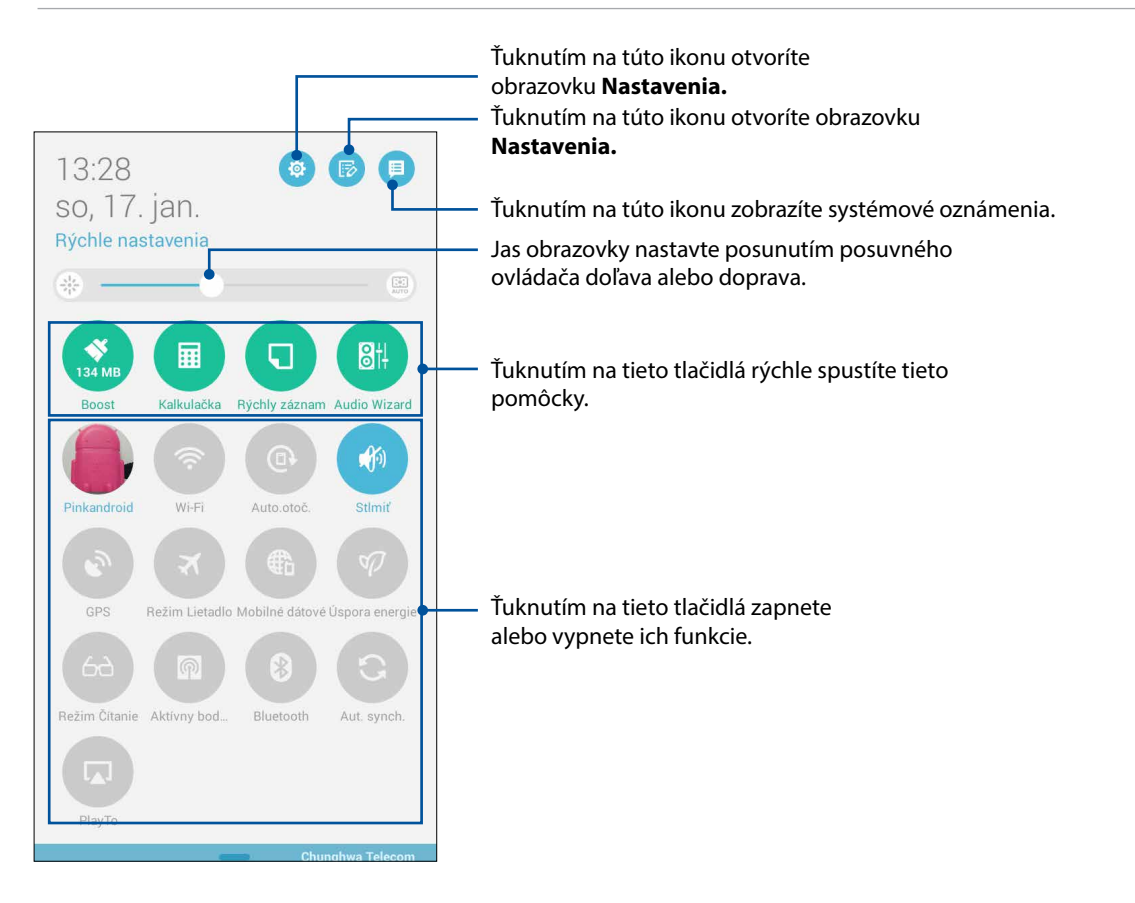

#### Pridanie alebo odstránenie tlačidiel

Ak chcete na panel oznámení s rýchlymi nastaveniami ASUS pridať alebo z neho odstrániť existujúce tlačidlá:

- 1. Spustite funkciu Rýchle nastavenia a potom ťuknite na ikonu 🕫
- 2. Ťuknite na okienko vedľa funkcie, ak ju chcete pridať na panel oznámení s rýchlymi nastaveniami ASUS alebo ju z neho odstrániť.

**POZNÁMKA:** Začiarknuté okienko znamená, že tlačidlo funkcie je prístupné prostredníctvom panela oznámení s rýchlymi nastaveniami ASUS a nezačiarknuté okienko má opačný význam.

3. Ak sa chcete vrátiť späť a zobraziť panel oznámení Aktuálne rýchle nastavenia ASUS (ASUS

Quick Setting), ťuknite na tlačidlo

#### Používanie systémových oznámení

Vnútri systémových oznámení môžete vidieť vykonané najnovšie aktualizácie a zmeny v systéme tabletu ASUS. Väčšina týchto zmien sa týka údajov a systému.

Ak chcete spustiť panel systémových oznámení, prstom potiahnite po displeji tabletu ASUS nadol od horného ľavého rohu.

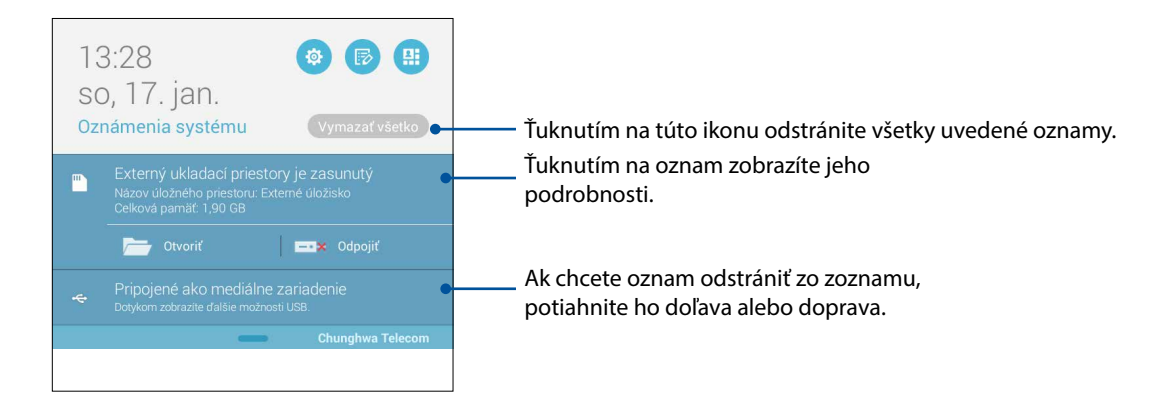

#### Obrazovka uzamknutia

Obrazovka uzamknutia sa štandardne zobrazí po zapnutí zariadenia a pri jeho prepínaní z režimu nízkej spotreby. Na obrazovke uzamknutia môžete vstúpiť do operačného systému Android<sup>®</sup> v zariadení potiahnutím prstom na dotykovej obrazovke.

Obrazovku uzamknutia vo vašom zariadení si môžete tiež prispôsobiť na regulovanie prístupu k mobilným údajom a aplikáciám.

#### Prispôsobenie obrazovky uzamknutia

Ak chcete zo štandardnej možnosti **Potiahnuť** zmeniť nastavenia obrazovky uzamknutia, vykonajte nasledovné kroky:

- 1. Spustite funkciu Rýchle nastavenia a potom ťuknite na ikonu 🥸
- 2. Na obrazovke **Settings (Nastavenia)** posúvajte dolu a vyberte možnosť **Lock screen (Obrazovka uzamknutia)**.

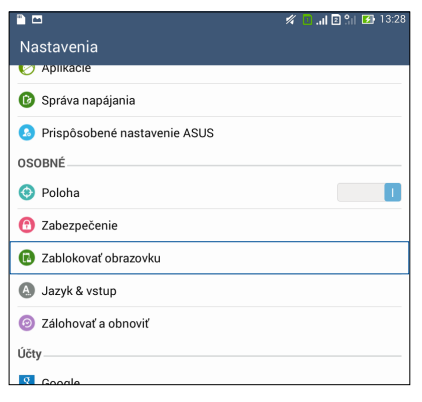

3. Na ďalšej obrazovke ťuknite na možnosť Screen lock (Uzamknutie obrazovky).

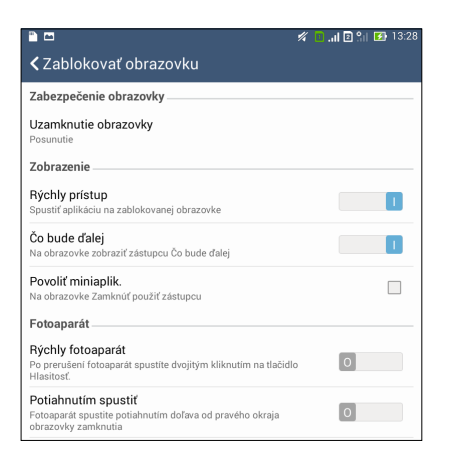

4. Ťuknite na možnosť Obrazovka uzamknutia, ktorú chcete používať.

POZNÁMKA: Pre viac podrobností pozrite časť Zabezpečenie tabletu ASUS.

#### Prispôsobenie tlačidiel pre rýchly prístup

Na obrazovke uzamknutia sa štandardne nachádzajú tlačidlá pre rýchly prístup k týmto aplikáciám:Phone, Messaging a Camera.Zmeňte tieto štandardné nastavenia a upravte tieto tlačidlá, ak chcete na obrazovke uzamknutia spustiť ďalšie aplikácie pomocou nasledujúcich krokov:

- 1. Spustite funkciu Rýchle nastavenia a potom ťuknite na ikonu 🤨.
- 2. Na obrazovke Settings (Nastavenia) posúvajte dolu a vyberte možnosť Lock screen (Obrazovka uzamknutia).
- 3. Ak chcete túto funkciu aktivovať, v položke **Display (Zobraziť)** posuňte posuvný ovládač z polohy **OFF (Vypnúť)** do polohy **ON (Zapnúť)** vedľa položky **Quick Access (Rýchly prístup)**.
- 4. Klepnite na možnosť Quick Access (Rýchly prístup).
- 5. Na obrazovke Rýchly prístup vyberte tlačidlo, ktoré chcete prispôsobiť.

|              | 奈t ╠ 🛂 5:10 AM |
|--------------|----------------|
| Quick access |                |
| Camera       |                |
| Phone        |                |
| e Messaging  |                |
|              |                |

6. Klepnite na aplikáciu, ktorú ste vybrali pre konfiguráciu a ktorú chcete predbežne nastaviť na tlačidle pre rýchly prístup.

**POZNÁMKA:** Posúvaním nahor alebo nadol zobrazíte aktuálny zoznam aplikácií, ktoré možno preddefinovať.

|                        | 🛜 🕈 💦 🛃 5:11 AM |
|------------------------|-----------------|
| Select App as shortcut |                 |
| Do It Later            |                 |
| Gallery                |                 |
| 25 Calendar            |                 |
| Phone                  |                 |
| Contacts               |                 |
| Email                  |                 |
| e Messaging            |                 |
| Music                  |                 |
| File Manager           |                 |
| Browser                |                 |
| ★ - Calculator         |                 |
| Setup Wizard           |                 |
| J Clock                |                 |
| Share Link             |                 |
| Camera                 |                 |
| 5 1                    |                 |

#### Aplikácia Voice Search

Na tablet ASUS vyslovte hlasové príkazy, potom ho počúvaním sledujte a akciu vykonajte pomocou aplikácie Voice Search. Pomocou aplikácie Voice Search môžete zadávať hlasové príkazy na vykonávanie nasledovných akcií:

- Vyhľadávať údaje a informácie na internete a v tablete ASUS;
- Spúšťať aplikácie v tablete ASUS;
- Získavať smery, keď idete na nejaké miesto;

**DÔLEŽITÉ UPOZORNENIE!** Aby bolo možné túto funkciu používať, tablet ASUS musí byť pripojený k internetu.

#### Spustenie aplikácie Voice Search

- 1. Aplikáciu Voice Search spustite vykonaním niektorého z nasledujúcich krokov:
  - Na paneli vyhľadávania Google klepnite na 🦳
  - Ťuknite na tlačidlo **Hlasové vyhľadávanie**.
- 2. Keď sa ikona mikrofónu zmení na červenú, začnite vyslovovať svoj hlasový príkaz.

|                   | 🚀 🛜 🕻 📑 13:29 |
|-------------------|---------------|
| Google            | ¢             |
| Hovorte           |               |
| Svenska (Sverige) |               |
|                   |               |
|                   |               |

**POZNÁMKA:** Keď rozprávate do tabletu ASUS, hovorte jasne a používajte stručné frázy. Umožňuje to tiež spustiť príkazy pomocou slova týkajúceho sa funkcie tabletu ASUS, ktorú chcete používať.

# Prispôsobenie výsledkov hlasového vyhľadávania z možnosti Vyhľadať skupinu v tablete

Ak chcete nastaviť parametre pre výsledky hlasového vyhľadávania získané z konta Google a údajov tabletu ASUS, môžete tak urobiť pomocou nasledovných krokov:

- 1. Na domovskej obrazovke tabletu ASUS ťuknite na tlačidlo **Hlasové vyhľadávanie**.
- 2. Ťuknite na tlačidlo > Nastavenia.

| Prebieha ukladanie sr<br>Google | imky obrazovky       |                | Ş          |
|---------------------------------|----------------------|----------------|------------|
| Klepnite na m                   | nikrofón a začnite h | ovoriť         |            |
| Srenska (Sverige)               |                      |                |            |
|                                 |                      |                |            |
|                                 |                      |                |            |
|                                 |                      | Nastavenia     |            |
| +                               |                      | Pomocník a spá | itná väzba |

3. Ťuknite na možnosť Tablet search (Vyhľadať tablet).

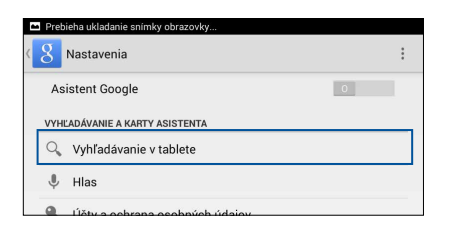

4. Začiarknite okienko vyhľadávania skupín, ktoré chcete zahrnúť ako zdroj pri používaní možnosti **Voice Search (Hlasové vyhľadávanie)**.

| Prebie             | ha ukladanie snímky obrazovky               |   |          |
|--------------------|---------------------------------------------|---|----------|
| < <mark>8</mark> v | yhľadávanie v tablete                       |   |          |
| 2                  | Aplikácie<br>Názvy inštalovaných aplikácií  |   | <b></b>  |
| Q                  | Chrome<br>Záložky a webová história         |   | <b>S</b> |
|                    | Filmy Play<br>Filmy vo vašej knižnici       |   |          |
| 0                  | Hudba Play<br>Interpreti, albumy a stopy    |   |          |
|                    | Knihy Google Play<br>Vyhľadávanie v knihách |   |          |
| 2                  | Kontakty<br>Všetky vaše údaje kontaktov     |   | <b></b>  |
|                    |                                             |   |          |
|                    |                                             |   |          |
|                    |                                             |   |          |
|                    |                                             |   |          |
|                    |                                             |   |          |
|                    |                                             |   |          |
|                    |                                             |   |          |
|                    |                                             | ð |          |

## Zostať v kontakte

# 3

#### Volanie vo veľkom štýle (iba vo vybratých modeloch)

#### Funkcia duálnej karty SIM

Funkcia duálnej karty SIM v tablete ASUS umožňuje spravovať nastavenie vložených kariet SIM. Táto funkcia umožňuje aktivovať alebo zablokovať karty micro SIM, priraďovať názvy ku kartám SIM alebo jednu kartu nastaviť ako prioritnú sieť.

| ° 🗠                                                                                                    | 🚀 🔲 "il 🛛 🕅 13:2                            |
|----------------------------------------------------------------------------------------------------|---------------------------------------------|
| Kastavenia duálnej kastavenia kastavenia ka | arty SIM                                    |
|                                                                                                    |                                             |
|                                                                                                    | SIM (2)                                     |
| <b>SIM</b> 1                                                                                                    | SIM 2                                       |
| Dostupná                                                                                                    | Dostupná                                    |
| Informácie o karte SIM                                                                                                    |                                             |
| Názov karty SIM1: SIM 1<br>Chunghwa Telecom<br>Neznámy počet                                                                                                    |                                             |
| Názov karty SIM2: SIM 2<br>Neznámy nosič<br>Neznámy počet                                                                                                    |                                             |
| Uprednostňovaná karta SIM –                                                                                                    |                                             |
| Hlasový hovor<br>SIM 1 (Dostupná)                                                                                                    |                                             |
| Sieť dátových služieb<br>SIM 1 (Dostupná)                                                                                                    |                                             |
| General Settings                                                                                                    |                                             |
| Dual SIM call forwarding<br>When each SIM card is unavailable, tr                                                                                                    | ansferring incomong call to other SIM card. |
|                                                                                                    |                                             |
|                                                                                                    |                                             |
|                                                                                                    |                                             |
|                                                                                                    |                                             |
|                                                                                                    |                                             |
| Ĵ.                                                                                                    |                                             |

#### Premenúvanie kariet micro SIM

Názvy kariet micro SIM možno vo svojom tablete ASUS meniť tak, aby ssa dali ľahko identifikovať.

Ak chcete zmeniť názvy kariet micro SIM, klepnite na názov karty SIM1 name: SIM1 (SIM1: názov SIM1) alebo SIM2 name: SIM2 (SIM2: názov SIM2) a potom pre karty micro SIM zadajte názvy.

**POZNÁMKA:** Ak má každá z kariet SIM iného poskytovateľa mobilnej služby, odporúčame, aby ste pre názvy kariet SIM používali mená týchto poskytovateľov. Ak majú obidve karty SIM rovnakého poskytovateľa mobilnej služby, odporúčame, aby ste pre názvy kariet SIM používali čísla mobilného telefónu.

#### Priradenie uprednostňovanej karty micro SIM

Pre hlasové hovory a dátové služby priraďte kartu micro SIM ako svoju prioritnú kartu SIM.

#### Karta SIM pre hlasové hovory

Tablet ASUS automaticky používa pri vykonávaní hovoru prioritnú kartu SIM na pripojenie hovoru.

Ak chcete k hlasovým hovorom priradiť kartu micro SIM, klepnite na položku **Voice call (Hlasový hovor)** a potom klepnite na kartu SIM, ktorú chcete používať.

| Hlasový hovor    |   |
|------------------|---|
| SIM 1 (Dostupná) | ۲ |
| SIM 2 (Dostupná) |   |
| Vždy sa opýtať   |   |
| Zrušiť           |   |
|                  |   |
|                  |   |
|                  |   |
|                  |   |

**DÔLEŽITÉ UPOZORNENIE!** Túto funkciu možno používať iba vtedy, ak hovor uskutočňujete zo zoznamu kontaktov.

#### Karta SIM pre dátovú službu

Ak chcete pre dátovú službu priradiť kartu micro SIM, klepnite na položku **Data service network** (Sieť dátových služieb) a potom vyberte kartu SIM1 alebo SIM2.

| Sieť dátových služieb |   |  |
|-----------------------|---|--|
| SIM 1 (Dostupná)      | ۲ |  |
| SIM 2 (Dostupná)      |   |  |
| Zrušiť                |   |  |
|                       |   |  |
|                       |   |  |
|                       |   |  |

#### Telefonovanie

Tablet ASUS ponúka veľa spôsobov telefonovania. Telefonujte priateľom zo zoznamu kontaktov, alebo použite inteligentné vytáčanie pre rýchly hovor alebo zadanie čísla rýchlej voľby, ak chcete volať často volanej osobe.

**POZNÁMKA:** Organizovanie kontaktov v aplikácii ContactsPodrobnosti si pozrite v časti <u>Spravovanie</u> <u>kontaktov</u>.

#### Spustenie aplikácie Phone

Ak chcete spustiť aplikáciu Phone, vykonajte na domovskej obrazovke niektorý z nasledujúcich krokov:

• Klepnite na 🔽

• Klepnite na > Phone (Telefón).

#### Vytáčanie telefónneho čísla

Telefónne číslo vytočte priamo pomocou aplikácie Phone.

- 1. Na domovskej obrazovke klepnite na položky **Asus > Contacts (Kontakty)** a potom klepnite na klávesy s číslami.
- 2. Ak chcete vytočiť číslo, vyberte niektoré z tlačidiel Zavolať **SIM1** alebo **SIM2**.

**POZNÁMKA:** Štítky na tlačidlách Zavolať sa môžu líšiť v závislosti od vami uskutočneného nastavenia kariet micro SIM.Viac podrobností si pozrite v časti <u>Funkcia duálnej karty SIM</u>.

#### Vytáčanie čísla klapky

Keď musíte volať na číslo klapky, hlasové výzvy možno vynechať pomocou niektorého z týchto krokov.

#### Zobrazenie výzvy na potvrdenie čísla klapky

Po vytočení hlavného čísla možno vložiť výzvu na potvrdenie čísla klapky.

- 1. Z aplikácie Phone zadajte hlavné číslo.
- 2. Ak chcete vložiť výzvu na potvrdenie, klepnite na bodkočiarku (;).#a podržte prst na klávese.
- 3. Ak chcete telefonovať, vyberte niektoré z tlačidiel Zavolať **SIM1** alebo **SIM2**.
- 4. Ak chcete potvrdiť číslo klapky, po zobrazení výzvy klepnite na tlačidlo Yes (Áno).

#### Automatické vytočenie čísla klapky

Po vytočení hlavného čísla možno vložiť krátku alebo dlhú pauzu a potom sa číslo klapky automaticky vytočí.

- 1. Z aplikácie Phone zadajte hlavné číslo.
- 2. Ak chcete vložiť pauzu, klepnite na kláves s čiarkou (,).\*a podržte na ňom prst.

**POZNÁMKA:** Ak chcete vložiť dlhšiu pauzu, znova klepnite na kláves \* a podržte na ňom prst.

- 3. Zadajte číslo klapky.
- 4. Vyberte niektoré z tlačidiel Zavolať SIM1 alebo SIM2.
- 5. Ak chcete hovor ukončiť, klepnite na tlačidlo 😶.

#### Inteligentné vytáčanie kontaktov

Keď zadáte niekoľko prvých čísiel alebo písmen mena svojho známeho, funkcia Smart Dial prefiltruje zoznam kontaktov alebo denníky hovorov a poskytne možné zhody. Možno skontrolovať, či kontakt, ktorému chcete telefonovať, je v zozname možných zhôd, a potom možno hovor rýchle uskutočniť.

- 1. Spustite aplikáciu Phone a potom zadajte číslo alebo meno kontaktu.
- 2. V zozname možných zhôd klepnite na kontakt, ktorému chcete telefonovať.Keď sa tento kontakt nenachádza v zozname, zadajte celé číslo alebo meno tohto kontaktu.
- 3. Ak chcete telefonovať, vyberte niektoré z tlačidiel Zavolať SIM1 alebo SIM2.

**POZNÁMKA:** Štítky na tlačidlách Zavolať sa môžu líšiť v závislosti od vami uskutočneného nastavenia kariet micro SIM.Viac podrobností si pozrite v časti <u>Funkcia duálnej karty SIM</u>.

#### Rýchle vytáčanie čísiel kontaktov

Klávesy rýchlej voľby priraďte k rýchlemu vytáčaniu čísla často volaných kontaktov iba jedným klepnutím na jedno číslo v aplikácii Phone.

**POZNÁMKA:** Pre váš hlasový odkaz je štandardne priradené číslo 1. Ak ste u svojho poskytovateľa mobilnej služby prihlásení na odber tejto služby, hlasové odkazy môžete obnoviť poklepaním na číslo 1.

#### Vytvorenie položky rýchlej voľby

Pre priateľov, ktorým často telefonujete, vytvorte položky rýchlej voľby z čísiel 2 až 9.

- 1. V aplikácii Phone vykonajte niektorý z nasledujúcich krokov:
  - Klepnite na ľubovoľné číslo rýchlej voľby 2 do 9 podržte na ňom prst a potom klepnite na tlačidlo OK.
  - Ak chcete spustiť obrazovku rýchlej voľby, klepnite na položky Speed dial (Rýchla voľba).
- 3. Zo zoznamu kontaktov vyberte niektorý kontakt.Položka rýchlej voľby bude uložená na obrazovku rýchlej voľby.

#### Odstránenie položky rýchlej voľby

Ak chcete odstrániť položku rýchlej voľby:

- 1. Obrazovku rýchlej voľby spustite z aplikácie Phone poklepaním na položky **Speed dial** (**Rýchla voľba**).
- 2. Klepnite na položku rýchlej voľby, podržte na nej prst a potom klepnite **Remove (Odstrániť)**.
- 3. Na potvrdzujúcej správe klepnite na tlačidlo OK.

#### Výmena položky rýchlej voľby

Kontakt priradený ku klávesu rýchlej voľby možno vymeniť za iný kontakt.

- 1. Obrazovku rýchlej voľby spustite z aplikácie Phone poklepaním na položky > Speed dial (Rýchla voľba).
- 2. Klepnite na položku rýchlej voľby, podržte na nej prst a potom klepnite na možnosť **Replace** (Vymeniť).
- 3. Zo zoznamu kontaktov vyberte niektorý kontakt.
- 4. Na potvrdzujúcej správe klepnite na tlačidlo **OK**.

#### Vytáčanie čísla domov

Ak ste na ceste v zahraničí, možno rýchlo zatelefonovať domov aktivovaním a nakonfigurovaním nastavenia domovského čísla.

**POZNÁMKA:** Za používanie roamingových služieb budú účtované ďalšie poplatky. Pred používaním roamingových služieb sa informujte u svojho poskytovateľa služieb.

- 1. Obrazovku s nastaveniami spustite vykonaním niektorého z nasledujúcich krokov:
  - spustite panel s rýchlym nastavením a potom klepnite na (<sup>1</sup>/2).
  - Klepnite na Klepnite > Settings (Nastavenia).
- 2. Klepnite na položky Call settings (Nastavenia hovorov) > Home dialing (Vytáčanie domovského čísla).
- 3. Začiarknite možnosť Home dialing (Vytáčanie domovského čísla).
- 4. Klepnite na možnosť **Home dialing settings (Nastavenie voľby domovského čísla),** vyberte nastavenia a po skončení klepnite na tlačidlo **OK**.

**POZNÁMKA:** Informácie o ďalšej voľbe hovorov pozrite v časti <u>Call Settings (Nastavenie hovorov)</u>.

#### Telefonovanie z aplikácie Contacts

Pomocou aplikácie Contacts možno hovor uskutočniť zo zoznamu kontaktov.

- 1. Spustite aplikáciu Contacts.
- 2. Klepnite na meno kontaktu a potom na číslo, ktoré chcete vytočiť.
- 3. Ak sú vložené dve karty SIM, klepnite na tú kartu SIM, z ktorej chcete uskutočniť hovor.
- 4. Ak chcete hovor ukončiť, klepnite na tlačidlo 🤎

**POZNÁMKA:** Ak chcete zo všetkých kont kontaktov zobraziť všetky kontakty, klepnite na rozbaľovací zoznam **Contacts to display (Kontakty na zobrazenie)** a potom začiarknite všetky kontá.

#### Vytáčanie obľúbených čísiel

Keď do zoznamu Obľúbené kontakty pridáte kontakt, dá sa z aplikácie Phone rýchle volať obľúbenému známemu.

- 1. Spustite aplikáciu Contacts alebo Phone.
- 2. Klepnutím na zobrazíte zoznam obľúbených kontaktov, a potom klepnite na obľúbený kontakt, ktorému chcete telefonovať.
- 3. Ak chcete hovor ukončiť, klepnite na tlačidlo
- 34 3. kapitola:Zostať v kontakte

#### Prijímanie hovorov

Pri prichádzajúcom hovore sa rozsvieti dotykový displej tabletu ASUS.Displej prichádzajúceho hovoru sa tiež líši v závislosti od stavu tabletu ASUS.

#### Prijímanie hovorov

Hovory možno prijímať dvoma spôsobmi v závislosti od stavu tabletu ASUS.

- Keď je zariadenie zapnuté, klepnutím na tlačidlo **Answer (Prijať)** hovor prijmite alebo klepnutím na tlačidlo **Decline (Odmietnuť)** hovor odmietnite.
- Keď je zariadenie zablokované, hovor prijmite presunutím ikony Ona ikonu alebo hovor odmietnite jeho presunutím na ikonu

#### Nastavenie spätných volaní pre prichádzajúce hovory

Ak nemožno ihneď prijať prichádzajúci hovor z mobilného čísla, možno ho nastaviť ako úlohu Zavolať neskôr.Z aplikácie Do It Later možno túto úlohu obnoviť a vykonať vo vhodnejšom čase.

- 1. Počas hovoru prichádzajúcom z mobilného čísla potiahnite prstom z dolnej časti displeja nahor.
- 2. Klepnite namožnosť **Can't talk now, will call you later (Nemôžem prijať hovor. Zavolám vám neskôr)**. Volajúcemu bude odoslaná správa SMS.
- 3. Ak chcete obnoviť hovor, na domovskej obrazovke klepnite na položky **Asus** > **Do It Later**.

**POZNÁMKA:** Podrobnosti o spätnom volaní si pozrite v časti <u>Calling back now (Teraz uskutočniť spätné volanie)</u>.

#### Spravovanie denníkov hovorov

Z denníkov hovorov možno odpovedať na zmeškané hovory, ukladať ich do zoznamu kontaktov, blokovať volajúcich alebo opakovať voľbu volaného čísla či kontaktu.

#### Nastavenie spätných volaní u zmeškaných hovorov

Zmeškaný hovor možno nastaviť ako Zavolať neskôr.Z aplikácie Do It Later možno obnoviť a vykonať spätné volanie pre zmeškaný hovor.

- 1. Ak chcete zobraziť denníky hovorov, v aplikácii Phone klepnite na ikonu
- 2. Vyberte denník hovorov a potom klepnite na ikonu >Call later (Zavolať neskôr).
- 3. Ak chcete obnoviť hovor, na domovskej obrazovke klepnite na položky Asus > Do It Later.

**POZNÁMKA:** Podrobnosti o spätnom volaní si pozrite v časti <u>Calling back now (Teraz uskutočniť spätné volanie)</u>.

#### Blokovanie hovorov

Do zoznamu Zablokované hovory možno pridať číslo alebo hovor možno uskutočniť z denníka hovorov.

- 1. Ak chcete zobraziť denníky hovorov, v aplikácii Phone klepnite na ikonu
- 2. Vyberte číslo, ktoré chcete zablokovať, klepnite na **-** > Add to block list (Pridať do zoznamu zablokovaných hovorov) a potom klepnite na tlačidlo OK.

#### Ukladanie hovorov do kontaktov

Hovor z denníkov hovorov možno pridať do zoznamu kontaktov.

- 1. Ak chcete zobraziť denníky hovorov, v aplikácii Phone klepnite na ikonu
- 2. V denníku hovorov klepnite na hovor, podržte na ňom prst a potom klepnite na možnosť Add to contacts (Pridať ku kontaktom).
- 3. Ak chcete do zoznamu kontaktov pridať novú položku, klepnite na možnosť **Create new** contact (Vytvoriť nový kontakt).

Ak chcete prepísať číslo kontaktu týmto novým číslom, klepnite na možnosť Add to existing contact (Pridať k existujúcemu kontaktu), vyberte kontakt a potom klepnite na tlačidlo OK.

#### Opakovaná voľba posledne volaného čísla

Ak chcete znova vytočiť posledne volané číslo:

- 1. Ak chcete zobraziť denníky hovorov, v aplikácii Phone klepnite na ikonu
- 2. Klepnutím na položku**Call (Hovor)**zobrazíte predošle volané číslo a potom číslo vytočte opätovným klepnutím na položku**Call (Hovor)**.
- 3. Ak chcete hovor ukončiť, klepnite na tlačidlo
# Dalšie možnosti hovoru

Počas aktívneho hovoru klepnite na ikonu 🕮 a na ľubovoľnú možnosť hovoru pri jeho vykonávaní.

# **,**))

#### Mikrofón

Zapína alebo vypína mikrofón pre aktívny hovor.Keď je mikrofón vypnutý alebo je v režime stlmenia, vy počujete volajúceho, ale on nepočuje vás.

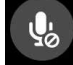

## Reproduktor telefónu

Zapína alebo vypína reproduktor.

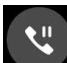

#### Podržať hovor

Podrží aktívny hovor.

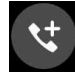

#### Konferenčný hovor

Ak ste u svojho poskytovateľa mobilnej služby prihlásení na odber služby konferenčných hovorov, do aktívneho hovoru možno pomocou tejto ikony pridať kontakt alebo kontakty.

#### POZNÁMKY:

- Počet účastníkov v konferenčnom hovore závisí od prihlásenia na odber služby konferenčných hovorov.Na túto službu sa možno informovať u poskytovateľa mobilnej siete.
- Viac podrobností o konferenčných hovoroch si pozrite v časti <u>Managing multiple calls</u> (Spravovanie viacerých hovorov).

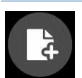

#### SuperNote

Spúšťa aplikáciu SuperNote a počas aktívneho hovoru umožňuje preberať oznamy.

POZNÁMKA: Pre viac podrobností pozrite časť Aplikácia SuperNote..

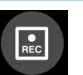

#### Nahrať

Nahráva aktívny hovor.

**DÔLEŽITÉ UPOZORNENIE!**Pred nahrávaním aktívneho hovoru sa podľa väčšiny miestnych zákonov vyžaduje súhlas druhej osoby alebo osôb na inej linke.

POZNÁMKA: Viac podrobností si pozrite v časti Recording calls (Nahrávanie hovorov).

# Spravovanie viacerých hovorov

Tablet ASUS Tablet umožňuje pohodlne vykonávať alebo prijímať dva hovory. Možno nastaviť aj konferenčný hovor vhodný pre obchodné rokovania, účastnícke linky a ďalšie skupinové hovory.

## Prijatie ďalšieho hovoru

Ak pri vykonávaní hovoru z tabletu ASUS počujete pípanie, znamená to, že prichádza ďalší hovor.Ak chcete počas aktívneho hovoru prijať ďalší prichádzajúci hovor, na dotykovej obrazovke klepnite na tlačidlo **Answer (Prijať)**.

## Prepínanie medzi hovormi

Ak chcete prepínať medzi hovormi, na dotykovej obrazovke klepnite na ikonu 🧐.

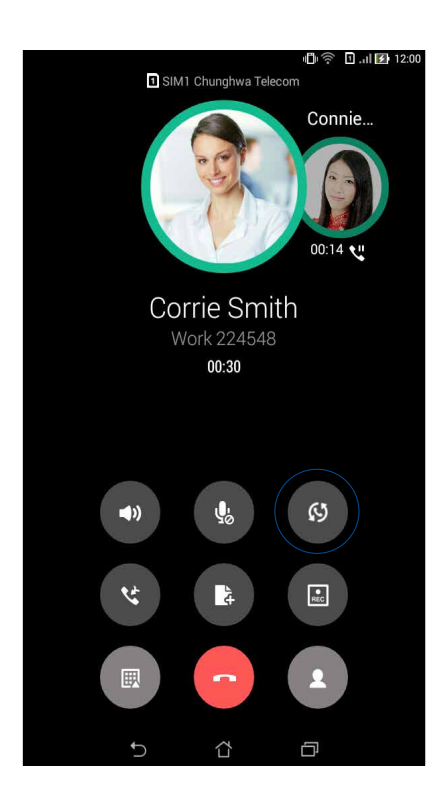

## Nastavenie konferenčného hovoru

Tablet ASUS možno spolu s jeho funkciou GSM nastaviť na konferenčné hovory až piatich (5) ľudí.Počas hovoru možno pridávať ďalšie kontaktov a všetky hovory možno zlúčiť do jedného konferenčného hovoru.

- 1. Zavolajte známemu alebo vytočte číslo.Počkajte, kým na druhom konci linky ďalší účastník neprijme váš hovor.
- 2. Po prijatí vášho hovoru klepnite na tlačidlo a potom na kontakt alebo vytočte číslo, ktoré chcete zaradiť do svojho konferenčného hovoru.
- 3. Ak chcete do konferenčného hovoru zaradiť dva hovory, klepnite na tlačidlo 🙂 .

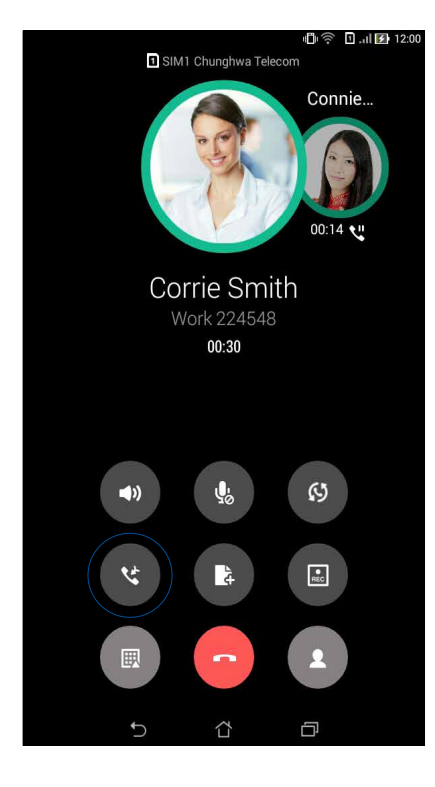

4. Ak chcete pridať ďalší kontakt, klepnite na tlačidlo a potom klepnutím na tlačidlo zlúčte tento hovor s aktuálnym konferenčným hovorom. Ak chcete do konferenčného hovoru pridať viac kontaktov, zopakujte tento krok.

# Zlúčenie konferenčného hovoru

Počas konferenčného hovoru možno kontakt oddeliť od konferenčnej skupiny ak chceme vykonať súkromný rozhovor alebo kontakt odpojiť od konferenčného hovoru.

1. Ak chcete v konferenčnom hovore otvoriť zoznam kontaktov, na obrazovke Konferenčný hovor klepnite na možnosť **Manage conference call (Zlúčiť konferenčný hovor)**.

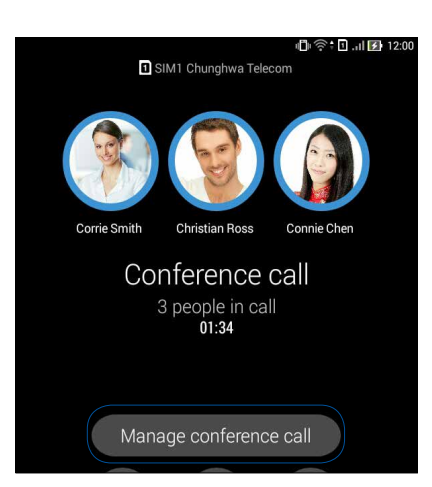

2. Ak chcete kontakt odstrániť z konferenčného hovoru, klepnite na tlačidlo .Ak chcete kontakt odpojiť od konferenčného hovoru, klepnite na tlačidlo .

| <sup>∞</sup> (м | anage conference call        | ı∰ı 🛜 🖪 .ıl 🛃 12:00 |
|-----------------|------------------------------|---------------------|
|                 | Corrie Smith<br>224548       | ং 🕞                 |
| S               | Christian Ross<br>0978401364 | থ 🕞                 |
| Ø               | Connie Chen<br>0988241178    | থ 🕞                 |
|                 |                              |                     |

3. Ak sa chcete vrátiť na obrazovku Konferenčný hovor, klepnite na tlačidlo 🗹

# Nahrávanie hovorov

Tablet ASUS umožňuje nahrávať rozhovory pre budúce použitie alebo informácie.

- Zavolajte známemu alebo vytočte číslo. 1.
- 2. Ak chcete hovor nahrať, klepnite na tlačidlo 💷.

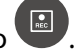

DÔLEŽITÉ UPOZORNENIE! Pred nahrávaním hovoru musíte požiadať druhého účastníka alebo účastníkov o súhlas.

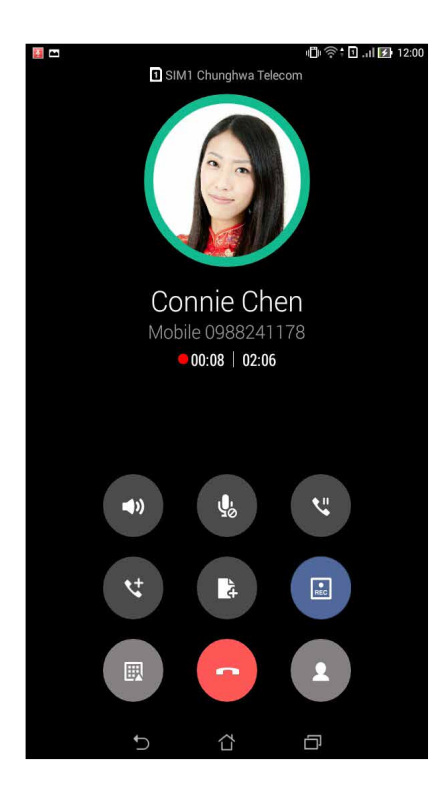

- 3. Ak chcete nahrávanie zastaviť, klepnite na I.Na paneli systémových oznámení sa zobrazí táto ikona 💽
- Prstom potiahnite po displeji z horného ľavého rohu nadol a potom nahraný rozhovor zobrazte 4. klepnutím na oznámenie Call recording saved (Nahrávanie hovoru je uložené).

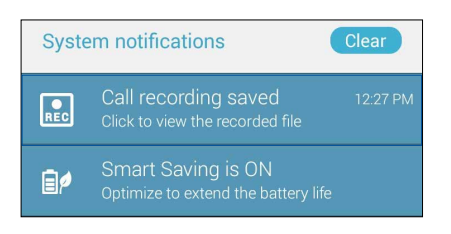

# Spravovanie kontaktov

Svojich známych možno organizovať a v kontakte s nimi možno ľahko zostať pomocou hovorov, správ SMS, e-mailov alebo sociálnych sietí. Ak sa chcete so známymi rýchle spojiť, zoskupte ich ako Obľúbené kontakty alebo ako VIP, ak chcete dostávať oznámenia o budúcich udalostiach alebo neprečítaných správach.

Svojich známych možno tiež synchronizovať s e-mailovým kontom alebo kontom sociálnej siete, spojiť informácie o známych kvôli prístupu v jednom mieste alebo filtrovať známych, s ktorými chcete zostať v kontakte.

# Spustenie aplikácie Contacts

Ak chcete spustiť aplikáciu Contacts, na domovskej obrazovke vykonajte niektorý z nasledujúcich krokov:

- Klepnite na položky Asus > Contacts (Kontakty)
- Klepnite na položky
  Contacts (Kontakty)

## Nastavenia kontaktov

Vyberte spôsob, akým chcete v nastaveniach kontaktov zobraziť svoje kontakty. Medzi tieto možnosti patrí zobrazenie iba kontaktov s telefónnymi číslami, triedenie zoznamu podľa krstného mena/priezviska či zobrazenie kontaktov s krstným menom alebo priezviskom ako prvé. Možno si tiež vybrať, ktoré z týchto kariet budú zobrazené na obrazovke s kontaktmi: **Favorites (Obľúbené)**, **Groups (Skupiny)**, **VIP**.

Ak chcete upraviť nastavenia svojich kontaktov, v aplikácii Contacts klepnite na položky **Settings (Nastavenia)**.

## Nastavenie profilu

Tablet ASUS si upravte tak, aby sa stal naozaj vlastným a nastavte si informácie o svojom profile.

1. Spustite aplikáciu Contacts a potom klepnite na možnosť **Set up my profile (Nastaviť môj profil)** alebo **ME (Ja)**.

**POZNÁMKA:** Po nastavení konta Google v tablete ASUS sa zobrazí slovo "ME" (Ja).

- 2. Zadajte informácie, ako napríklad číslo mobilu alebo číslo domov. Ak chcete pridať ďalšie informácie, klepnite na možnosť **Add another field (Pridať ďalšie políčko)**.
- 3. Po zadaní svojich informácií klepnite na tlačidlo **Done (Hotovo)**. Ak chcete zobraziť informácie o svojom profile, potiahnutím prstom po obrazovke z pravého horného rohu nadol zobrazíte panel s rýchlym nastavením, potom klepnite na tlačidlo s vaším menom.

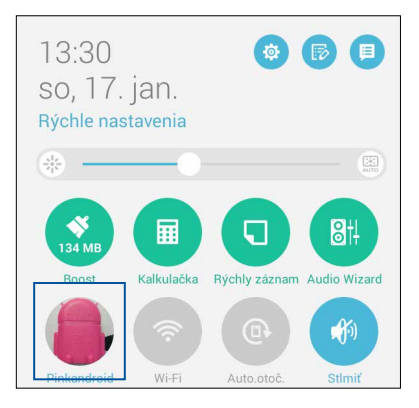

42 3. kapitola:Zostať v kontakte

## Pridanie kontaktov

Kontakty možno pridať do svojho zariadenia, na konto podniku, Google alebo ďalšie e-mailové konto a doplniť iné dôležité údaje o kontakte, napr. telefónne čísla kontaktu, e-mailové adresy, špeciálne udalosti pre VIP a ďalšie.

- 1. Spustite aplikáciu Contacts a potom klepnite na kláves 🕂.
- 2. Vyberte položku **Device (Zariadenie)**.

#### POZNÁMKY:

- Kontakt možno tiež uložiť na kartu SIM alebo na e-mailové konto.
- Ak nemáte e-mailové konto, ťuknite na možnosť Pridať nový účet a potom ho vytvorte.
- 3. Doplňte potrebné informácie, napr. číslo mobilu či telefón domov, e-mailovú adresu alebo skupinu, do ktorej chcete vložiť kontakt.
- 4. Po doplnení informácií, ak chcete pridať viac telefónnych čísiel alebo e-mailových adries kontaktu, klepnite na tlačidlo **New (Nové)**.
- 5. Ak chcete pridať ďalšie informácie o kontakte, klepnite na možnosť **Add another field (Pridať** ďalšie políčko).
- 6. Po zadaní informácií klepnite na tlačidlo **Done (Hotovo)**.

# Pridanie čísla klapky k telefónnemu číslu kontaktu

Ak chcete vynechať hlasové výzvy počas priebehu hovoru, možno pridať číslo klapky kontaktu.

- 1. Na obrazovke Pridať kontakt vyplňte potrebné políčka.
- 2. Do políčka Telefón zadajte číslo hlavnej telefónnej linky, klepnite na kláves , alebo ; a pridajte číslo klapky.

| 🕗 🗎 🗖 🧭 🕅 🌮 13:3   |             |   |   |       |                |  |  |  |
|--------------------|-------------|---|---|-------|----------------|--|--|--|
| Pridať k           | ontakt      |   |   |       |                |  |  |  |
| Kontakt Zariadenie |             |   |   |       |                |  |  |  |
| Whitesno           | w           |   |   |       |                |  |  |  |
| Pridať orga        | anizáciu    |   |   |       |                |  |  |  |
| Telefón            |             |   |   |       |                |  |  |  |
| 09289434           | 47,881999   |   |   | Mobil | $\checkmark$ × |  |  |  |
| Pridať nov         | é           |   |   |       |                |  |  |  |
| Poslať e-ma        | il          |   |   |       |                |  |  |  |
| Poslať e-r         |             |   |   | Domov | $\sim$         |  |  |  |
| Adresa             |             |   |   |       |                |  |  |  |
| Adresa             |             |   |   | Domov | ~              |  |  |  |
| +                  | 1           | 2 | 3 | , .   | -              |  |  |  |
| (                  | 4           | 5 | 6 | ;     | /              |  |  |  |
| )                  | ) 7 8 9 💌   |   |   |       |                |  |  |  |
|                    | * 0 # Ďalej |   |   |       |                |  |  |  |
|                    | $\sim$      | í | Ľ | ð     |                |  |  |  |

#### POZNÁMKY:

- Ak chcete vynechať hlasovú výzvu, znak , použite ako oddeľovacie znamienko hlavnej telefónnej linky a čísla klapky.
- Ak chcete najprv pred pokračovaním hovoru potvrdiť číslo klapky, znak; použite ako oddeľovacie znamienko hlavnej telefónnej linky a čísla klapky.
- 3. Ak chcete číslo uložiť, klepnite na tlačidlo Done (Hotovo).

# Prispôsobenie profilu kontaktu

Upravte informácie o kontakte, pridajte foto, nastavte vyzváňací tón alebo foto použite ako úvodnú stránku profilu kontaktu.

- 1. Spustite aplikáciu Contacts a vyberte kontakt, ktorého informácie alebo profil chcete upraviť alebo prispôsobiť.
- 2. Zmeny vykonajte na stránke Profil kontaktu.

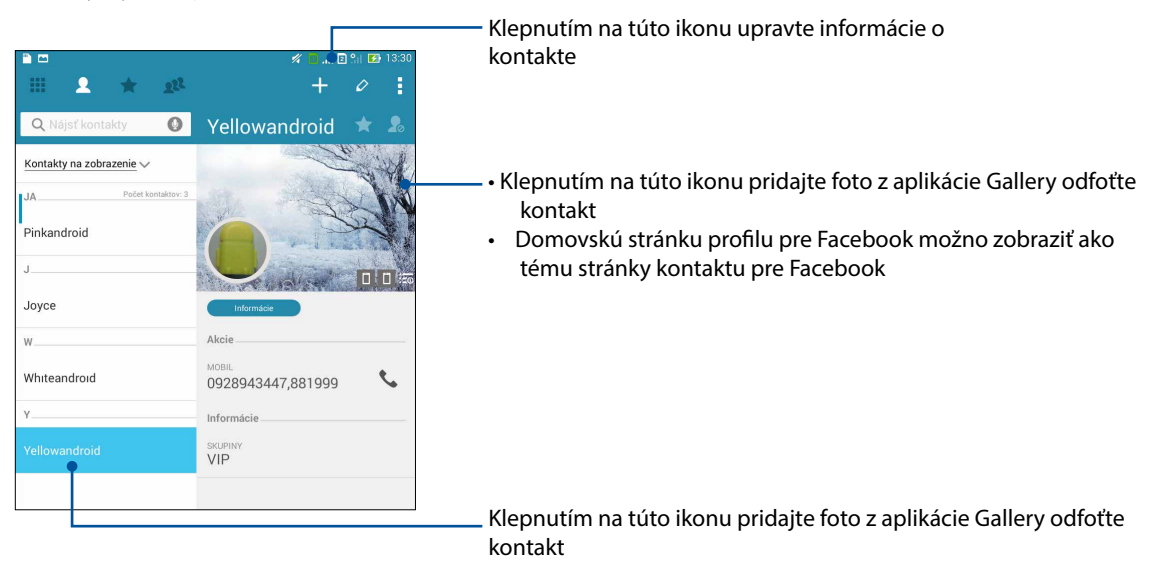

## Nastavenie VIP

Ak chcete dostávať oznámenia o budúcich výročiach, narodeninách a ďalších dôležitých udalostiach, svoje kontakty nastavte ako VIP.Z VIP budete tiež dostávať upozornenia na neprečítané správy alebo e-maily alebo na zmeškané hovory.Všetky tieto oznámenia budete dostávať ako upozornenia aplikácie What' s Next a upomienky.

POZNÁMKA: Pre viac podrobností pozrite časť Aplikácia What's Next.

## Nastavenie VIP na obrazovke s informáciami o kontakte

Ak chcete VIP nastaviť na obrazovke s informáciami o kontakte:

- 1. Spustite Contacts, klepnite na kontakt, ktorý chcete nastaviť ako VIP, a klepnite na ikonu 🕺
- 2. Na obrazovke so zvoleným kontaktom vyberte VIPv políčku Group (Skupina).
- 3. Po skončení klepnite na tlačidlo Done (Hotovo). Kontakt je pridaný do zoznamu VIP.

## Nastavenie VIP na obrazovke VIP

Ak chcete VIP nastaviť na obrazovke VIP:

- 1. Spustite aplikáciu Contacts.
- 2. Klepnite na ikonu 🔊 > VIP.
- 3. Na obrazovke VIP klepnite na ikonu
- 4. Vyberte kontakt alebo kontakty, ktoré chcete zoskupiť ako VIP, a klepnite na možnosť **Add** (**Pridať**).Kontakt alebo kontakty sú pridané do vášho zoznamu VIP.

|                                  |     |                               | 11 📴 🔏 | 🖸 🖺 🚺 13:30 |
|----------------------------------|-----|-------------------------------|--------|-------------|
| III <b>2</b> ★                   | 222 |                               | +      | <b>2</b> 4  |
| Priatelia<br>Počet ľudí: 0       | 0   | VIP Počet ľu<br>Všetky kontá∽ | ıdí: 2 | 6           |
| Spolupracovníci<br>Počet ľudí: 0 | 0   |                               |        |             |
| Rodina<br>Počet ľudí: 0          | 0   | Yellowandroid                 | Joyce  | 0           |
| Obľúbené<br>Počet ľudí: 0        | 0   |                               |        |             |
| Častý<br><sub>Joyce</sub>        | 1   |                               |        |             |
| Núdzové kontakty                 | 1   |                               |        |             |
| VIP<br>Yellowandroid, Joyce      |     |                               |        |             |
|                                  |     |                               |        |             |
|                                  |     |                               |        |             |
|                                  |     |                               |        |             |
| t)                               |     |                               | ð      |             |

## Pridanie udalosti ku kontaktu VIP

Ku kontaktu možno pridať udalosť, ako napríklad výročie, narodeniny a ďalšie dôležité udalosti.

- 1. Spustite Contacts, klepnite na kontakt, ku ktorému chcete pridať udalosť, a klepnite na ikonu
- 2. Na obrazovke s informáciami o kontakte klepnite na položky Add another field (Pridať ďalšie políčko)>Events (Udalosti).

|    |      |        |      |       |        |   |    |     |       |      |      |     | 1/4 | 0. | al 2 | <b>3</b> (1) | <b>1</b> 2 | 3:31 |    |
|----|------|--------|------|-------|--------|---|----|-----|-------|------|------|-----|-----|----|------|--------------|------------|------|----|
| ľ  | Me   | no (f  | on   | etick | (v)    |   |    |     |       |      |      |     |     |    |      |              |            |      |    |
| D  | Por  |        |      | ail   | .,,    |   |    |     |       |      |      |     |     |    |      |              |            |      |    |
|    | FU:  | siat e |      | an ,  |        |   |    |     |       |      |      |     |     |    |      | .            | -          | -    |    |
| F  | OKa  | amzı   | tes  | spra  | vy     |   |    |     |       |      |      |     |     |    |      |              | 1          |      |    |
| Ì  | Adı  | resa   |      |       |        |   |    |     |       |      |      |     |     |    |      |              |            |      |    |
|    | Po:  | znán   | ۱ky  |       |        |   |    |     |       |      |      |     |     |    | Mob  | .il          |            |      | ,  |
| 4  | Pre  | zývk   | a    |       |        |   |    |     |       |      |      |     |     |    | WOU  | 711          |            | ~ ^  |    |
| ł  | We   | bové   | st   | ránk  | у      |   |    |     |       |      |      |     |     |    |      |              |            |      |    |
| S  | Inte | ernet  | ov   | ý hơ  | vor    |   |    |     |       |      |      |     |     |    |      |              |            |      |    |
|    | Uda  | alost  | i    |       |        |   |    | ~   |       |      |      |     |     |    |      |              |            |      |    |
|    |      |        |      |       |        |   | Pr | ida | ıť ďa | ılši | e po | ole |     |    |      |              |            |      |    |
|    |      |        |      |       |        |   |    |     |       |      |      |     |     |    |      |              |            |      |    |
| Ko | onta | kt Za  | iria | deni  | e      | Ļ |    | _   | _     | _    | _    |     | _   |    |      |              | _          |      | Ú  |
| 1  | I    | 2      | 3    | 3     | 4      | L | 5  | 1   | 6     | 7    | 7    | 8   | 3   | 9  | L    | 0            |            | ×    |    |
|    | q    | V      | v    | e     | Т      | r | Г  | t   | z     | :    | u    |     | i   | I  | 0    | F            | р          | -    |    |
| Ī  | ≯    | í      | a    | s     | Т      | d | Г  | f   | ç     | ļ    | h    |     | j   | T  | k    | Г            | I          | Ďal  | ej |
|    | Û    | 2      | Y    | x     | t      | с | ŀ  | v   | Ł     | ,    | n    |     | m   | t  | ļ    | ſ            | ?          | Û    |    |
| ¢  | 5    | 1@‡    | ŧ    | Ų     | ſ      |   |    |     |       |      |      | 1   | ,   | Ì  |      | -<br>:       | -)         |      |    |
|    |      |        |      |       | $\sim$ |   |    |     | í     | L_Z  |      |     |     | ć  | ק    |              |            |      |    |

- 3. Vyberte dátum pre udalosť a potom klepnite na možnosť Set (Nastaviť).
- 4. Skontrolujte, či ste **VIP** vybrali v políčku Group (Skupina).Po skončení klepnite na tlačidlo **Done** (Hotovo).
- 5. V kalendári udalostí sa zobrazí špeciálna udalosť kontaktu.Ak chcete byť upozornený na udalosť, v aplikácii Calendar nastavte čas pripomenutia.

#### POZNÁMKY:

- Ak chcete dostávať upozornenia na alebo pripomenutia udalostí z aplikácie <u>What's Next</u>, v aplikácii <u>Calenda r</u>nastavte čas pripomenutia.
- Z aplikácie What's Next budete okrem pripomenutí nadchádzajúcich udalostí tiež dostávať oznámenia o nových e-mailoch/správach SMS.Viac podrobností si pozrite v časti <u>What's Next</u>.

# Vytváranie obľúbených kontaktov

Často volané kontakty nastavte ako obľúbené kontakty, aby ste ich mohli z aplikácie Phone rýchlo volať.

- 1. Aplikáciu Contacts spustite vykonaním niektorého z nasledujúcich krokov:
  - a. Na domovskej obrazovke klepnite na položky ASUS > Aplikácia Contacts (Kontakty).

b. Na obrazovke Všetky aplikácie klepnite na aplikáciu Contacts (Kontakty).

- 2. Na obrazovke s aplikáciou Contacts klepnite na znak 🔶 a potom na znak 🕂.
- 3. Začiarknite okienka s kontaktmi, ktoré chcete pridať do zoznamu Obľúbené.

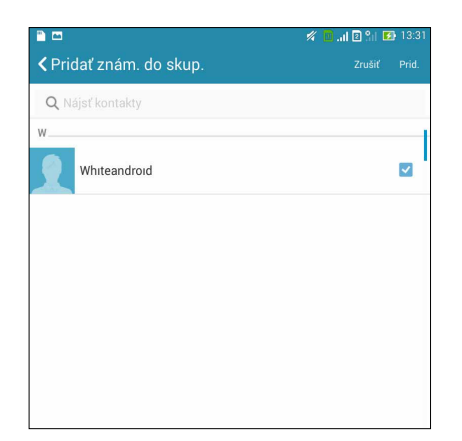

4. Po skončení klepnite na možnosť **Add (Pridať)**. Na obrazovke Obľúbené sa zobrazia všetky kontakty, ktoré ste pridali.

#### POZNÁMKY:

- Ak chcete zobraziť zoznam Obľúbené kontakty, na domovskej obrazovke klepnite na tlačidlo a potom na ikonu
- Ďalšie podrobností pozrite v časti <u>Calling your favorite contacts (Telefonovanie obľúbeným kontaktom)</u>.
- Obľúbený kontakt možno tiež nastaviť ako VIP.Ďalšie podrobností pozrite v časti <u>Setting up your</u> <u>VIPs (Nastavenie kontaktov VIP)</u>.

# Importovanie kontaktov

Kontakty a údaje k nim importujte z jedného zdroja kontaktov do tabletu ASUS, na e-mailové konto alebo na kartu micro SIM.

- 1. Klepnite na položky Asus > Contacts (Kontakty) a potom na ikonu > Manage contacts (Spravovať kontakty).
- 2. Ťuknite na možnosť **Import a export** a potom vyberte niektorú z nasledujúcich možností importovania:
  - a. Importovať z karty SIM1/ Importovať z karty SIM2
  - b. Importovať z pamäte
- 3. Ťuknite na konto, na ktoré chcete importovať svoje kontakty:
  - a. E-mailové konto
  - b. Zariadenie
  - c. SIM1/SIM2
- 4. Začiarknutím vyberte kontakty, ktoré chcete importovať, po dokončení ťuknite na možnosť **Importovať**.

## Exportovanie kontaktov

Svoje kontakty exportujte na ľubovoľné kontá pamäte v tablete ASUS.

- 1. Klepnite na položky Asus > Contacts (Kontakty) a potom na ikonu > Manage contacts (Spravovať kontakty).
- 2. Ťuknite na možnosť **Import a export** a potom vyberte niektorú z nasledujúcich možností exportovania:
  - a. Exportovať na kartu SIM 1/ Exportovať na kartu SIM 2
  - b. Exportovať do pamäte
- 3. Ťuknutím vyberte kontakty z nasledovných kont:
  - a. Všetky kontakty
  - b. E-mailové konto
  - c. Zariadenie
  - d. Karta SIM1/ SIM2
- 4. Začiarknite kontakty, ktoré chcete exportovať.
- 5. Po dokončení ťuknite na možnosť **Exportovať**.

# Spravovanie zoznamu zablokovaných kontaktov

## Zablokovanie kontaktov alebo čísiel

Ak nechcete prijímať nežiaduce hovory alebo správy, vytvorte zoznam zablokovaných kontaktov. Zablokované hovory a správy budú uložené do archívu Zoznam zablokovaných kontaktov.

- 1. Klepnite na položkyAsus > Contacts (Kontakty) a potom na ikonu > Manage contacts (Spravovať kontakty) > Blocked list (Zoznam zablokovaných kontaktov).
- 2. Klepnite na znak 🕂 a potom vykonajte niektorý z nasledujúcich krokov:
  - Ak chcete zablokovať kontakt, klepnite na možnosť **Choose from contacts (Vybrať z kontaktov)** a potom v zozname kontaktov vyberte kontakt, ktorý chcete zablokovať.
  - Ak chcete zablokovať telefónne číslo, klepnite na možnosť **Enter a number (Zadať číslo)** a potom zadajte číslo, ktoré chcete zablokovať.
- 3. Po dokončení klepnite na tlačidlo **OK**.

## Odblokovanie kontaktov alebo telefónnych čísiel

Možno odstrániť blokovaný kontakt alebo telefónne číslo zo zoznamu a hovory alebo správy znova prijímať od tohto kontaktu alebo z čísla.

- 1. Klepnite na položkyAsus > Contacts (Kontakty) a potom na ikonu > Manage contacts (Spravovať kontakty) > Blocked list (Zoznam zablokovaných kontaktov).
- 2. Klepnite na > Remove blocked item (Odstrániť zablokovanú položku).
- 3. Vyberte kontakt alebo číslo, ktoré chcete zablokovať, a klepnite na možnosť **Remove from block list (Odstrániť zo zoznamu zablokovaných kontaktov)** a na tlačidlo **OK**.

# Vytváranie sociálnych sietí s vašimi kontaktmi

Integrovanie kont pre sociálne siete vašich kontaktov vám uľahčí prezerať si profily, správy a sociálne informačné kanály.Získavanie informácií o aktivitách vašich kontaktov v reálnom čase.

**DÔLEŽITÉ UPOZORNENIE!** Pred integrovaním kont pre sociálne siete vašich kontaktov sa musíte prihlásiť na konto sociálnej siete a zosynchronizovať jeho nastavenia.

## Synchronizácia konta pre sociálnu sieť

Ak chcete pridať kontá pre sociálnu sieť kontaktov do tabletu ASUS, musíte zosynchronizovať konto pre sociálnu sieť.

- 1. Obrazovku s nastaveniami spustite vykonaním niektorého z nasledujúcich krokov:
  - spustite panel s rýchlym nastavením a potom klepnite na 🧐 .
  - Klepnite na Settings (Nastavenia).
- 2. Na obrazovke s nastaveniami klepnite v časti Kontá na svoje konto pre sociálnu sieť.
- 3. Ak chcete zosynchronizovať kontá pre sociálnu sieť svojich kontaktov, klepnite na položku **Contacts (Kontakty)**.
- 50 3. kapitola:Zostať v kontakte

- 4. Ak chcete zobraziť zoznam kontaktov, spustite aplikáciu Contacts.
- 5. Ak chcete zobraziť iba kontakty s kontami pre sociálnu sieť, klepnite na položku **Contacts to display (Kontakty na zobrazenie)** a potom zrušte začiarknutie ďalších zdrojov kontaktov, názov sociálnej siete ponechajte začiarknutý.
- 6. Po skončení klepnite na tlačidlo Ć alebo na ľubovoľné miesto na obrazovke.

# Vytvorenie záložnej kópie a obnova denníkov hovorov (iba vo vybratých modeloch)

Ak chcete sledovať hovory, ktoré ste prijali, vykonali alebo zmeškali, do tabletu ASUS uložte denníky hovorov.Uložené denníky hovorov možno odosielať na konto on-line úložiska alebo posielať do tabletu ASUS e-mailom pomocou inštalovaných e-mailových aplikácií.

## Vytvorenie záložnej kópie denníka hovorov

- 1. Na domovskej obrazovke klepnite na položku **Phone** a potom číslicovú klávesnicu skryte klepnutím na ikonu .
- 2. Klepnite na ikonu a potom na možnosť Backup call log (Vytvoriť záložnú kópiu denníka hovorov).
- 3. Ak chcete uložiť záložnú kópiu denníka hovorov do tabletu ASUS, klepnite na možnosť Backup call log to device (Denník hovorov zálohovať do zariadenia). Ak chcete záložnú kópiu denníka hovorov odoslať e-mailom, klepnite na Backup call log to device and send out (Denník hovorov zálohovať do zariadenia a odoslať).
- 4. Zadajte názov záložného súboru a potom klepnite na tlačidlo **OK**.Po úspešnom zálohovaní klepnite na tlačidlo **OK**.

## Obnovenie záložných kópií denníka hovorov

- Na domovskej obrazovke klepnite na položku Phone a potom číslicovú klávesnicu skryte klepnutím na ikonu .
- 2. Klepnite na ikonu a potom na možnosť **Restore call log (Obnoviť záložnú kópiu denníka** hovorov).
- 3. Vyberte záložnú kópiu denníka hovorov, ktorý chcete obnoviť, a klepnite na tlačidlo **OK**.
- 4. Po úspešnom obnovení denníka hovorov klepnite na tlačidlo **OK**.Ak chcete zobraziť obnovené denníky hovorov, klepnite na tlačidlo <sup>€</sup>.

## Nastavenia hovorov (iba vo vybratých modeloch)

Konfigurovať nastavenie prichádzajúcich/odchádzajúcich hovorov, ich blokovanie, vytáčanie domovského čísla a viac.

- 1. Obrazovku s nastaveniami spustite vykonaním niektorého z nasledujúcich krokov:
  - spustite panel s rýchlym nastavením a potom klepnite na 🧐 .
  - Klepnite na **Settings (Nastavenia)**.
- 2. Klepnite na možnosť **Call settings (Nastavenia hovorov)** a potom vyberte niektoré z týchto nastavení, ktoré chcete upraviť.

| Nastavenia prichádzajúcio                                        | :h hovorov                                                                                                    |
|------------------------------------------------------------------|----------------------------------------------------------------------------------------------------|
| Vyzváňací tón telefónu                                           | Pre kartu SIM 1 alebo SIM 2 nastavte vyzváňací tón.                                                                                                    |
| Vibrovať pri zvonení                                             | Ak chcete, aby pri zvonení tablet ASUS vibroval, začiarknite túto<br>možnosť.                                                                                                    |
| Presmerovanie hovoru                                             | Túto funkciu použite, ak chcete hovor odoslať na iné telefónne<br>číslo za niektorej z týchto podmienok: <b>Always forward (Vždy</b><br>presmerovať),Forward when busy (Presmerovať, keď je<br>obsadené),Forward when unanswered (Presmerovať, keď je<br>neprijatý)aForward when unreachable (Presmerovať, keď je<br>nedostupný). |
| Správa o odmietnutí<br>hovoru                                    | Ak nemožno prijať prichádzajúci hovor, vyberte alebo vytvorte<br>správu, ktorú chcete odoslať.                                                                                                    |
| Nastavenie slúchadiel<br>s mikrofónom na<br>prichádzajúce hovory | Po pripojení slúchadiel s mikrofónom Bluetooth alebo káblovej<br>náhlavnej súpravy k tabletu ASUS možno u prichádzajúcich<br>hovorov zvoliť automatické prijatie alebo nastaviť čas čakania.                                                                                                    |
| Nastavenia odchádzajúcic                                         | h hovorov                                                                                                    |
| Tóny dotykového<br>číselníka                                     | Ak chcete v aplikácii Phone aktivovať alebo zablokovať zvuk<br>dotykového číselníka, začiarknite alebo zrušte začiarknutie.                                                                                                    |
| Nastavenia upozornenia<br>na pripojenie                          | Pre nastavenia upozornenia na pripojenie zapnite alebo vypnite vibrovanie.                                                                                                    |
| Voľba povolených čísiel<br>(FDN)                                 | Upravte nastavenia, ak chcete obmedziť odchádzajúce<br>hovory iba na čísla v zozname FDN alebo na čísla s niektorými<br>predčísliami.O používaní služby FDN pre kartu SIM sa informujte<br>u svojho poskytovateľa mobilných služieb.                                                                                              |
| Vytáčanie čísla domov                                            | Aktivujte a nakonfigurujte nastavenie vytáčania domovského<br>čísla.Viac podrobností pozrite v časti <u>Home dialing (Vytáčanie</u><br>čísla domov).                                                                                                    |
| Ďalšie nastavenia                                                | , , , , , , , , , , , , , , , , , , , ,                                                                                                    |
| Dlžka hovoru                                                     | Zobrazte dlžku hovorov medzi dvoma účastníkmi.Dlžka hovoru<br>sa ráta odlišne v závislosti od poskytovateľa mobilných služieb.                                                                                                    |
| Hlasový odkaz                                                    | Ak ste u poskytovateľa mobilnej služby prihlásení na odber<br>služby hlasových odkazov, upravte nastavenia hlasových<br>odkazov.                                                                                                    |
| Ďalšie nastavenia                                                |                                                                                                    |
| Režim TTY                                                        | Aktivujte alebo dezaktivujte režim TTY (režim Ďalekopis/Text po<br>telefóne), ako nástroj na komunikovanie nepočujúcich.                                                                                                    |
| Nastavenia internetového<br>hovoru                               |                                                                                                    |
| Kontá SIP                                                        | Pre videohovory cez internet nastavte konto SIP.O prihlásení na<br>konto SIP sa informujte u poskytovateľa mobilných služieb.                                                                                                    |
| Telefonovanie cez<br>Internet                                    | Nastavte spôsob, akým chcete používať videohovory cez internet.                                                                                                    |

# Odosielať správy a iné

# Odosielanie správ (iba vo vybratých modeloch)

Možnosť Odosielanie správ umožňuje odosielať, okamžite odpovedať alebo odpovedať neskôr na dôležité správy od vašich známych, ktorých máte uložených na ľubovoľných kartách SIM vo vašom zariadení. E-mailom môžete tiež odosielať vlákna správ alebo rozhovorov iným používateľom, aby ste ich udržiavali v cykle.

## Spustenie aplikácie Messaging

Ak spúšťate aplikáciu Messaging, vykonajte na domovskej obrazovke niektorý z nasledujúcich krokov:

- Klepnite na 🚍.
- Klepnite na Set > Messaging (Odosielanie správ)

## Odosielanie správ

- 1. Spustite aplikáciu Messaging a potom klepnite na kláves +.
- 2. Ak chcete zo zoznamu vybrať kontakt, do políčka **Komu** zadajte číslo alebo ťuknite na 🕂.
- 3. Správu začnite zostavovať v políčku Napíšte správu.
- 4. Po skončení vyberte konto SIM, z ktorého odošlete svoju správu.

#### Odpovedanie na správy

- 1. Na domovskej obrazovke alebo na obrazovke uzamknutia klepnite na upozornenie na správu.
- 2. Správu začnite zostavovať v políčku Napíšte správu.
- 3. Po skončení vyberte konto SIM, z ktorého chcete odoslať odpoveď.

#### Blokovanie správ

Zablokujte nevyžiadané správy, ako napríklad reklamy na predaj alebo správy od nežiaducich odosielateľov.

- 1. Na **Home screen (domovskej obrazovke)** klepnite na ikonu 🚍 a potom klepnite na postupnosť správ odosielateľa, od ktorého nechcete prijímať žiadne správy.
- 2. Klepnite na -> Blocked messages (Zablokované správy) a potom na možnosť Add to block list (Pridať do zoznamu zablokovaných správ).
- 3. Potvrďte klepnutím na tlačidlo **OK**.

## Presmerovanie postupnosti správ

Vlákno správy alebo rozhovor môžete odoslať iným používateľom a výzvu nastaviť tak, aby ste vo vhodnom čase mohli odpovedať na dôležitú správu.

- 1. Na Home screen (domovskej obrazovke) klepnite na ikonu 🚍.
- Klepnite na postupnosť správ a potom na -> Forward SMS conversation (Presmerovať konverzáciu SMS).
- 3. Ťuknite na možnosť **Vybrať všetko** alebo na správy z vlákna a potom ťuknite na možnosť **Poslať ďalej**.
- 4. Ak chcete vybrať e-mailovú adresu alebo telefónne číslo kontaktu, v políčku **Komu** ťuknite na +.
- 5. Po skončení vyberte konto SIM, z ktorého odošlete svoju správu. Rozhovor bude odoslaný ako správa MMS (Služba odosielania správ s multimediálnym obsahom).

#### **POZNÁMKY:**

- U svojho poskytovateľa mobilných služieb musíte mať predplatné pre MMS.
- Vo vašom zariadení musí byť povolený prístup k údajom. Na domovskej obrazovke ťuknite na položky = = > Nastavenia > Viac... > Mobilné siete a potom ťuknite na položku Dátové prenosy aktivované.
- Pri odosielaní rozhovorov iným používateľom sa účtujú poplatky za mobilné údaje a odosielanie správ.

## Správy odoslať neskôr

Dôležitú správu možno nastaviť ako úlohu Odpovedať neskôr a z aplikácie Do It Later možno na ňu odpovedať neskôr.

- 1. Na obrazovke so správami ťuknite na
- 2. Ťuknite na možnosť **Odpovedať neskôr**. Správa je pridaná do zoznamu úloh v aplikácii **Do It Later**.
- 3. Ak chcete e-mail obnoviť a odpovedať naň, na domovskej obrazovke klepnite na položky **Asus** > **Do It Later**.

**POZNÁMKA:** Podrobnosti o odpovedaní na správy ako úloha Odpovedať neskôr pozrite v časti Replying now (Odpovedať teraz) (iba vo vybratých modeloch).

# Ďalšie možnosti odosielania správ

V aktívnej postupnosti správ alebo pri zostavovaní správy možno klepnúť na ikonu a vykonať niektorú z nasledujúcich ďalších možností nižšie.

| Pridať predmet       | Klepnutím pridajte názov svojej správy.                                                  |
|----------------------|------------------------------------------------------------------------------------------|
| Vložiť usmiatu tvár  | Do správy vložte smajlíka alebo emotikon.                                                |
| Vložiť šablóny textu | Do tela textu správy vložte prioritnú odpoveď.                                           |
| Odstrániť správy     | Klepnutím na túto možnosť vyberte správy, ktoré chcete odstrániť z<br>postupnosti správ. |
| Nastavenia           | Ak chcete nakonfigurovať nastavenia správy, klepnite na túto možnosť.                    |

# Aplikácia Omlet Chat

Omlet Chat je otvorená aplikácia na odosielanie správ a mobilné zdieľanie, pomocou ktorej sa možno ihneď rozprávať s priateľmi.Umožňuje spravovať údaje ich bezpečným ukladaním na súkromné cloudové kontá.

#### POZNÁMKA:

- Aplikácia Omlet Chat môže byť dostupná iba v niektorých krajinách.
- Pri prvom použití aplikácie Omlet Chat musíte navštíviť Play Store a aktualizovať ju. Ak chcete aplikáciu Omlet Chat aktualizovať, musíte mať konto Google.

# Registrácia do aplikácie Omlet Chat

Zaregistrujte sa na aplikácii Omlet Chat pomocou niektorého z nasledujúcich kont:

- Číslo mobilného telefónu
- E-mailové konto
- Konto Gmail
- Konto Facebook

#### Registrácia vášho čísla mobilného telefónu

Zaregistrovať číslo mobilného telefónu:

- 1. Ťuknite na tlačidlo
- Ak chcete vynechať úvod alebo na obrazovke potiahnuť prstom doľava a prečítať si zvýraznené funkcie aplikácie Omlet Chat, na úvodnej obrazovke aplikácie Omlet Chat ťuknite na možnosť Skip (Vynechať).
- 3. Na registračnej stránke vyberte svoju krajinu a zadajte číslo svojho mobilného telefónu a potom ťuknite na tlačidlo **Next (Ďalej)**. Aplikácia Omlet Chat odošle textovú správu s kódom PIN na pokračovanie v registrácii.
- 4. Zadajte kód PIN a potom ťuknite na tlačidlo Next (Ďalej).
- 5. Zadajte svoje meno a potom ťuknite na možnosť Get Started (Začíname).

6. Ak chcete, aby aplikácia Omlet Chat automaticky aktualizovala vašich priateľov zo zoznamu kontaktov, ťuknite na možnosť **Okay! Let's do it! (Dobre! Urobme to!)** Ak chcete svojich priateľov pridať ručne, ťuknite na možnosť **No thanks (Nie, ďakujem).** 

**POZNÁMKA:** Vaše Omletové kontakty sú automaticky začlenené do zoznamu kontaktov v aplikácii Contacts.Viac informácií nájdete v časti <u>Viewing your Omlet contacts from Contacts app (Zobrazenie</u> vašich kontaktov v aplikácii Omlet pomocou aplikácie Contacts).

#### Používanie konta Google™

Ak sa chcete zaregistrovať pomocou vášho konta Google™:

- 1. Ťuknite na tlačidlo a potom ťuknite na aplikáciu **Omlet Chat**.
- 2. Na prihlasovacej obrazovke klepnite na možnosť **Connect a different account here (Sem pripojiť iné konto)** a potom klepnite na **Google**.
- 3. Ak chcete používať konto Google, na ktorom ste zaregistrovali svoje zariadenie, klepnite na tlačidlo **OK**.
- 4. Zadajte svoje meno a potom ťuknite na možnosť Get Started (Začíname).
- 5. Ak chcete, aby aplikácia Omlet Chat automaticky aktualizovala vašich priateľov zo zoznamu kontaktov, ťuknite na možnosť **Okay! Let's do it! (Dobre! Urobme to!)** Ak chcete svojich priateľov pridať ručne, ťuknite na možnosť **No thanks (Nie, ďakujem).**

**POZNÁMKA:** Vaše Omletové kontakty sú automaticky začlenené do zoznamu kontaktov v aplikácii Contacts.Viac informácií nájdete v časti <u>Viewing your Omlet contacts from Contacts app</u> (Zobrazenie <u>vašich kontaktov v aplikácii Omlet pomocou aplikácie Contacts</u>).

6. Ak chcete zobraziť ponuku Omlet Chat, klepnite na ikonu **=**.

#### Používanie e-mailového konta

Ak sa chcete zaregistrovať pomocou e-mailového konta:

- 1. Ťuknite na tlačidlo a potom ťuknite na aplikáciu **Omlet Chat**.
- 2. Na prihlasovacej obrazovke klepnite na možnosť **Connect a different account here (Sem pripojiť iné konto)** a potom klepnite na **Email**.
- 3. Zadajte svoje e-mailové konto a klepnite na tlačidlo **Next (Ďalej)**. Aplikácia Omlet Chat odošle potvrdzujúci e-mail na vaše e-mailové konto.
- 4. Z e-mailového konta možno v aplikácii Omlet otvoriť tento potvrdzujúci e-mail a konto aktivovať klepnutím na príslušný odkaz.
- 5. Zadajte svoje meno a potom ťuknite na možnosť Get Started (Začíname).
- 6. Ak chcete, aby aplikácia Omlet Chat automaticky aktualizovala vašich priateľov zo zoznamu kontaktov, ťuknite na možnosť **Okay! Let's do it! (Dobre! Urobme to!)** Ak chcete svojich priateľov pridať ručne, ťuknite na možnosť **No thanks (Nie, ďakujem).**

**POZNÁMKA:** Vaše Omletové kontakty sú automaticky začlenené do zoznamu kontaktov v aplikácii Contacts.Viac informácií nájdete v časti <u>Viewing your Omlet contacts from Contacts app (Zobrazenie</u> vašich kontaktov v aplikácii Omlet pomocou aplikácie Contacts).

7. Ak chcete zobraziť ponuku Omlet Chat, klepnite na ikonu 📃 .

## Používanie konta Facebook®

Ak sa chcete zaregistrovať pomocou vášho konta Facebook:

- 1. Ťuknite na tlačidlo **a potom ťuknite na aplikáciu Omlet Chat**.
- 2. Na prihlasovacej obrazovke klepnite na možnosť **Connect a different account here (Sem pripojiť iné konto)** a potom klepnite na **Facebook**. Ak sa chcete prihlásiť na svoje konto Facebook, z aplikácie Omlet Chat prejdite na obrazovku Facebook.
- 3. Prihláste sa na svoje konto Facebook a potom klepnite na tlačidlo OK.
- 4. Zadajte svoje meno a potom ťuknite na možnosť Get Started (Začíname).
- 5. Ak chcete, aby aplikácia Omlet Chat automaticky aktualizovala vašich priateľov zo zoznamu kontaktov, ťuknite na možnosť **Okay! Let's do it! (Dobre! Urobme to!)** Ak chcete svojich priateľov pridať ručne, ťuknite na možnosť **No thanks (Nie, ďakujem).**

**POZNÁMKA:** Vaše Omletové kontakty sú automaticky začlenené do zoznamu kontaktov v aplikácii Contacts.Viac informácií nájdete v časti <u>Viewing your Omlet contacts from Contacts app (Zobrazenie</u> vašich kontaktov v aplikácii Omlet pomocou aplikácie Contacts).

6. Ak chcete zobraziť ponuku Omlet Chat, klepnite na ikonu 📃 .

#### Odosielanie pozvánok Omlet

Priateľom rozošlite pozvánky Omlet na ich e-mailové konto alebo konto Facebook a vyzvite ich, aby používali aplikáciu Omlet Chat.

#### Odosielanie pozvánok Omlet cez Facebook

Ak chcete cez Facebook odoslať pozvánku Omlet:

- 1. Ak chcete zobraziť ponuku Omlet Chat, na obrazovke Omlet Chat klepnite na ikonu  $\Xi$ .
- 2. Klopnite na položku **Contacts (Kontakty)** a potom na možnosť **Add/Invite friends (Pridať/ pozvať priateľov)**.
- 3. Na obrazovke Všetky kontakty klepnite na možnosť **Invite Facebook friends (Pozvať** priateľov na Facebooku).
- 4. Ak chcete získať prístup na konto Omlet Chat, prihláste sa na konto Facebook a potom klepnite na tlačidlo **OK**.
- 5. Klepnutím na tlačidlo+vyberte kontakty a potom klepnite na tlačidlo Send (Odoslať).

#### Odosielanie pozvánok Omlet e-mailom

- 1. Ak chcete zobraziť ponuku Omlet Chat, na obrazovke Omlet Chat klepnite na ikonu 📃 .
- 2. Klopnite na položku **Contacts (Kontakty)** a potom na možnosť **Add/Invite friends (Pridať/ pozvať priateľov)**.
- 3. Na obrazovke Všetky kontakty klepnite na možnosť **Invite Facebook friends (Pozvať** priateľov vybratých z adresára).
- 4. Klepnutím na túto možnosť vyberte kontakty a potom klepnite na tlačidlo 🧹.

# Používanie aplikácie Omlet Chat

Odosielanie textových a multimediálnych správ pre zábavnú, kreatívnu a interaktívnu konverzáciu.

Ak chcete začať konverzáciu:

- 1. Ak chcete zobraziť ponuku Omlet Chat, na obrazovke Omlet Chat klepnite na ikonu  $\equiv$  a potom na položku **Contacts (Kontakty)**.
- 2. Klepnite na kontakt, s ktorým chcete konverzovať, a potom klepnite na tlačidlo 💬.

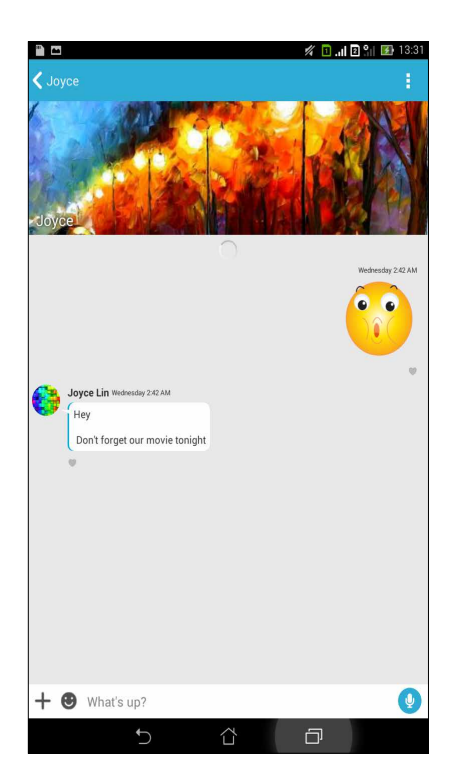

#### Odosielanie správy rozhovoru

Ak chcete odoslať správu rozhovoru, do políčka **What's up (Čo sa stalo)** zadajte svoju správu a potom ťuknite na ikonu

#### Odosielanie hlasovej správy

| Ak chcete odoslať hlasovú správu, ťuknite na ikonu | Ų | pri hovorení správy podržte na nej prst a |
|----------------------------------------------------|---|-------------------------------------------|
| potom ju odošlite odtiahnutím prsta od ikony 🕖.    |   |                                           |

#### Odosielanie virtuálnej nálepky

Ak chcete odoslať virtuálnu nálepku, ťuknite na ikonu 🙂 a potom vyberte niektorú z dostupných virtuálnych nálepiek.

**POZNÁMKA:** Z obchodu Sticker Store si môžete prevziať viac virtuálnych nálepiek. Ak si chcete prevziať virtuálne nálepky, ťuknite na ikony  $\bigcirc$  > + a potom ťuknite na ikonu  $\bigcirc$ .

# Používanie grafických aplikácií

Omlet Chat disponuje grafickými aplikáciami s pridanou hodnotou umožňujúce zdieľať multimediálne správy pre ďalšiu zábavu a osobný kontakt.

Ak chcete používať tieto grafické aplikácie, v postupnosti konverzácie klepnite na tlačidlo a potom zo zoznamu grafických aplikácií vyberte aplikáciu na odoslanie určenej multimediálnej správy.

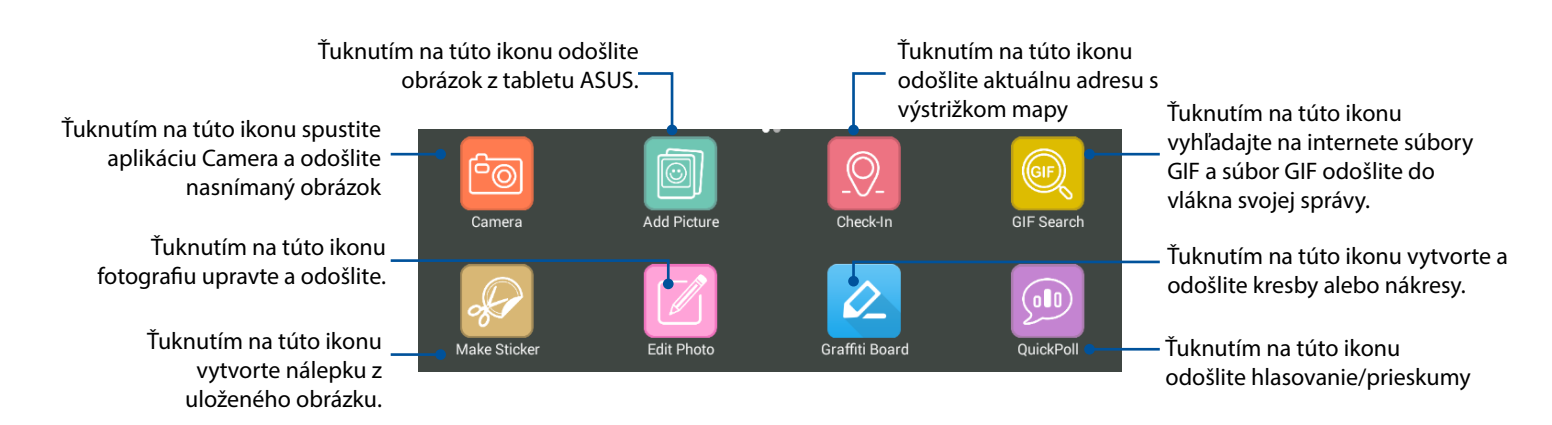

#### Túto ikonu zobrazte potiahnutím hore na vyššie zobrazenú obrazovku.

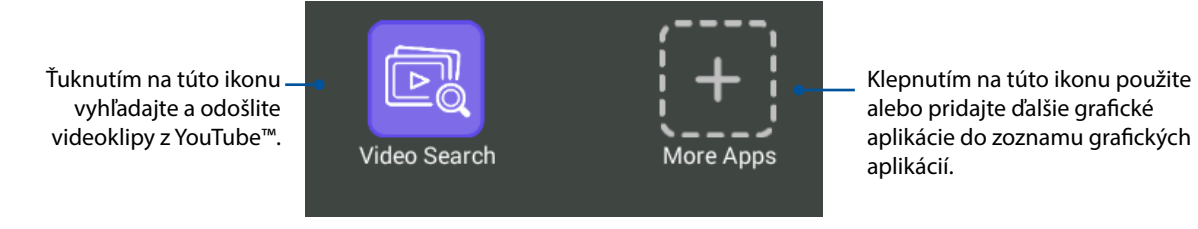

## Ďalšie grafické aplikácie

V aplikácii Omlet Chat sú okrem štandardných aplikácií v zozname grafických aplikácií aj ďalšie aplikácie, ktoré možno používať. Ak chcete zobraziť ďalšie grafické aplikácie, na postupnosti konverzácie jednoducho klepnite tlačidlo + a potom na tlačidlo +.

#### Používanie ďalších grafických aplikácií

Ak chcete používať ďalšie grafické aplikácie, klepnite tlačidlo 🕂 a potom príslušnú aplikáciu spustite klepnutím na ňu.

#### Pridanie ďalších grafických aplikácií do zoznamu grafických aplikácií

Ak chcete zobraziť ďalšie aplikácie, klepnite na tlačidlo [+] a potom klepnite na príslušnú aplikáciu, podržte na nej prst a potom klepnite na možnosť **Pin it! (Pripojiť!)** 

POZNÁMKA: Grafické aplikácie sa môžu líšiť v závislosti od polohy.

# Zobrazenie zdieľaných fotografií v aplikácii Gallery

Fotografie, ktoré vy a vaši priatelia zdieľate v hovorni aplikácie Omlet Chat, sa okamžite ukladajú do vášho zariadenia.Uložené fotografie možno zobraziť pomocou aplikácie Gallery.

Ak chcete zobraziť uložené fotografie:

1. Aplikáciu Gallery spustite vykonaním niektorého z nasledujúcich krokov:

a.Na domovskej obrazovke klepnite na položky ASUS > Aplikácia Gallery.

b.Na obrazovke Všetky aplikácie klepnite na aplikáciu Gallery.

- 2. Na hlavnej obrazovke aplikácie Gallery klepnite na ikonu a potom vyberte niektorú z nasledujúcich možností:
  - a. Všetky zdieľané fotografie
  - b. Hovorňa
  - c. Účastník

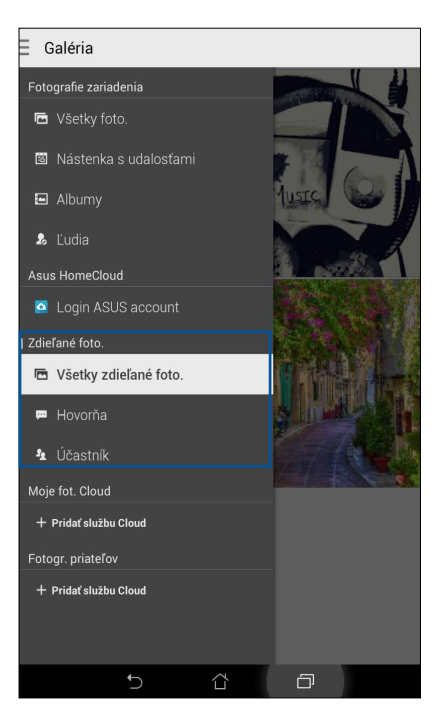

# Zobrazenie všetkých zdieľaných fotografií

Ak chcete zobraziť všetky fotografie, ktoré vy a vaši priatelia v aplikácii Omlet Chat zdieľate, klepnite na možnosť **All shared photos (Všetky zdieľané fotografie)**.

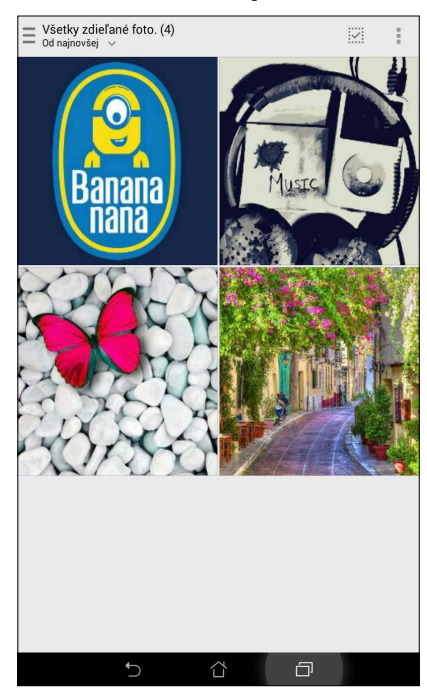

## Zobrazenie zdieľaných fotografií podľa hovorne

Ak chcete zobraziť fotografie zdieľané podľa hovorne alebo sociálneho prístupového bodu, klepnite na položku **Chat room (Hovorňa)**.

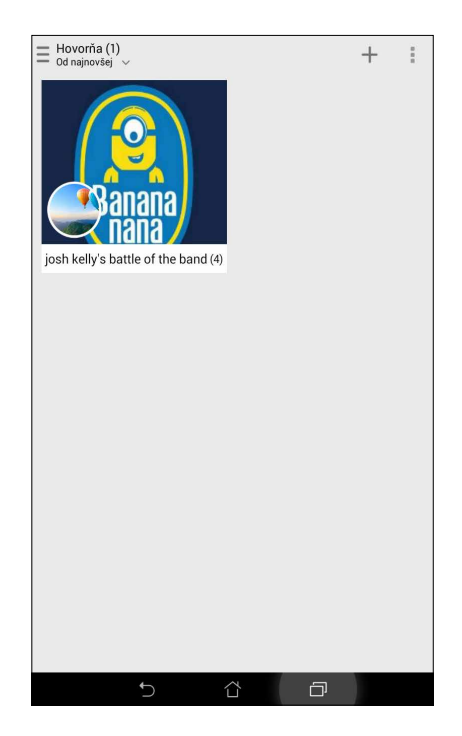

# Zobrazenie zdieľaných fotografií podľa účastníka

Ak chcete zobraziť fotografie zdieľané vašim priateľom v aplikácii Omlet Chat, klepnite na položku **Sharer (Účastník)**.

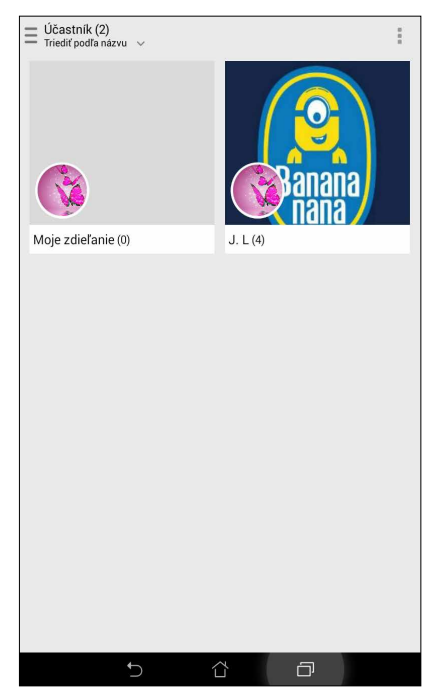

## Zobrazenie kontaktov v aplikácii Omlet z aplikácie Contacts

Okrem možnosti spojiť sa s priateľmi v aplikácii Omlet cez aplikáciu Omlet Chat možno zobrazovať priateľov v aplikácii Omlet a konverzovať s nimi cez aplikáciu Contacts. Integrovanie vašich priateľov z aplikácie Omlet do aplikácie Contacts uľahčuje vyhľadávanie priateľov a konverzáciu s nimi v aplikácii Omlet aj bez spustenia aplikácie Omlet Chat.

Ak chcete zobraziť priateľov v aplikácii Omlet z aplikácie Contacts:

- 1. Aplikáciu Contacts spustite vykonaním niektorého z nasledujúcich krokov:
  - a. Na domovskej obrazovke klepnite na položky ASUS > Aplikácia Contacts (Kontakty).
  - b. Na domovskej obrazovke klepnite na aplikáciu **Phone** a potom na ikonu 👤.
  - c. Na obrazovke Všetky aplikácie klepnite na aplikáciu Contacts (Kontakty).

2. Ak chcete zobraziť skupiny kontaktov, klepnite na rozbaľovací zoznam **Contacts to display** (Kontakty na zobrazenie).

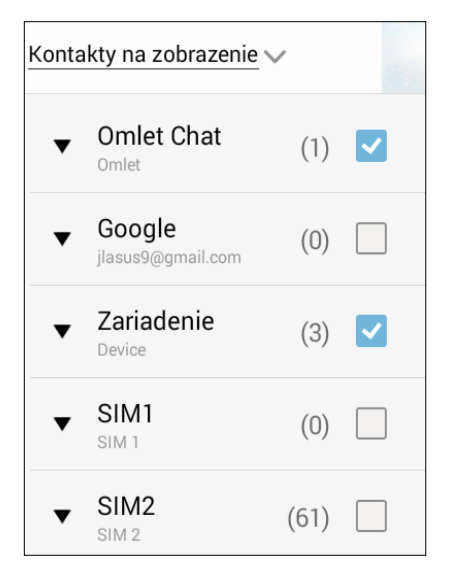

- 3. Zrušte začiarknutie skupín kontaktov okrem **Omlet Chat**, a potom klepnite na ľubovoľné miesto.Na obrazovke aplikácie Contacts budú zobrazení všetci vaši priatelia v aplikácii Omlet.
- 4. Ak chcete vybrať a zobraziť detaily o kontakte alebo s ním priamo diskutovať, klepnite na tento kontakt v aplikácii Omlet.

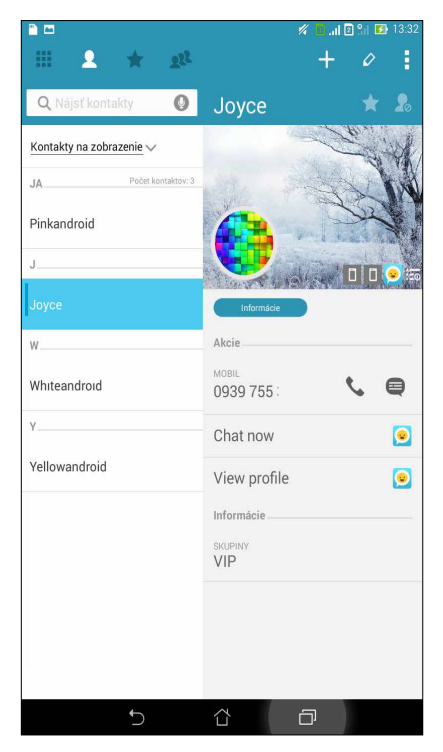

# Synchronizácia Omlet Chat do služby Cloud

Ak máte konto Dropbox<sup>®</sup>, Box<sup>®</sup> alebo Baidu PCS Cloud, aplikácia Omlet Chat okamžite a bezpečne odošle vaše súkromné konverzácie a denníky konverzácií.

Pred odoslaním údajov pomocou aplikácie Omlet Chat treba najskôr zosynchronizovať konto Cloud s aplikáciou Omlet Chat.Za týmto účelom:

- 1. V ponuke Omlet Chat klepnite na možnosť Settings (Nastavenia).
- 2. Klepnite na položku **Cloud Storage (Úložisko Cloud)** a potom vyberte niektorú z nasledujúcich cloudových služieb:
  - a. Dropbox
  - b. Box
  - c. Baidu PCS
- 3. Ak sa chcete prihlásiť na konto Cloud, zadajte používateľské meno a heslo. Ak chcete synchronizovať konto Cloud s aplikáciou Omlet Chat, postupujte podľa pokynov na obrazovke.

# Vaše vzácne chvíle

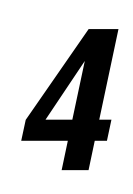

POZNÁMKA: Nasledujúca snímka obrazovky slúži iba ako ukážka.

# Zachytenie momentov

## Spustenie aplikácie Camera

Pomocou aplikácie Camera v tablete ASUS môžete zachytávať snímky a nahrávať videá. Aplikáciu Camera otvorte vykonaním ktoréhokoľvek z nižšie uvedených krokov.

## Z obrazovky uzamknutia

Ikonu 🖸 potiahnite dolu, kým sa nespustí aplikácia Camera.

#### Používanie miniaplikácie Camera

Ak chcete spustiť miniaplikáciu Camera, ktorá automaticky otvára aplikáciu Camera, na obrazovke uzamknutia potiahnite prstom doľava.

## Z domovskej obrazovky

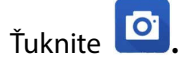

#### Používanie tlačidla hlasitosti

Keď je tablet ASUS v režim nízkej spotreby, dvojitým kliknutím na tlačidlo hlasitosti ho zapnite a okamžite spustite aplikáciu Camera.

**POZNÁMKA:** Pred stlačením tlačidla hlasitosti na spustenie aplikácie Camera zapnite túto funkciu v možnostiach **Settings (Nastavenia)** > **Lock screen (Obrazovka uzamknutia)** a potom posuvný ovládač **Instant Camera (Okamžitý fotoaparát)** presuňte do polohy ON (Zapnuté).

# Používanie fotoaparátu po prvýkrát

Po spustení fotoaparátu po prvýkrát sa zobrazia dve po sebe idúce funkcie, ktoré vám pomôžu začať: Školiaci program a Umiestnenia obrázkov.

## Školiaci program

Ak fotoaparát v tablete ASUS používate po prvýkrát, po spustení aplikácie **Fotoaparát** sa vám zobrazí nasledujúca obrazovka so školiacim programom. Na pokračovanie z tejto obrazovky postupujte podľa nasledujúcich krokov.

- Ak chcete vynechať prezeranie základného školiaceho programu na používanie fotoaparátu, na obrazovke so školiacim programom ťuknite na možnosť **Ignorovať**, alebo ťuknite na možnosť **Štart**, ak si chcete pozrieť základný školiaci program na používanie fotoaparátu.
- 2. Po ťuknutí na niektorú z týchto možností môžete prejsť na obrazovku s umiestneniami obrazu.

## Umiestnenia obrazu

Po prezretí obrazovky s kurzom sa zobrazí obrazovka Zapamätať si umiestnenia fotografií, ktorá vám pomôže vytvoriť automatické označenie s informáciami o umiestnení vašich obrázkov.

- 1. Ak chcete prejsť na displej fotoaparátu, na obrazovke Zapamätať si umiestnenia fotografií ťuknite na možnosť **No thanks (Nie, ďakujem)** alebo na možnosť **Yes (Áno)**, ak chcete nastaviť označenie umiestnenia nasnímaných obrázkov.
- 2. Ak chcete zapnúť funkciu označovania umiestnenia, položku **Prístup k polohe** presuňte na **ON** (Zapnuté).
- 3. Ak chcete zabezpečiť plnú funkčnosť tejto funkcie a prejsť na obrazovku Fotoaparát, ťuknite na možnosť **Súhlasím**.

# Domovská obrazovka Fotoaparát

Fotoaparát v tablete ASUS je vybavený funkciami automatického zistenia záberu a stabilizátora obrazu.Vybavený je tiež funkciou stabilizácie videa, ktorá pri nahrávke videa zabraňuje chveniu.

Ťuknutím na tieto ikony začnite používať fotoaparát a preskúmajte funkcie na snímanie obrazov a nahrávanie video súborov v tablete ASUS.

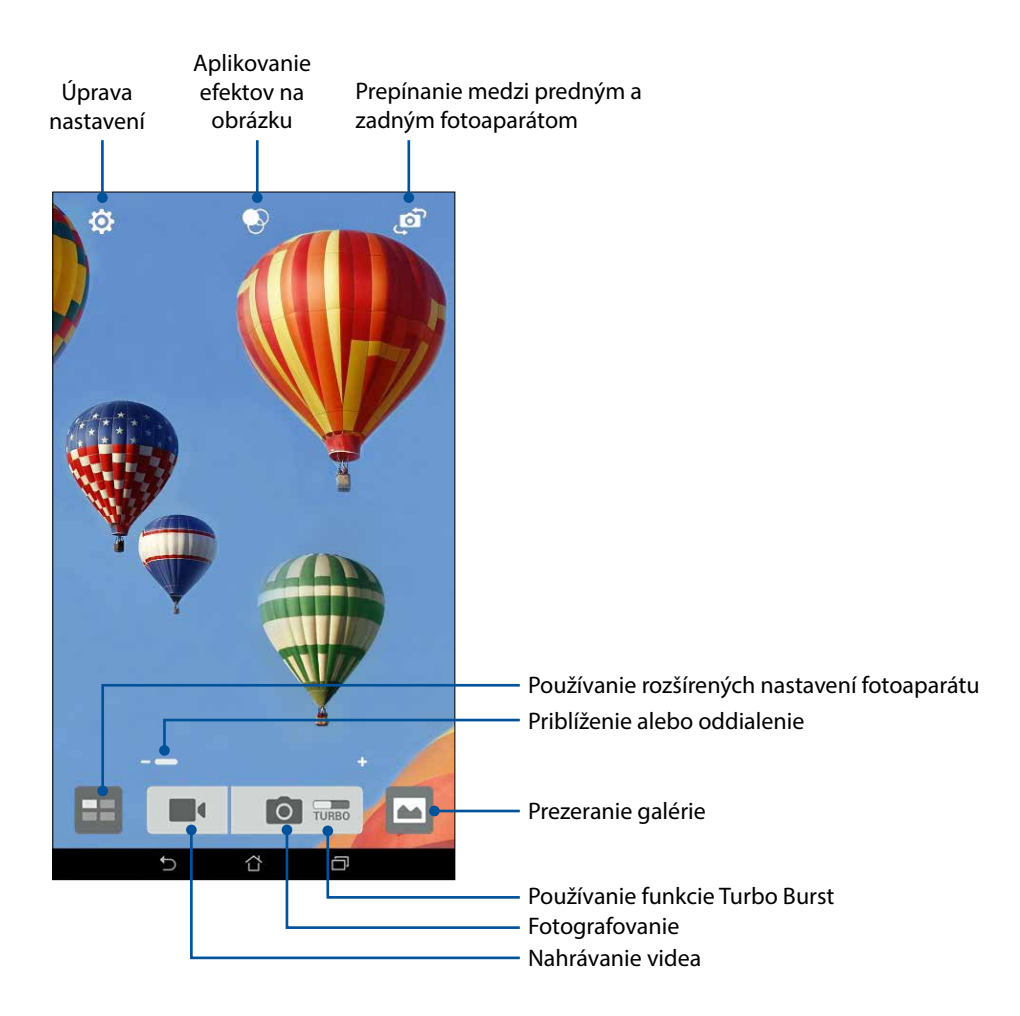

## Nastavenia obrázku

Vzhľad zachytených obrázkov upravte nakonfigurovaním nastavení fotoaparátu podľa nižšie uvedených krokov.

DÔLEŽITÉ UPOZORNENIE! Pred fotografovaním najskôr vykonajte nastavenia.

- 1. Na domovskej obrazovke Fotoaparát ťuknite na ikony 🍄 > 🖸.
- 2. Posúvaním smerom dolu nakonfigurujte dostupné možnosti.

#### Obraz

Kvalitu obrázku nakonfigurujte pomocou týchto možností.

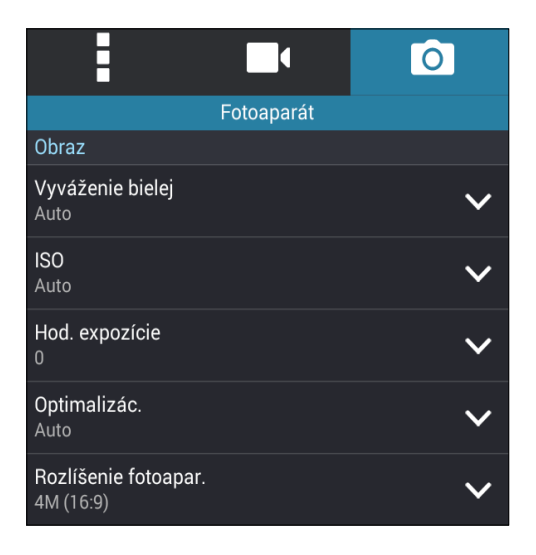

#### Režim fotenia

Rýchlosť uzávierky prepnite do režimu Samospúšť alebo v tejto možnosti zmeňte rýchlosť Zhluk.

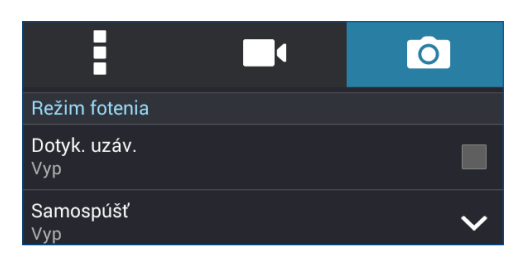

#### Expozícia

V tejto možnosti zapnite funkciu **Dotk sa auto expoz** alebo **Rozpoz tváre**.

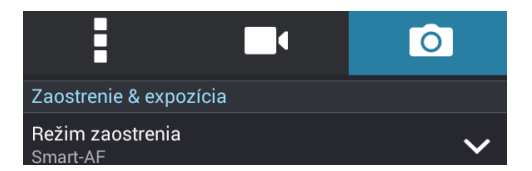

## Nastavenia videa

Vzhľad nahraných videí upravte nakonfigurovaním nastavení fotoaparátu podľa nižšie uvedených krokov.

DÔLEŽITÉ UPOZORNENIE! Pred fotografovaním najskôr vykonajte nastavenia.

Na domovskej obrazovke Fotoaparát ťuknite na ikony 🍄 > 🗖. 1.

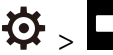

Posúvaním smerom dolu nakonfigurujte dostupné možnosti. 2.

#### Obraz

Kvalitu videa nakonfigurujte pomocou týchto možností.

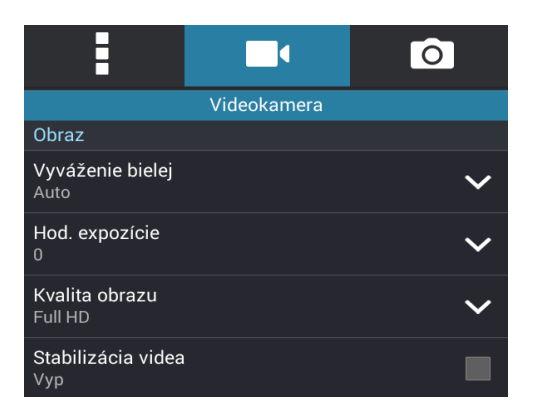

#### Expozícia

V tejto možnosti zapnite funkciu Dotk sa auto expoz.

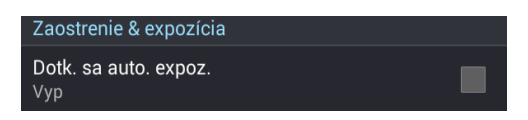

# Rozšírené funkcie fotoaparátu

Preskúmajte nové spôsoby zachytávania obrázkov alebo nahrávania videí a špeciálne momenty zachytávajte pomocou rozšírených funkcií fotoaparátu vášho tabletu ASUS.

DÔLEŽITÉ UPOZORNENIE! Pred fotografovaním najskôr vykonajte nastavenia. Dostupné funkcie sa môžu líšiť podľa modelu.

## Doba prevíjania

Keď je vybraná možnosť **Doba prevíjania**, uzávierka začne kontinuálne fotografovanie o dve sekundy skôr, ako stlačíte tlačidlo spúšte. Získate časový prehľad obrázkov, v ktorom si môžete vybrať najlepší obrázok a uložiť ho do svojej galérie.

POZNÁMKA: Funkciu Doba prevíjania môžete používať iba v zadnom fotoaparáte.

#### Fotografovanie pomocou funkcie Doba prevíjania

- Na domovskej obrazovke Fotoaparát ťuknite na tlačidlo
- 2. Ťuknite na ikonu 🖸 > Doba prevíjania.
- 3. Fotografovanie spustite ťuknutím na ikonu 🙆 alebo na tlačidlo hlasitosti.

#### Používanie zobrazovača Time Rewind

 Po stlačení tlačidla spúšte sa na obrazovke na pravej strane zachytenej fotografie zobrazí zobrazovač Tmie Rewind. Ak si chcete prezerať práve zachytené fotografie, otáčajte tlačidlo na zobrazovači.

**POZNÁMKA:** Ak chcete z časového prehľadu zobraziť najlepší návrh fotografie, ťuknite na možnosť **Best (Najlepšia)**.

2. Vyberte fotografiu a potom ju uložte do priečinka Galéria ťuknutím na tlačidlo Hotovo.

#### HDR

Funkcia High-dynamic-range (HDR) (Vysokodynamický rozsah) umožňuje detailnejšie fotografovanie slabo osvetlených a vysokokontrastných scén. Funkciu HDR sa odporúča používať pri fotografovaní na jasne osvetlených miestach, kde pomáha vyvážiť vytvorené farby na obrázku.

#### Fotografovanie pomocou funkcie HDR

- 1. Na domovskej obrazovke Fotoaparát ťuknite na tlačidlo
- 2. Ťuknite na ikonu **O** > **HDR**.
- 3. Fotografovanie pomocou funkcie HDR spustite ťuknutím na ikonu HDR alebo na tlačidlo hlasitosti.
- 70 4. kapitola:Vaše vzácne chvíle

## Panoráma

Fotografovanie z rôznych uhlov pomocou funkcie Panoráma Táto funkcia automaticky spája obrázky zachytené zo širokého uhla pohľadu.

#### Zachytávanie panoramatických fotografií

- 1. Na domovskej obrazovke Fotoaparát ťuknite na tlačidlo
- 2. Ťuknite na ikonu 🖸 > Panorama.
- 3. Ak chcete zachytiť krajinu, ťuknite na ikonu 🖼 alebo na tlačidlo hlasitosti a potom tablet ASUS otáčajte doľava alebo doprava.

**POZNÁMKA**: Počas otáčania tabletu ASUS sa pri zachytávaní krajiny zobrazí v dolnej časti obrazovky časový prehľad miniatúr.

4. Po skončení ťuknite na ikonu  $extsf{O}$ .

#### Noc

Pomocou funkcie Noc v tablete ASUS môžete fotografovať dokonca aj v noci alebo v podmienkach so slabým osvetlením.

**POZNÁMKA:** Na zabránenie rozostrenia obrázkov rukami nehýbte pred a počas fotografovania pomocou tabletu ASUS.

## Zachytávanie nočných fotografií

- 1. Na domovskej obrazovke Fotoaparát ťuknite na tlačidlo
- 2. Ťuknite na ikonu **O** > **Noc**.
- 3. Zachytávanie nočných fotografií spustite ťuknutím na ikonu Calebo na tlačidlo hlasitosti.

## Autoportrét

Využite výhodu megapixelovej špecifikácie zadného fotoaparátu bez toho, aby ste museli stlačiť tlačidlo spúšte. Pomocou funkcie Rozpoznanie tváre môžete tablet ASUS nastaviť tak, aby pomocou zadnej kamery rozpoznal až štyri tváre a potom automaticky zachytil váš autoportrét alebo skupinový autoportrét.

#### Zachytávanie autoportrétov

- 1. Na obrazovke Fotoaparát ťuknite na tlačidlo
- 2. Ťuknite na ikonu 🖸 > Autoportrét.
- 3. Ak chcete zvoliť, koľko ľudí by malo byť na fotografii, ťuknite na ikonu
- 4. Pomocou zadnej kamery rozpoznajte tváre a počkajte, kým tablet ASUS spustí pípanie a odpočítavanie do doby zachytenia fotografie.
- 5. V hornej časti zachytenej fotografie sa zobrazí obrazovka s prehliadačom Time Rewind (Doba prevíjania).
- 6. Vyberte fotografiu a potom ju uložte do priečinka Galéria ťuknutím na tlačidlo **Hotovo**.

## Funkcia Inteligentné odstránenie

Pomocou funkcie Inteligentné odstránenie môžete odstrániť nežiaduce detaily ihneď po zachytení obrázka.

#### Fotografovanie pomocou funkcie Inteligentné odstránenie

- 1. Na obrazovke Fotoaparát ťuknite na tlačidlo
- 2. Ťuknite na ikonu **O** > Intel. odstr.
- 3. Ak chcete spustiť zachytávanie fotografií, ktoré možno upraviť pomocou funkcie Inteligentné odstránenie, ťuknite na ikonu alebo na tlačidlo hlasitosti.
- 4. Na nasledujúcej obrazovke je zobrazená zachytená fotografia a všetky odstrániteľné objekty, ktoré chcete z nej odstrániť.
- 5. Ťuknutím na tlačidlo Solo odstráňte zistené objekty alebo ťuknutím na tlačidlo odstráňte fotografiu a prejdite späť do aplikácie Camera.
### Funkcia Všetky úsmevy

Pomocou funkcie Všetky úsmevy môžete zachytiť tvár s dokonalým úsmevom alebo najneobyčajnejším výrazom. Táto funkcia umožňuje po stlačení tlačidla spúšte nasnímať päť po sebe idúcich fotografií a na obrázku automaticky rozpoznávať tváre pre porovnanie.

### Fotografovanie pomocou funkcie Všetky úsmevy

- 1. Na domovskej obrazovke Fotoaparát ťuknite na tlačidlo
- 2. Ťuknite na ikonu 🖸 > Celý úsmev.
- 3. Ak chcete spustiť zachytávanie fotografií, ktoré možno upraviť pomocou funkcie Všetky úsmevy, ťuknite na ikonu alebo na tlačidlo hlasitosti.
- 4. Najlepšie fotografie vyberte podľa pokynov na obrazovke.

### Funkcia Retuš tváre

Pri fotografovaní vašej rodiny a priateľov a po jeho skončení sa zabávajte pomocou funkcie Retuš tváre v tablete ASUS. Keď je táto funkcia zapnutá, pred stlačením tlačidla spúšte umožňuje naživo vylepšovať retuš tváre ľudí.

### Fotografovanie pomocou funkcie Retuš tváre

- 1. Na domovskej obrazovke Fotoaparát ťuknite na tlačidlo
- 2. Ťuknite na ikonu **O** > **Skrášlenie**.
- 3. Ak chcete spustiť zachytávanie fotografií, ktoré možno upraviť pomocou funkcie Retuš tváre,

ťuknite na ikonu

### Animácia GIF

Obrázky vo formáte GIF (Graphics Interchange Format) (Grafický výmenný formát) vytvárajte priamo z fotoaparátu tabletu ASUS pomocou funkcie Animácia GIF.

### Fotografovanie pomocou funkcie Animácia GIF

- 1. Na domovskej obrazovke Fotoaparát ťuknite na tlačidlo
- 2. Ťuknite na ikonu O > Animácia GIF.
- 3. Ak chcete spustiť zachytávanie fotografií, ktoré možno transformovať do animácie GIF, ťuknite

na ikonu GIF

# Zrýchlený záznam

Funkcia Zrýchlený záznam videa v tablete ASUS umožňuje zachytávať statické obrázky pre automatické prehrávanie zrýchleného záznamu. Ak je zapnutá, udalosti sa zdajú, ako keby boli v rýchlom posuve vpred, hoci medzi ich skutočným udianím a zaznamenaním boli dlhé intervaly.

### Zaznamenávanie videí pomocou funkcie Zrýchlený záznam

- 1. Na domovskej obrazovke Fotoaparát ťuknite na tlačidlo
- 2. Ťuknite na ikonu **C** > Časozberné video.
- 3. Ak chcete spustiť nahrávanie videí pomocou funkcie Zrýchlený záznam, ťuknite na ikonu

# Používanie aplikácie Gallery

Pomocou aplikácie Galéria si môžete v ASUS Tablete prezerať obrázky a prehrávať videá.

Táto aplikácia tiež umožňuje upravovať, zdieľať alebo odstrániť súbory s obrázkami a videami, ktoré sú uložené v ASUS Tablete. Zo zložky Galéria môžete obrazy zobraziť v prezentácii alebo klepnutím zobrazíte vybraný súbor s obrazmi alebo videom.

Aplikáciu Gallery spustite ťuknutím na ikonu **Galéria**.

### Zobrazenie súborov zo sociálnej siete alebo cloudového úložiska

Aplikácia Gallery štandardne zobrazuje v tablete ASUS všetky súbory podľa ich albumových priečinkov.

Prezerať súbory z iných zdrojových umiestnení pomocou tabletu ASUS:

- 1. Na hlavnej obrazovke ťuknite na tlačidlo **—**.
- 2. Ak si chcete prezrieť príslušné súbory, ťuknite na ktorékoľvek z nasledujúcich zdrojových umiestnení.

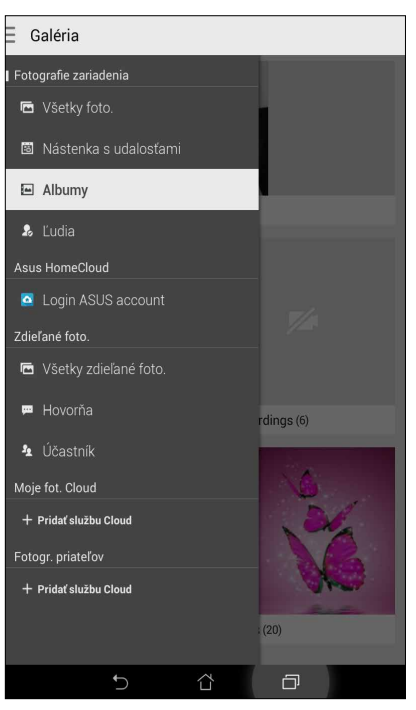

### **POZNÁMKY:**

- Fotografie možno do tabletu ASUS preberať z konta Cloud a používať ako tapety alebo obrázok na domovskej strane kontaktu.
- Podrobnosti o pridávaní obrázkov na domovskú stranu kontaktov pozrite v časti <u>Customizing your</u> <u>contact's profile (Prispôsobenie profilu kontaktu)</u>.
- Podrobnosti o používaní fotografií alebo obrázkov ako tapety pozrite v časti <u>Wallpapers (Tapety)</u>.

DÔLEŽITÉ UPOZORNENIE! Na prezeranie fotografií a videí v položkách Moje fotografie v Cloud a Fotografie priateľov je potrebné internetové pripojeni

# Zobrazenie umiestnenia fotografie

Povoľte prístup k umiestneniu v tablete ASUS a získajte podrobnosti o umiestnení na fotografiách. Podrobnosti o umiestnení fotografií sa týkajú oblasti, kde boli fotografie nasnímané, ako aj mapy miesta pomocou aplikácie Google Map alebo Baidu (iba v Číne).

Ak chcete zobraziť podrobnosti o fotografii:

- 1. V možnostiach **Settings (Nastavenia)** > **Location (Poloha)** zapnite prístup k polohe.
- 2. Skontrolujte, či svoju polohu zdieľate v aplikácii Google Map alebo Baidu.
- 3. Spustite aplikáciu Gallery a vyberte fotografiu, ktorej detaily chcete zobraziť.
- 4. Klepnite na fotografiu a potom na ikonu

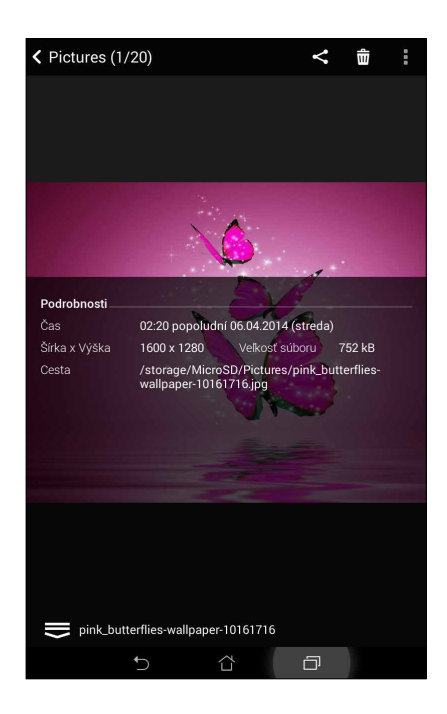

# Zdieľanie súborov z obrazovky Galéria

- 1. Na obrazovke Galéria ťuknite na priečinok, kde sú umiestnené fotografie, ktoré chcete zdieľať.
- 2. Keď je priečinok otvorený, ťuknutím na ikonu 🔛 aktivujte výber súboru.
- 3. Ťuknite na súbory, ktoré chcete zdieľať. V hornej časti vybraného obrázku sa zobrazí značka začiarknutia.
- 4. Ťuknite na ikonu 🗹 a potom vyberte zo zoznamu, kde chcete zdieľať obrázky.

### Odstránenie súborov z obrazovky galéria

- 1. Na obrazovke Galéria ťuknite na priečinok, kde sú umiestnené súbory, ktoré chcete odstrániť.
- 2. Keď je priečinok otvorený, ťuknutím na ikonu ikonu aktivujte výber súboru.
- 3. Ťuknite na súbory, ktoré chcete odstrániť. V hornej časti vybraného obrázku sa zobrazí značka začiarknutia.
- 4. Ťuknite na ikonu 💼

# Úprava obrazu

Aplikácia Gallery obsahuje vlastné nástroje na úpravu obrázkov, ktoré môžete používať na vylepšenie obrázkov uložených v tablete ASUS.

- 1. Na obrazovke Galéria ťuknite na priečinok, kde sú umiestnené súbory.
- 2. Keď je priečinok otvorený, ťuknite na obrázok, ktorý chcete upraviť.
- 3. Keď je obrázok otvorený, znovu naň ťuknite, aby sa zobrazili jeho funkcie.
- 4. Ťuknutím na ikonu otvorte panel s nástrojmi Úprava obrázka.
- 5. Ak chcete vykonať zmeny na obrázku, ťuknite na niektorú z ikon na paneli s nástrojmi Úprava obrázka.

### Priblíženie/oddialenie miniatúr alebo obrázka

Obrázok zväčšíte tak, že na obrazovke Gallery (Galéria) alebo na vybranom obrázku roztiahnete prsty na dotykovej obrazovke. Obrázok zmenšíte tak, že na dotykovej obrazovke spojíte prsty.

### Posielanie fotografií do kalendára udalostí

Povolením tejto funkcie v aplikácii Gallery možno fotografie zobrazovať priamo z kalendára udalostí.Týmto spôsobom možno okamžite zoskupovať nasnímané fotografie podľa špecifického názvu udalosti.

- 1. Po nasnímaní fotografií z tabletu ASUS spustite aplikáciu Gallery.
- 2. Klepnite na => Events wall (Tapeta s udalosťami).
- 3. Klepnite na možnosť **Tap here to enter name (Klepnutím sem zadajte názov)**a potom zadajte názov udalosti, ktorú ste nastavili v aplikácii Calendar.
- 4. V hornom pravom rohu zložky obsahujúcej fotografie nasnímané pri udalosti klepnite na ikonu
- 5. Vyberte takú udalosť v kalendári, akú chcete zlúčiť so zložkou Fotografie.
- 6. V hornom pravom rohu zložky Fotografie sa zobrazí ikona 🔀 , čo znamená, že fotografie sú úspešne odoslané na tapetu udalosti.
- 7. Ak ctreba zobraziť fotografie udalosti, v aplikácii Calendar otvorte udalosť a klepnite na túto udalosť.

### DÔLEŽITÉ UPOZORNENIE!

- Táto funkcia je povolená iba po nastavení udalostí v aplikácii Calendar.Viac podrobností o nastavovaní udalostí si pozrite v časti <u>Calendar (Kalendár)</u>.
- Túto funkciu je možné používať iba pre fotografie, ktoré sú tabletom ASUS nasnímané ako udalosť kalendára v rovnakom dátume a čase.

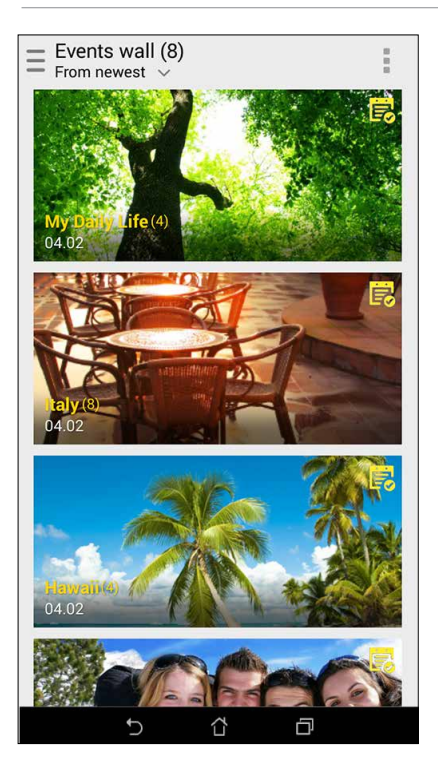

# Používanie funkcie MicroFilm

Fotografie možno pomocou funkcie MicroFilm v aplikácii Gallery meniť na kreatívnu prezentáciu. Funkcia MicroFilm obsahuje tému prezentácií, ktorú možno okamžite použiť na vybrané fotografie.

Ak chcete zo zložky Fotografie vytvoriť tému MicroFilm:

- 1. Spustite aplikáciu Gallery a potom kliknutím na ikonu vyberte umiestnenie zložky Fotografie.
- 2. Vyberte zložku Fotografie a potom klepnite na ->Auto MicroFilm (Automatická téma MicroFilm).
- 3. Vyberte tému MicroFilm, ktorú chcete použiť na prezentáciu fotografií.

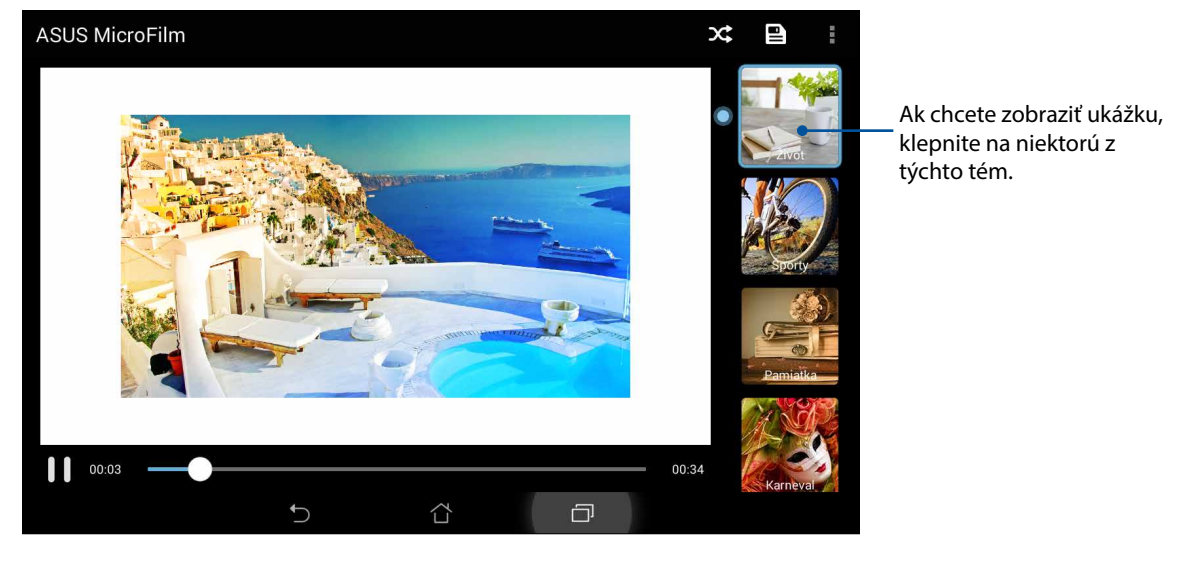

- 4. Ak chcete prezentáciu uložiť, po vybratí témy klepnite na ikonu
- 5. Následne možno prezentáciu zdieľať na stránkach sociálnej siete alebo pri odosielaní okamžitých správ, ako napríklad Facebook, Google Plus alebo Omlet Chat.

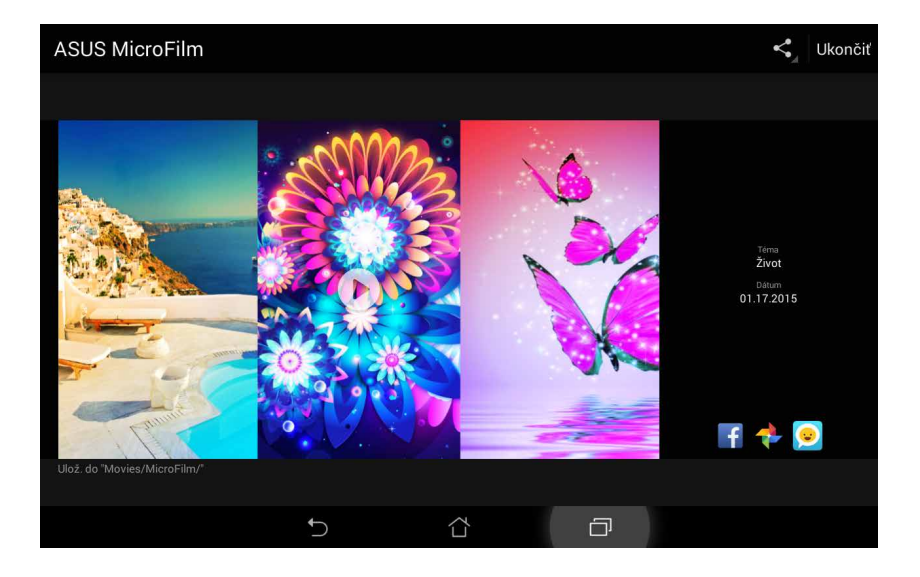

Ak chcete z vybraných fotografií vytvoriť tému MicroFilm:

- 1. Spustite aplikáciu Gallery a potom kliknutím na ikonu — vyberte umiestnenie vašich fotografií.
- Ak chcete aktivovať výber súboru, klepnite na tlačidlo 📈 2.
- Po výbere fotografií klepnite na položkuMicroFilm. 3.
- Vyberte tému MicroFilm, ktorú chcete použiť na prezentáciu fotografií. 4.

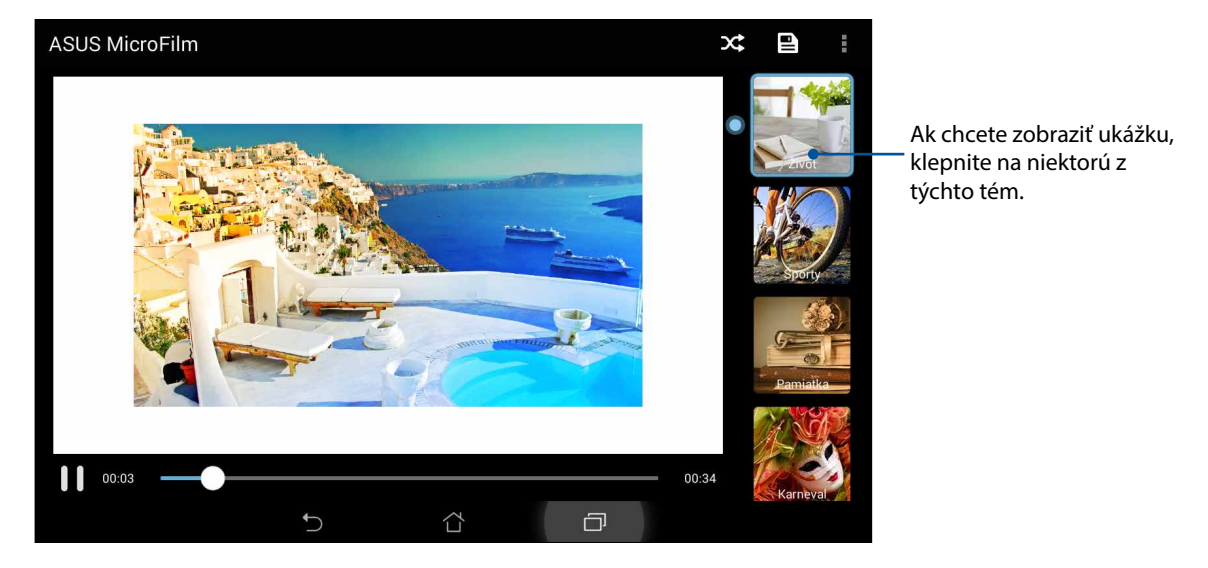

Ak chcete tému MicroFilm uložiť a ukončiť, po výbere témy klepnite na ikonu 🖳 5.

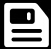

### Používanie funkcie PlayTo (iba vo vybratých modeloch)

Pomocou PlayTo prehrávajte súbory z aplikácie Gallery v zariadení kompatibilnom s priamym prenosom.

Ak chcete používať túto funkciu:

- Na obrazovke aplikácie Gallery klepnite na ikonu 💻 alebo na zložku, v ktorej je uložený súbor, 1. ktorý chcete zaznamenať z obrazovky.
- Klepnite na **PlayTo**. 2.
- 3. Ak chcete zaznamenávať súbor z obrazovky, na ďalšej obrazovke vyberte kompatibilné zariadenie.

# Usilovne pracujte, ťažšie hrajte

# 5

# Prehliadač

Pomocou najmodernejšieho nástroja na báze chrómu možno prehľadávať Internet pri vysokej rýchlosti načítavania.Čisté a intuitívne rozhranie Zen vybavené technológiou vlievania textu, optimalizuje obsah webovej stránky tak, aby sa lepšie prispôsobil obrazovke tabletu ASUS.Vďaka režimu zobrazenia časopisu pomocou funkcie Inteligentná čítačka možno obsah obľúbených webových stránok pohodlne čítať v režime on-line či off-line bez rušivých vstupov, ako so napríklad reklamné plagáty.Zaujímavé stránky si možno tiež označiť ako úlohu Prečítať neskôr a neskôr obnoviť v aplikácii Do It Later a prečítať si v pohodlnom tempe.

**DÔLEŽITÉ UPOZORNENIE!** Pred surfovaním po Internete alebo vykonávaním akýchkoľvek aktivít súvisiacich s Internetom skontrolujte, či je tablet ASUS je pripojený k sieti Wi-Fi alebo k mobilnej sieti. Viac podrobností si pozrite v časti <u>Staying connected (Zostať pripojený)</u>.

# Spustenie webového prehliadača

Ak spúšťate webový prehliadač, na domovskej obrazovke vykonajte niektorý z nasledujúcich krokov:

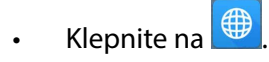

Klepnite na Bes > Browser (Prehliadač).

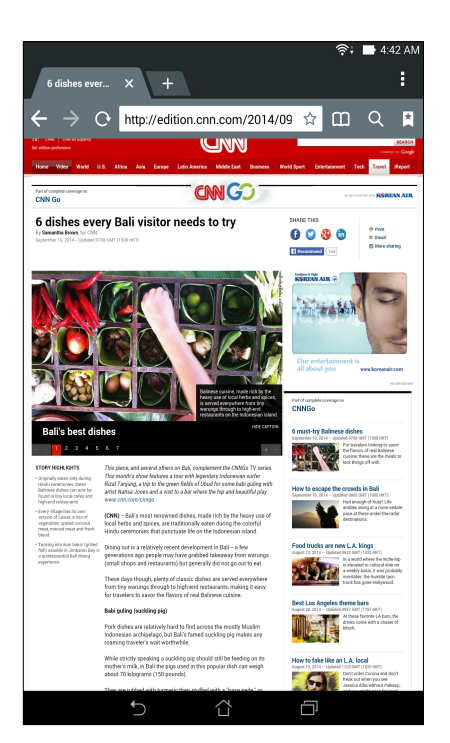

# Zdieľanie stránky

Zaujímavé webové stránky možno z tabletu ASUS zdieľať s inými používateľmi pomocou e-mailového konta, konta cloudového úložiska, Bluetooth alebo ďalších aplikácií v tablete ASUS.

- 1. Spustite prehliadač.
- 2. Na webovej stránke klepnite na > Share page (Zdieľať stránku).
- 3. Klepnite na konto alebo na aplikáciu, ktorú chcete použiť ako prostriedok na zdieľanie webovej stránky.

# Čítanie stránok neskôr

Ak sú na Internete zaujímavé informácie a momentálne nemáte čas si ich prečítať, možno ich označiť ako Prečítať neskôr.Túto stránku možno obnoviť a vo vhodnom čase ju prečítať pomocou aplikácie Do It Later.

- 1. Na stránke klepnite na > Read later (Prečítať neskôr).
- 2. Ak chcete obnoviť stránku, na domovskej obrazovke klepnite na položkyAsus>Do It Later.

**POZNÁMKA:** Podrobnosti o prehľadávaní stránok označených ako prečítať neskôr si pozrite v časti <u>Catching up on my online reading now (Zachytiť teraz pri čítaní v režime on-line)</u>.

# Pridanie novej karty

Ak chcete surfovať na alebo si prezerať ďalšiu webovú stránku, skryte aktuálnu stránku a otvorte nové okno.

- Na aktuálnej stránke klepnite na -> New tab (Nová karta)alebo klepnite na tlačidlo
  vedľa aktuálnej karty.
- 2. Do políčka URL zadajte adresu URL a naďalej si užívajte prehliadanie internetu z tabletu ASUS.
- 3. Ak chcete pridať ďalšiu kartu, znova vykonajte 1. krok.

### POZNÁMKY:

- Ak v prehliadači otvoríte veľa webových stránok, zníži sa rýchlosť ich načítavania.
- Ak dôjde k spomaleniu internetového pripojenia, skúste vymazať vyrovnávaciu pamäť.Podrobnosti si pozrite v časti <u>Clearing the browser cache (Vymazanie vyrovnávacej pamäte prehliadača)</u>.

### Pridávanie záložiek na stránky

Označte si obľúbené stránky alebo webové stránky, aby ste sa k nim mohli vrátiť a znova si ich prezerať.

Ak chcete označiť stránku:

Na stránke klepnite na -> Save to bookmarks (Uložiť do záložiek). Keď otvoríte svoj prehliadač nabudúce, možno rýchle klepnúť na označenú stránku.

# Inteligentne čítať v režime on-line

Tablet ASUS automaticky povoľuje režim inteligentnej čítačky na stránkach obsahujúcich veľa nepotrebných alebo rušivých položiek, napr.reklamné plagáty, ikony alebo ponukové položky. Tieto položky možno odstrániť a čítať iba hlavný obsah stránky.

**POZNÁMKA:** Režime inteligentnej čítačky podporuje stránky Wikipedia, CNN, ESPN, BCC a NY Times.

Ak chcete používať režime inteligentnej čítačky:

- Ak chcete automaticky odstrániť nepotrebné alebo rušivé položky a zobraziť iba hlavný obsah stránky, klepnite na ikonu režimu inteligentnej čítačky III.
- Na stránke režimu inteligentnej čítačky vykonajte niektorý z nasledujúcich krokov:
  - Ak chcete zobraziť zoznam čítačky alebo uložené stránky, klepnite na ikonu 🕮
  - Ak chcete spustiť nástroj Marker a vyberať prioritnú farbu, klepnite na ikonu 🧟 a potom prstom potiahnite po texte, ktorý chcete zvýrazniť.
  - Stránku zväčšíte alebo zmenšíte priblížením alebo odjazdením stránky.

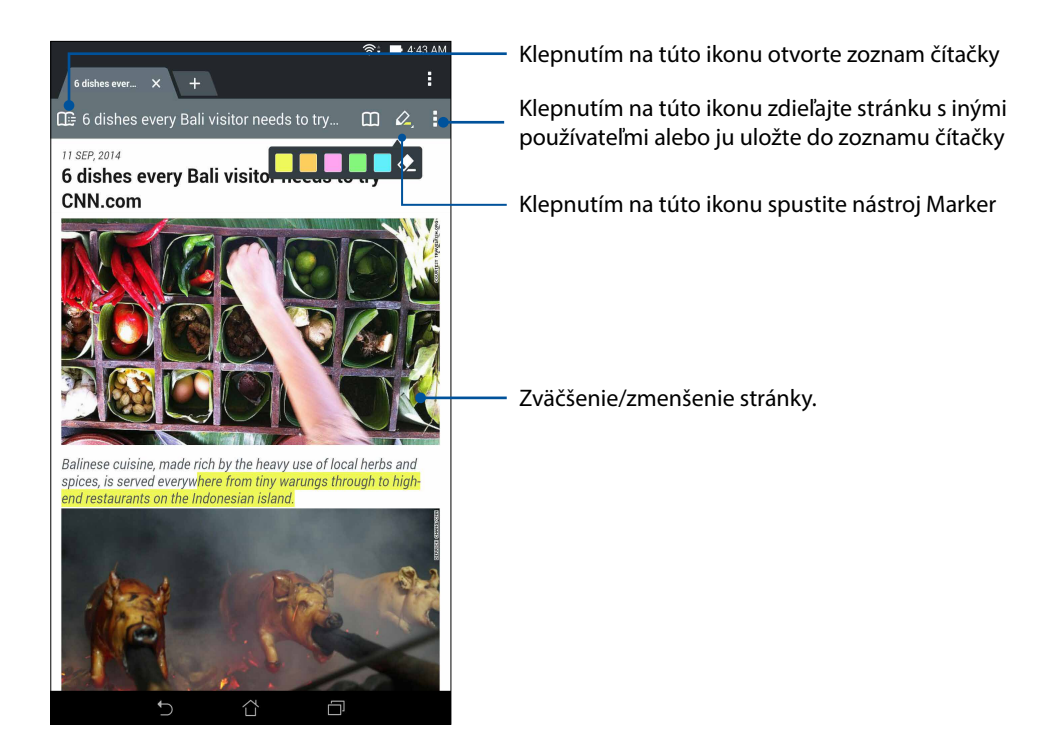

# Vymazanie vyrovnávacej pamäte prehliadača

Ak chcete odstrániť dočasné internetové súbory, webové stránky a cookies, ktoré sú dočasne uložené v tablete ASUS, vymažte vyrovnávaciu pamäť prehliadača. Pomôže to zlepšiť výkon načítavania vášho prehliadača.

- 1. Spustite prehliadač.
- 2. Klepnite na položky -> Settings (Nastavenia) > Privacy & security (Súkromie a zabezpečenie) > Clear cache (Vymazať vyrovnávaciu pamäť).
- 3. Na potvrdzujúcej správe klepnite na tlačidlo **OK**.

# E-mail

Pridajte kontá Exchange, Gmail, Yahoo! Mail, Outlook.com, POP3/IMAP, aby ste mohli e-maily prijímať, vytvárať a prehľadávať priamo zo svojho zariadenia. Svoje e-mailové kontakty môžete tiež synchronizovať z týchto kont do tabletu ASUS.

**DÔLEŽITÉ UPOZORNENIE!** Aby ste mohli pridať obsah e-mailu alebo z pridaných kont e-maily odosielať či prijímať, tablet ASUS musí byť pripojený k sieti Wi-Fi alebo k mobilnej sieti. Viac podrobností si pozrite v časti <u>Staying connected (Zostať pripojený)</u>.

### Nastavenie e-mailového konta

Aby ste mohli e-maily prijímať, čítať a odosielať s tabletu ASUS, nastavte svoje dané osobné alebo pracovné e-mailové konto.

- 1. Ak chcete spustiť aplikáciu E-mail, na domovskej obrazovke ťuknite na položku Email.
- 2. Ťuknite na poskytovateľa e-mailových služieb, ktorého chcete nastaviť.
- 3. Zadajte svoju e-mailovú adresu a heslo a ťuknite na tlačidlo Ďalej.

**POZNÁMKA:** Počkajte, kým vaše zariadenie automaticky skontroluje nastavenia servera prichádzajúcej a odchádzajúcej pošty.

- 4. Nakonfigurujte **Nastavenia účtu**, ako je frekvencia kontroly schránky doručenej pošty, dni synchronizácie alebo oznámenia prichádzajúcich e-mailov. Po dokončení ťuknite na **Ďalej**.
- 5. Zadajte názov konta, ktorý chcete zobraziť v odchádzajúcich správach, a potom klepnutím na tlačidlo **Ďalej** sa prihláste do vašej schránky došlej pošty.

**POZNÁMKA:** Ak chcete v tablete ASUS nastaviť pracovné konto, požiadajte svojho správcu siete o nastavenie e-mailu.

# Pridanie e-mailových kont

Ak ešte nemáte e-mailové konto, možno si ho vytvoriť, aby sa dali e-maily prijímať, čítať a odosielať priamo z tabletu ASUS.

- 1. Ak chcete spustiť aplikáciu E-mail, na domovskej obrazovke ťuknite na položku **Email**.
- 2. Ťuknite na tlačidlo **=** > **Nastavenia** a potom pridajte e-mailové konto.
- 3. Ťuknite na poskytovateľa e-mailových služieb, ktorého chcete nastaviť.
- 4. Nastavenie svojho nového e-mailového konta dokončite podľa pokynov na obrazovke.

**POZNÁMKA:** Ak chcete vykonať tento proces krokov, pozrite si tiež kroky č. 3 až 5 v časti <u>Nastavenie</u> <u>e-mailového konta.</u>

### Nastavenie konta Gmail

Pomocou aplikácie Gmail môžete vytvoriť nové konto Gmail alebo synchronizovať existujúce konto Gmail, aby ste mohli e-maily odosielať, prijímať a prezerať priamo zo svojho zariadenia.

- 1. Ťuknite na **Google** a potom ťuknite na **Gmail**.
- 2. Poklepte na zložku **Existujúci** a vstúpte do existujúceho Gmail a Heslo, a potom poklepte na tlačidlo

### POZNÁMKY:

- Poklepte na tlačidlo **Nový**, ak nemáte vytvorený účet Google.
- Ak chcete nastaviť svoje konto, pri prihlásení budete musieť počkať, kým vaše zariadenie dokončí komunikáciu so servermi Google.
- Svoje konto služby Google môžete použiť na zálohovanie a obnovu Vašich nastavení a údajov. Ak sa chcete prihlásiť na konto Gmail, klepnite na ikonu

**DÔLEŽITÉ UPOZORNENIE!** Ak okrem konta služby Gmail máte niekoľko ďalších e-mailových kont, pomocou ponuky Poslať E-mail ušetrite svoj čas a získajte naraz prístup ku všetkým svojím e-mailovým kontám.

# Aplikácia Calendar

Aplikácia Calendar umožňuje pomocou tabletu ASUS sledovať dôležité udalosti.Pri vytváraní udalostí možno tiež nastaviť upomienky alebo vytvoriť spätné odpočítavanie, aby ste nezabudli na dôležité udalosti.Umožňuje tiež ukladať udalosti, ako napríklad narodeniny a výročia, ktoré ste nastavili pre svoje kontakty VIP.

# Vytváranie udalostí

Ak chcete vytvoriť udalosť:

- 1. Ťuknite na ikonu **Asus** > **Kalendár**.
- 2. Ťuknutím na položku **Nová udalosť** spustite vytváranie novej udalosti.
- 3. Na obrazovke Nová udalosť zadajte všetky potrebné informácie vašej udalosti.
- 4. **ON (Zapnite)** odpočítavanie.Na paneli systémových oznámení sa zobrazí oznam odpočítavania v podobe dní, zostávajúcich do udalosti.

**POZNÁMKA:** Podrobnosti o paneli systémových oznámení pozrite v časti <u>System notifications</u> (Systémové oznámenia).

- 5. V políčku **Reminders (Pripomenutia)** vyberte čas, kedy chcete dostať upozornenie alebo pripomenutie udalosti.
- 6. Po skončení uložte a ukončite ťuknutím na tlačidlo Done (Hotovo).

# Pridanie konta ku kalendáru

Kalendár môžete okrem vytvárania udalosti zaznamenanej v tablete ASUS tiež používať na vytváranie udalostí, ktoré sa automaticky synchronizujú s vašimi kontami na internete. Tieto kontá musia byť ale najskôr pridané do kalendára vykonaním nasledujúcich krokov:

- 1. Ťuknite na ikonu **Asus** > **Kalendár**.
- 2. Ťuknite na tlačidlo  $\mathbf{I} > \mathbf{Kont} \mathbf{i} > \mathbf{+}$ .
- 3. Ťuknite na konto, ktoré chcete pridať.
- 4. Pridanie nového konta ku kalendáru dokončite podľa pokynov zobrazených na obrazovke.

# Vytvorenie udalosti z vášho konta

Po pridaní kont na internet, ktoré chcete zosynchronizovať s cloudovým úložným priestorom, môže svoj tablet ASUS používať na vytváranie oznámení pre tieto kontá vykonaním nasledovných krokov:

- 1. Ťuknite na ikonu **Asus** > **Kalendár**.
- 2. Ťuknutím na položku **Nová udalosť** spustite vytváranie novej udalosti.
- 3. Ak chcete zobraziť všetky aktuálne zosynchronizované kontá s kalendárom, na obrazovke Nová udalosť ťuknite na položku **Môj kalendár**.
- 4. Účet, kde by ste chceli vytvoriť novú udalosť.
- 5. Na obrazovke Nová udalosť zadajte všetky potrebné údaje vašej udalosti a potom klepnite na tlačidlo **Done (Hotovo)**.

**POZNÁMKA**: Pred pokračovaním v ďalších krokoch už musí byť vaše konto pridané do aplikácie Calendar.Viac podrobností si pozrite v časti <u>Adding accounts to Calendar (Pridanie kont do aplikácie</u> <u>Calendar</u>).

### Povolenie upozornenia alebo pripomenutí na udalosti

Ak chcete dostávať upozornenia na špeciálne udalosti, ako sú narodeniny, výročia, stretnutia a ďalšie dôležité udalosti, ktoré sa vás týkajú, zapnite v aplikácii Calendar funkciu upozornenia.

- 1. Ťuknite na ikonu **Asus** > **Kalendár**.
- 2. Ťuknite na tlačidlo > Kontá.
- 3. Klepnite na kontá, z ktorých chcete prijímať upozornenia alebo pripomenutia.

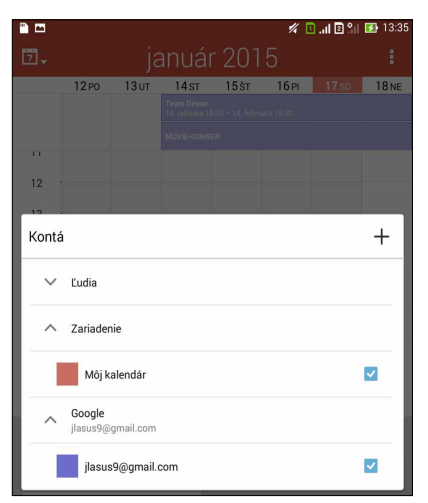

### **POZNÁMKY:**

- Podrobnosti o nastavovaní upozornenia na udalosti týkajúce sa vašich kontaktov VIP pozrite v časti Adding an event to a VIP contact (Pridanie udalosti ku kontaktu VIP).
- Upozornenia alebo pripomenutia získavajte ako položky What's Next.

# What's Next

Nezmeškajte dôležité udalosti, bavte sa vonku na slnku alebo prijímajte správy/e-maily/hovory od vašich obľúbených ľudí. Ak chcete dostávať upozornenia alebo upomienky, zostavte si svoj kalendár udalostí, obľúbených kontaktov a skupín VIP alebo nastavení aktualizácií počasia. Na obrazovke uzamknutia, paneli so systémovými oznámeniami a v miniaplikácii What's Next alebo aplikácii si prezerajte upozornenia What's Next.

# Ako získať pripomenutie udalosti

Ak chcete dostávať pripomenutia a oznámenia o udalosti What's Next, vykonajte nasledujúce kroky:

- V aplikácii Contacts nastavte informácie o udalostiach kontaktov VIP, ako napríklad narodeniny alebo výročia.Podrobnosti si pozrite v časti <u>Adding an event to a VIP contact</u> (<u>Pridávanie udalosti ku kontaktu VIP</u>).
- V aplikácii Calendar možno nastaviť udalosť alebo upraviť čas pripomenutia. Podrobnosti si pozrite v časti <u>Creating events (Vytváranie udalostí)</u>.

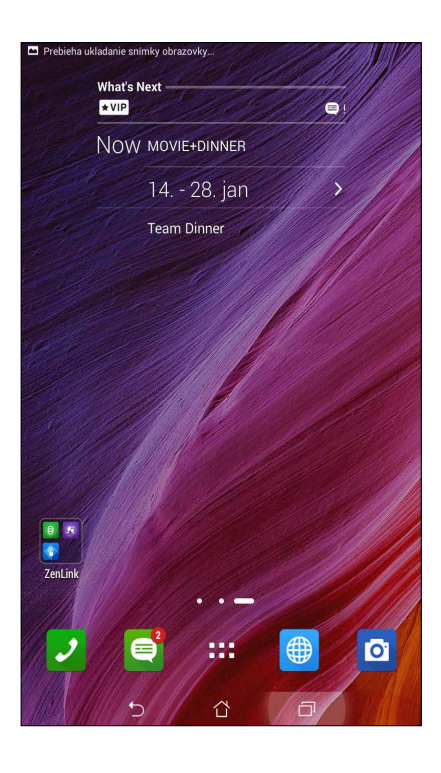

# Prijatie alebo odmietnutie pozvania na udalosť.

Ak chcete prijímať alebo odosielať e-maily, ako napríklad pozvania na udalosti, v aplikácii Email nastavte e-mailové konto. Ak prijmete e-mailové pozvania, udalosti budú zosynchronizované s aplikáciou Calendar.

POZNÁMKA: Viac podrobností si pozrite v časti Calendar (Kalendár).

**DÔLEŽITÉ UPOZORNENIE!** Ak chcete prijímať e-mailové pozvania alebo upozornenia týkajúce sa udalostí, tablet ASUS musí byť pripojený do siete Wi-Fi alebo mobilnej siete.Viac podrobností si pozrite v časti <u>Staying connected (Zostať pripojený)</u>.

Ak chcete pozvanie prijať alebo odmietnuť:

- 1. E-mailové pozvanie otvorte Klepnutím.
- 2. Ak chcete prijať, klepnite na tlačidlo **Yes (Áno)**, ak chcete pozvanie odmietnuť, klepnite na tlačidlo **No (Nie)**. Vaša odpoveď bude odoslaná organizátorovi alebo hostiteľovi udalosti.

|      | _                         | _           | _            | _          | 1           | ) <b> () </b> 🛙 🕯 | 13:35    |
|------|---------------------------|-------------|--------------|------------|-------------|-------------------|----------|
| 7.   |                           |             | anuá         | r 201      | 5           |                   |          |
|      | 19 PO                     | 20 UT       | 21 st        | 22.št      | 23 PI       | 24 so             | 25 NE    |
| ~    | Team Dinne<br>14. januára |             |              |            |             |                   |          |
|      | +2                        | +2          | +2           | +2         | +2          | +2                | +2       |
| Kale |                           | s9@gmail.co |              |            |             |                   | æ        |
| N/I  | unio vi                   | daaa        |              |            |             |                   |          |
| IVI  |                           | ueos        |              |            |             |                   |          |
| 6    | po, 19. j                 | an. 5:10 -  | - st, 4. fel | o. 6:10 GN | /T+08:00    |                   |          |
|      |                           |             |              |            |             |                   |          |
|      | <                         |             |              | 0          |             | 壷                 |          |
|      |                           |             |              |            |             |                   | _        |
| Od   | počítava                  | nie         |              |            |             | 0                 |          |
|      |                           |             |              |            |             |                   | _        |
| Pri  | pomienk                   | у           |              |            |             |                   | _        |
| 10   | minút                     |             | V U          | pozorneni  | e           | ~ (               | ×        |
| -    |                           |             |              |            |             |                   |          |
| Prie | dať pripo                 | mienku      |              |            |             | 6                 | <u>କ</u> |
|      |                           |             |              |            |             |                   |          |
| 19   | 20 21                     | 22 23       | 24 25        | -          |             |                   | _        |
| 26   | 27 28                     | 29 30       | 31 1         | Google     |             |                   |          |
| 2    | 3 4                       | 5 6         | 7 8          | jlasu      | is9@gmail.c | com               |          |
|      |                           |             |              |            |             |                   |          |
|      | 10                        | Dnes        |              |            | + Nor       | vá udalos         | ť        |
|      |                           | 5           |              | ۲<br>۲     | ð           |                   |          |

# Získavanie upozornení týkajúcich sa udalostí

Keď prijmete pozvanie na udalosť, dostanete upozornenia na všetky jej zmeny, ako napríklad jej odklad, zrušenie, zmena miesta konania udalosti alebo posunutie plánu udalosti.Upomienky týkajúce sa udalostí budú odosielané na obrazovku uzamknutia, panel systémových oznamov a miniaplikáciu alebo aplikáciu What's Next.

### Upozornenie na začiatok udalosti

Niekoľko minúť pred udalosťou dostanete upomienku, že udalosť sa čoskoro začne. Ak budete meškať, dá sa zatelefonovať organizátorovi či hostiteľovi, aby pokračoval podľa svojho plánu.

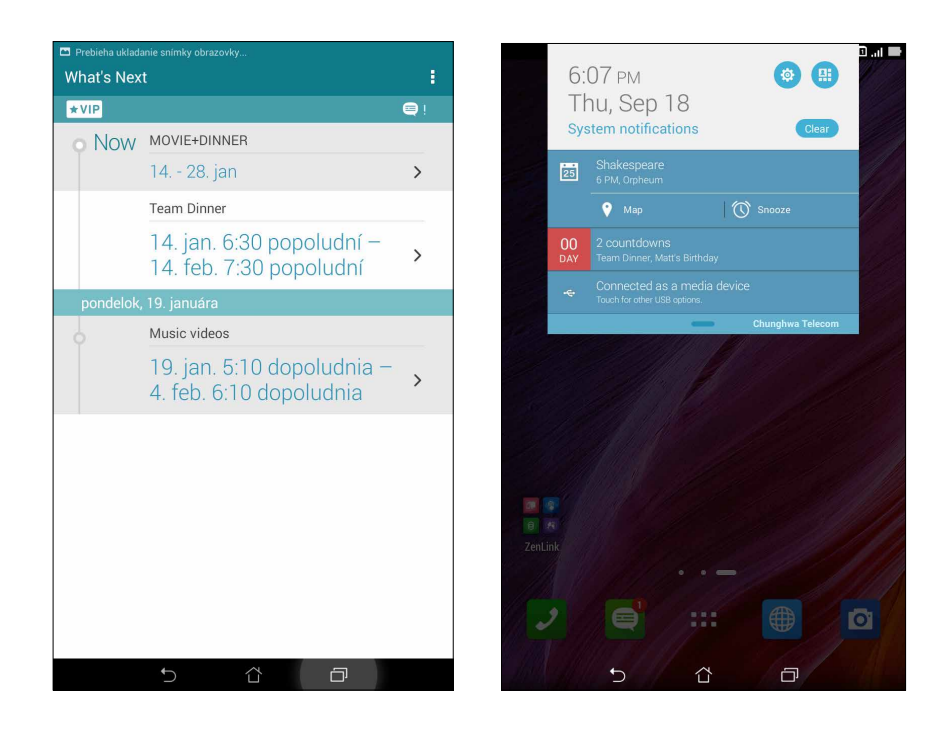

### Upozornenie na zrušenú udalosť

Ak organizátor alebo hostiteľ zruší udalosť, dostanete e-mail s upozornením, že bola zrušená.

|       | 13<br>SC<br>Ozr | 3:37<br>), 17. jar<br>námenia sys            | ן.<br>tému                        | 🏟 🕞 (                     | 2 %                     |
|-------|-----------------|----------------------------------------------|-----------------------------------|---------------------------|-------------------------|
|       | 25              |                                              |                                   |                           |                         |
|       |                 | 🧭 Odložiť                                    |                                   |                           |                         |
|       | J               | Joyce Lin<br>已取消的活動:Dir<br>Jlasus9@gmail.com | vner - 2015 01-14 (j.<br>n        | 圓三) - 2015-02-04 (圓三      | 1.39<br>)(Joic.<br>13 ₪ |
|       | ÷               | Pripojené ako<br>Dotykom zobrazite           | mediálne zai<br>ďalšie možnosti U | iadenie<br><sup>SB.</sup> |                         |
| 100   |                 |                                              | -                                 | Chunghwa Teleo            | om                      |
|       |                 |                                              |                                   |                           |                         |
| ZenLi |                 |                                              |                                   |                           |                         |
|       | 2               |                                              |                                   |                           | Ø                       |
|       |                 | 5                                            | ά                                 | Ð                         |                         |

### Upozornenie na opätovne naplánovanú udalosť

Ak je konanie udalosti odložené, opätovne naplánované alebo presunuté na iné miesto, dostanete upozornenie.

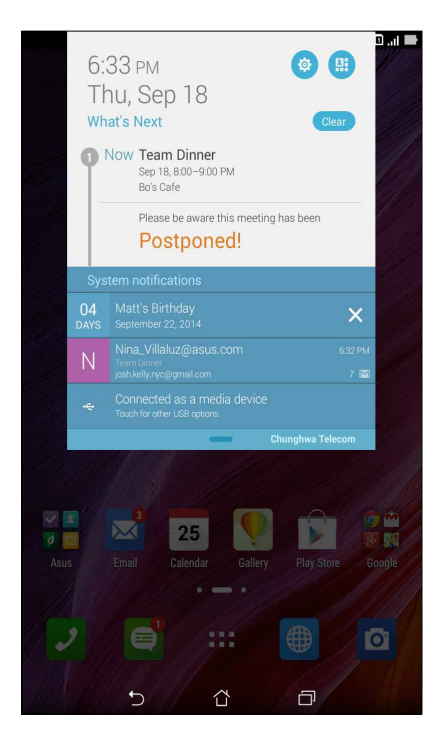

# Získavanie aktuálnych informácií o počasí

Každú hodinu alebo každých 12 hodín získate aktuálne informácie o počasí cez službu AccuWeather<sup>®</sup> v reálnom čase vzhľadom na vašu aktuálnu polohu alebo pre ďalšie časti sveta. Predpoveď počasia na 7 dní vopred vám umožní plánovanie až na sedem (7) dní alebo sa možno vhodne obliekať podľa teploty vysielanej zo služby AccuWeather RealFeel<sup>®</sup>. Možno tiež získať index UV žiarenia alebo znečistenia ovzdušia umožňujúci prijať ochranné opatrenia predi škodlivým ultrafialovým žiarením či látkami znečisťujúcimi ovzdušie.

- 1. Pred získavaním aktuálnych informácií o počasí vykonajte nasledujúce kroky:
  - Ak ste vnútri budovy, musíte mať zapnuté pripojenie k sieti Wi-Fi alebo mobilnej sieti, ak ste vonku, musí byť zapnutá funkcia GPS.
  - V možnostiach -> Settings (Nastavenia) > Location access (Prístup k polohe) zapnite prístup k polohe.
- 2. Aplikáciu Weather spustíte jedným z týchto dvoch spôsobov:
  - Klepnite na **Weather (Počasie)**.
  - Na domovskej obrazovke tabletu ASUS klepnite na ikonu počasia.

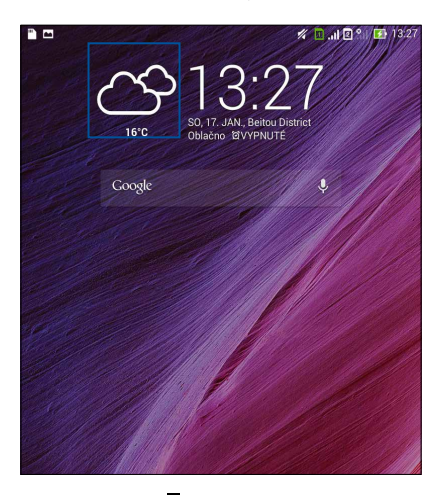

- 3. Klepnite na > Edit (Upraviť) a potom na +.
- 4. Do vyhľadávacieho políčka zadajte mesto alebo oblasť, pre ktorú chcete vyhľadať aktuálne informácie o počasí.
- 5. Chvílu počkajte, kým sa do tabletu ASUS nenačítajú informácie o počasí. Informácie o počasí pre mesto alebo oblasť budú pridané do zoznamu miest. Klepnite na informácie o počasí pre mesto alebo oblasť, ktoré chcete zobraziť na domovskej obrazovke miniaplikácie What's Next.

# Zobrazenie predpovede počasia na ďalších 7 dní

Keď zo služby AccuWeather<sup>®</sup> prijmete aktuálne informácie o počasí pre aktuálne miesto v reálnom čase, dostanete zároveň predpoveď počasia na ďalších 7 dní.Predpoveď na 7 dní vopred možno zobraziť na domovskej obrazovke miniaplikácie What's Next.

- 1. Na domovskej obrazovke dlho zatlačte na miniaplikáciu Weather, kým sa nezobrazí rámček.
- 2. Spodný bod rámika ťahajte, až sa zobrazí 7-dňová predpoveď.

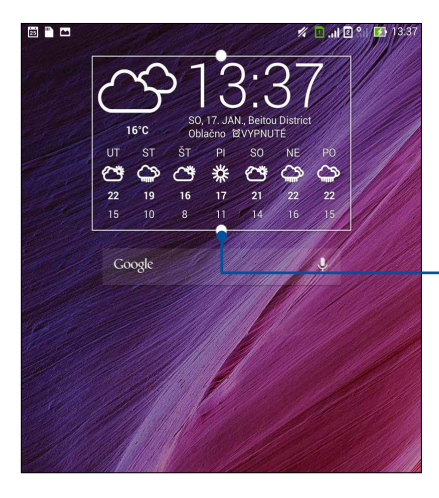

 Ak chcete zobraziť 7-dňovú predpoveď, potiahnite dolu

# Aplikácia Do It Later

Zohnať vo svojom uponáhľanom živote dokonca tie najbanálnejšie veci. Hoci ste veľmi zaneprázdnený, odpovedajte na e-maily, správy SMS, hovory, čítajte správy v režime on-line alebo pridávajte ďalšie dôležité úlohy vtedy, keď vám to najlepšie vyhovuje.

Neprečítané správy alebo e-maily, zaujímavé internetové stránky a zmeškané hovory označte ako položky **Odpovedať neskôr**, **Prečítať neskôr** alebo **Zavolať neskôr**. Tieto označené položky budú pridané do úloh aplikácie Do It Later a tieto úlohy môžete vykonať vo vhodnom čase.

### POZNÁMKY:

- Medzi obľúbené aplikácie tretej strany, ktoré podporujú aplikáciu **Do It Later**, patria Google Maps, Google Chrome, Google Play, YouTube a iMDb.
- Všetky aplikácie však nemôžu úlohy zdieľať a pridávať ich do aplikácie **Do It Later**.

### Pridávanie úloh

Ak si chcete zorganizovať svoju prácu alebo spoločenské aktivity v pracovnom alebo spoločenskom živote, vytvorte si dôležité úlohy.

- 1. Na domovskej obrazovke klepnite na položky Asus > Do It Later.
- 2. Klepnite na 🕂 a potom vyplňte potrebné informácie.
- 3. Ak chcete nastaviť úroveň dôležitosti, v políčku Dôležitosť vyberte možnosť High (Vysoká).
- 4. Po skončení klepnite na tlačidlo **OK**.

### Stanovovanie poradia dôležitosti úloh

Nastavte úroveň dôležitosti úloh, aby ste mohli stanoviť poradie dôležitosti a podľa neho konať.

- 1. Na domovskej obrazovke klepnite na položky Asus > Do It Later.
- 2. Klepnite na úlohu, ktorú chcete vybrať ako najvyššiu prioritu.
- 3. V políčku Dôležitosť na obrazovke s úlohami vyberte možnosť Vysoká.
- 4. Po skončení klepnite na tlačidlo **OK**.

**POZNÁMKA:** Úlohy s vysokou prioritou sú v zozname Do It Later označené ako . To vám umožní rýchle zistiť, ktoré úlohy si vyžadujú okamžité konanie.

# Zavolať späť teraz (iba vo vybratých modeloch)

Ak ste predtým nastavili dôležitý hovor ako úlohu Zavolať neskôr, v aplikácii Do It Later ho možno obnoviť a zavolať späť, keď máte čas tak urobiť.

- 1. Na domovskej obrazovke klepnite na položky Asus > Do It Later.
- 2. Vyberte hovor, pre ktorý chcete zavolať späť, a potom klepnite na možnosť **Call now (Zavolať teraz)**.

**POZNÁMKA:** Podrobnosti o nastavení hovorov ako úlohy Zavolať neskôr, si pozrite v časti:

- <u>Nastavenie spätných volaní pre prichádzajúce hovory</u>
- <u>Nastavenie spätných volaní u zmeškaných hovorov</u>

# Catching up on my online reading now (Zachytiť teraz pri čítaní v režime on-line)

Možno obnoviť stránky, ktoré ste predtým označili ako úlohy prečítať neskôr a v aplikácii Do It Later zachytiť pri vašom čítaní v režime on-line ako vám to najlepšie vyhovuje.

- 1. Na domovskej obrazovke klepnite na položky Asus > Do It Later.
- 2. Vyberte stránku alebo stránky, ktoré si teraz chcete prečítať, a potom klepnite na možnosť **Read now (Prečítať teraz)**.

**POZNÁMKA:** Podrobnosti o nastavení stránok ako úlohy Prečítať neskôr si pozrite v časti <u>Reading the</u> pages later (Čítanie stránok neskôr).

# Odpovedanie teraz (iba vo vybratých modeloch)

Ak ste predtým nastavili správu SMS ako úlohu odpovedať neskôr, v aplikácii Do It Later ju možno obnoviť a odpovedať na ňu, keď budete mať čas.

- 1. Na domovskej obrazovke klepnite na položky Asus > Do It Later.
- 2. Vyberte správu SMS, ktorú chcete odoslať a odpovedať na ňu, a potom klepnite na možnosť **Reply now (Odpovedať teraz)**.

**POZNÁMKA:** Podrobnosti o nastavení stránok ako úlohy Odpovedať neskôr si pozrite v časti <u>Messaging later (Správy odoslať neskôr)</u>.

# Odstránenie úloh

Z aplikácie Do It Later možno odstrániť všetky nedokončené úlohy, úlohy po termíne alebo nepotrebné úlohy.

- 1. Na domovskej obrazovke klepnite na položky Asus > Do It Later.
- 2. Klepnite na úlohu, ktorú chcete odstrániť zo zoznamu, a potom klepnite na tlačidlo **Delete** (**Odstrániť**).

# Aplikácia SuperNote

Zmeňte písanie poznámok na zábavu a tvorivú činnosť, ktorá sa pomocou aplikácie SuperNote synchronizuje s vašimi mobilnými údajmi.

Táto intuitívna aplikácia umožňuje vytvárať poznámky usporiadané podľa zápisníka priamym písaním alebo kreslením na dotykovej obrazovke. Pri vytváraní poznámok môžete tiež z ďalších aplikácií pridávať multimediálne súbory a zdieľať ich pomocou sociálnych sietí alebo konta cloudového ukladacieho priestoru.

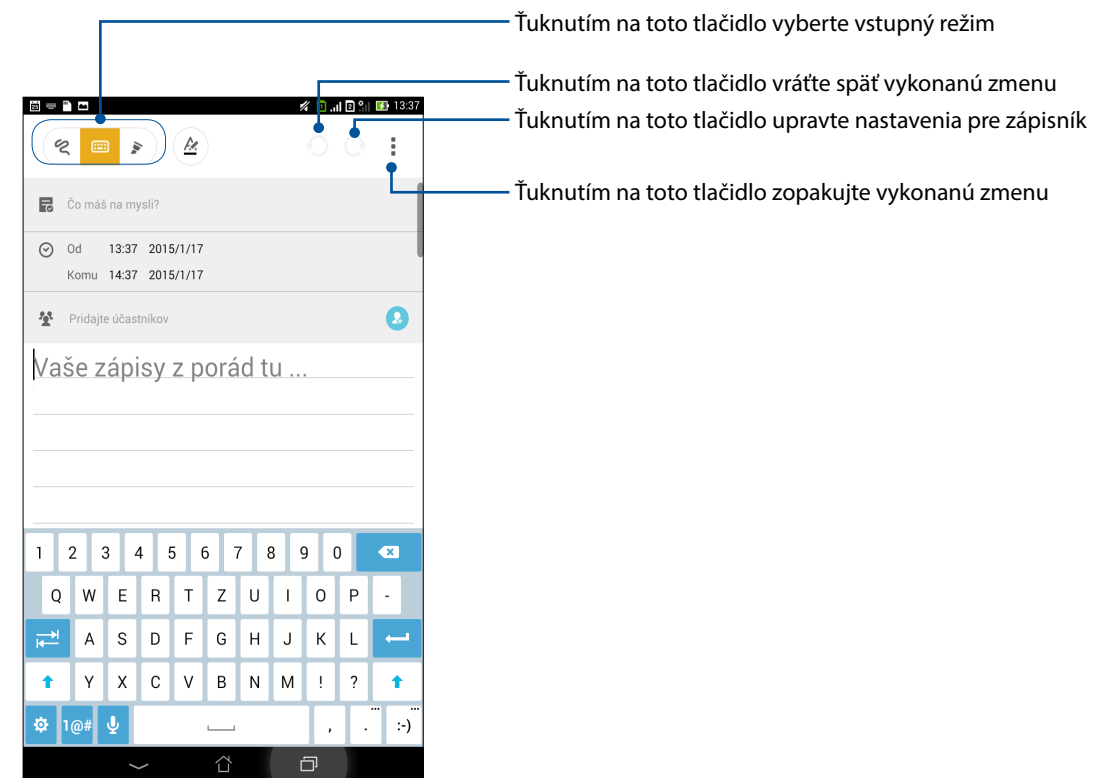

### Vysvetlenie ikon

Pri písaní poznámok v aplikácii SuperNote sa tieto ikony zobrazujú v závislosti od vybraného vstupného režimu.

|      | Ak chcete poznámky písať pomocou klávesnice na obrazovke, vyberte tento typ režimu.                                             |
|------|----------------------------------------------------------------------------------------------------|
| R    | Ak chcete vkladať čarbanice alebo písať svoje poznámky, vyberte tento režim písania.                                            |
|      | Ak chcete kresliť alebo vytvárať kresby, vyberte tento režim kreslenia.                                                         |
| A    | Ak chcete vybrať hrúbku písma textu alebo farby, v režime písania alebo strojového písania ťuknite na túto ikonu.               |
| (and | Ak chcete vybrať nástroj na kreslenie, farbu ťahu a veľkosť, ktoré chcete použiť, v režime kreslenia ťuknite na túto ikonu.     |
| ۲    | Ak chcete vygumovať niektorý obsah v poznámkach, v režime kreslenia ťuknite na túto<br>ikonu.                                   |
| Þ    | Ak chcete fotografovať alebo nahrávať video a zvuk a do poznámok pridať časový údaj a<br>ďalšie položky, ťuknite na túto ikonu. |
| +    | Ak chcete do svojho zápisníka pridať ďalšiu stránku, ťuknite na túto ikonu.                                                     |
|      |                                                                                                    |

# Vytváranie nového zápisníka

Ak chcete pomocou aplikácie SuperNote vytvoriť nové súbory, vykonajte nasledujúce kroky:

- 1. Ťuknite na tlačidlo **SuperNote**.
- 2. Klepnite na tlačidlo **Nová**.
- 3. Zadajte názov súboru a pre veľkosť stránky vyberte možnosť Pre **Pad** alebo Pre **Telefón**.
- 4. Vyberte šablónu a začnite písať svoje poznámky.

# Zdieľanie zápisníka v Cloude

You may share your notebook on the Cloud using the following steps:

- 1. Na domovskej obrazovke aplikácie SuperNote ťuknite na zápisník, ktorý chcete zdieľať, a podržte na ňom prst.
- 2. Na prekrývacej obrazovke ťuknite na možnosť **Povoliť synchronizáciu cloud**.
- 3. Ak chcete pokračovať v synchronizácii zápisníka s cloudovým úložným priestorom, zadajte používateľské meno a heslo svojho konta ASUS WebStorage.
- 4. Po úspešnej synchronizácii zápisníka s cloudovým úložným priestorom sa v hornej časti zdieľaného zápisníka zobrazí ikona Cloud.

# Zdieľanie poznámok do cloudového úložného priestoru

Z aplikácie SuperNote môžete do cloudového úložného priestoru zdieľať okrem zápisníka tiež samostatné poznámky. Za týmto účelom:

- 1. Spustite zápisník, v ktorom je poznámka, ktorú chcete zdieľať.
- 2. Ťuknite na poznámku, ktorú chcete zdieľať, a podržte na nej prst.
- 3. Na prekrývacej obrazovke ťuknite na možnosť **Zdieľať** a potom vyberte formát súboru, v ktorom ho chcete zdieľať.
- 4. Na ďalšej obrazovke vyberte konto cloudového úložného priestoru, kde chcete zdieľať svoju poznámku.
- 5. Na dokončenie zdieľania vybranej poznámky postupujte podľa zobrazených pokynov.

# Správca súborov

Pomocou aplikácie File Manager (Správca súborov) môžete jednoduchým spôsobom vyhľadať a spravovať svoje údaje buď vo vnútornej pamäti tabletu ASUS, alebo v pripojených vonkajších pamäťových zariadeniach.

### Vstúpenie do vnútornej pamäte

Ak chcete vstúpiť do vnútornej pamäte:

- 1. Ťuknite na tlačidlo **Správca súborov**.
- 2. Ak chcete zobraziť obsah tabletu ASUS, ťuknite na tlačidlo = > **Vnútorná pamäť** a potom ťuknite na položku, ktorú chcete vybrať.

#### Vstupovanie do vonkajšieho pamäťového zariadenia

Ak chcete vstúpiť do vonkajšieho pamäťového zariadenia:

- 1. Do tabletu ASUS vložte kartu microSD.
- 2. Ťuknite na tlačidlo **Správca súborov**.
- 3. Ak chcete zobraziť obsah karty microSD, ťuknite na tlačidlo  $\equiv$  > **MicroSD**.

### Získanie prístupu k úložnému priestoru Cloud

**DÔLEŽITÉ UPOZORNENIE!** Skontrolujte, či je v tablete ASUS povolené pripojenie k sieti Wi-Fi alebo mobilnej sieti.Podrobnosti si pozrite v časti <u>Staying connected (Zostať pripojený)</u>.

Získať prístup k súborom uloženým na kontách úložného priestoru Cloud:

- 1. Ťuknite na tlačidlo **Správca súborov**.
- 2. Ťuknite na tlačidlo = > a potom v položke **Cloud Storage (Úložný priestor Cloud)** ťuknite na umiestnenie úložného priestoru Cloud.

# Cloud

Pomocou konta Cloud, ako napríklad ASUS WebStorage, Drive, OneDrive a Dropbox zálohujte svoje údaje, synchronizujte súbory medzi rôznymi zariadeniami a súbory zdieľajte bezpečne a súkromne.

# ASUS WebStorage

Zaregistrujte sa alebo sa prihláste na konto ASUS WebStorage a získajte bezplatné cloudové úložisko. Pomocou svojho konta ASUS WebStorage automaticky nahrávajte práve nafotené fotografie pre okamžité zdieľanie, synchronizujte súbory medzi rôznymi zariadeniami alebo zdieľajte súbory.

**POZNÁMKA:** Ak si chcete vychutnať funkciu automatického nahrávania, možnosť **Instant Upload** (Okamžité nahrávanie) zapnite v možnosti **Settings (Nastavenia)** > **Instant Upload (Okamžité** nahrávanie) na konte ASUS WebStorage.

**DÔLEŽITÉ UPOZORNENIE!** Skontrolujte, či je v tablete ASUS povolené pripojenie k sieti Wi-Fi alebo mobilnej sieti.Podrobnosti si pozrite v časti <u>Staying connected (Zostať pripojený)</u>.

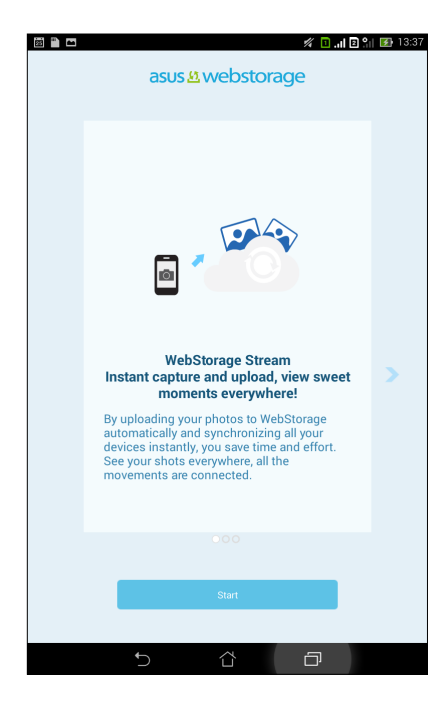

# Prenos údajov

Zo starého mobilu preneste pomocou technológie Bluetooth do tabletu ASUS údaje, ako napríklad kontakty, položky kalendára alebo správy SMS.

Ak chcete použiť funkciu Prenos údajov:

1. Staré mobilné zariadenie spárujte s tabletom ASUS cez Bluetooth.

**POZNÁMKA:** Podrobnosti o párovaní zariadení si pozrite v časti <u>Pairing your ASUS Tablet to a</u> <u>Bluetooth® device (Párovanie tabletu ASUS so zariadením Bluetooth®)</u>.

- 2. Na obrazovke Všetky aplikácie klepnite na možnosť Data transfer (Prenos údajov).
- 3. Ak chcete údaje preniesť, klepnite na položku **Transfer Wizard (Sprievodca prenosom údajov)**a potom postupujte podľa pokynov na obrazovke.

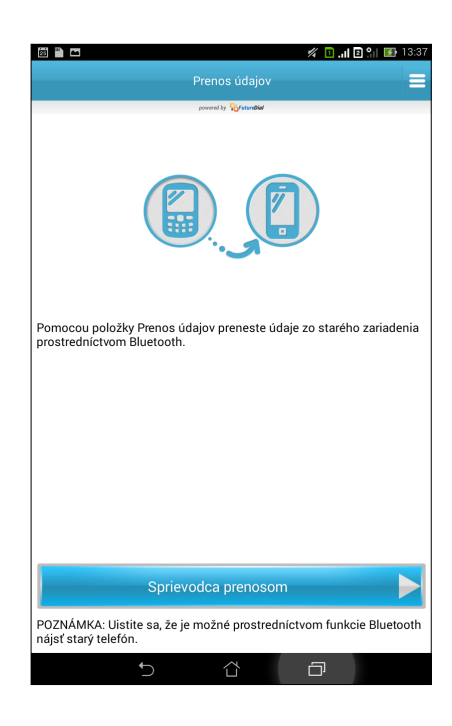

# Zábava a pohostenie

# 6

# Používanie náhlavnej súpravy

Pri telefonovaní alebo vychutnávaní si počúvania obľúbenej hudby pomocou náhlavnej súpravy môžete voľne vykonávať ďalšie veci.

### Zapojenie do zvukového konektora

3,5 mm konektor náhlavnej súpravy zapojte do zvukového konektora v zariadení.

### VÝSTRAHA!

- Do zvukového konektora nevkladajte iné predmety.
- Do zvukového konektora nezapájajte výstupný napájací kábel.
- Dlhodobé počúvanie pri vysokej úrovni hlasitosti môže spôsobiť poškodenie sluchu.

### POZNÁMKY:

- Pre toto zariadenie dôrazne odporúčame používať iba kompatibilné náhlavné súpravy.
- Ak pri počúvaní hudby odpojíte zvukový konektor, prehrávanie hudby sa automaticky preruší.
- Ak pri sledovaní videa odpojíte zvukový konektor, prehrávanie videa sa automaticky preruší.

# **Aplikácia Play Games**

Pomocou aplikácie Play Games si z internetu preberajte najnovšie hry a zdieľajte ich na svojich kontách sociálnych médií. Pre zábavu s niektorými konkurenčnými hrami môžete tiež spojiť hry pre viacerých hráčov a prezerať si rebríček hodnotenia.

**DÔLEŽITÉ UPOZORNENIE!** Ak chcete minimalizovať funkcie aplikácie Play Games, prihláste sa na konto Google.

# Používanie aplikácie Play Games

Používať aplikáciu Play Games:

- 1. Ťuknite na ■■■ > Hry Play.
- 2. Ťuknite na možnosť, ktorú chcete použiť.

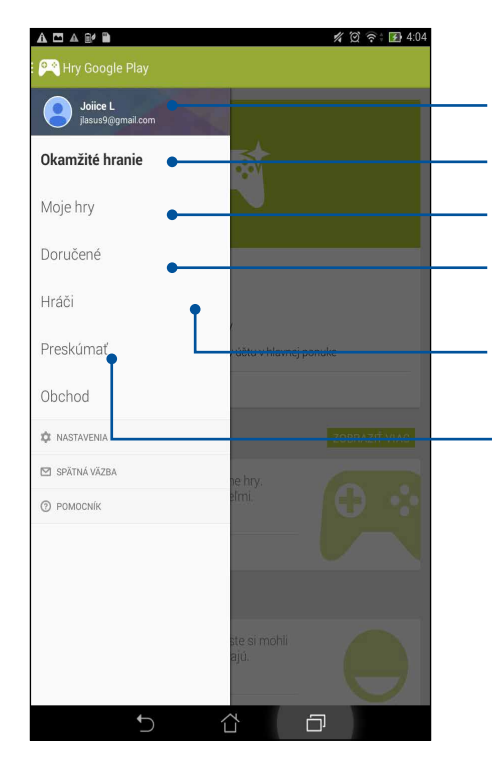

Ťuknutím na túto možnosť zobrazte prehľad o hernej činnosti. Zobrazí tiež hernú aktivitu vašich kontaktov Google+. Ťuknutím na túto možnosť zobrazte svoje herné aktivity v nasledovných možnostiach: **VŠETKY MOJE HRY, NEDÁVNE HRY, NAINŠTALOVANÉ** Ťuknutím na túto ikonu zobrazíte všetky hry, ktoré ste hrali pomocou svojho konta Google+. Ťuknutím na túto možnosť zobrazte všetkých vašich známych v Google, ktorí tiež hrajú hry pomocou Play Store. Môžete si ich prezerať v týchto možnostiach: **VŠETCI, AKTÍVNI HRÁČI, YOU MOŽNO POZNÁTE** Ťuknite na prehliadač prostredníctvom hier v nasledujúcich kategóriách: **VYBRANÉ, POPULÁRNE, POPULÁRNE HRY PRE VIAC HRÁČOV**.

Ťuknutím na túto možnosť spustite kategóriu Hry Play Store.

# Hudba

Aplikácia Music automaticky vyhľadá hudobné súbory vo vnútornej aj vonkajšej pamäti tabletu ASUS. Tieto hudobné súbory možno organizovať v zozname skladieb, alebo ak ich chcete prehrať postupne, možno ich pridať do frontu. Hudbu možno prenášať aj z cloudových kont, ako napríklad ASUS WebStorage, Dropbox, OneDrive a Drive.

**DÔLEŽITÉ UPOZORNENIE!** Pred prenášaním hudby z cloudového konta skontrolujte, či je tablet ASUS pripojený k sieti Wi-Fi alebo mobilnej sieti.Viac podrobností si pozrite v časti <u>Staying connected (Zostať pripojený)</u>.

Spustenie aplikácie Music

Ak chcete spustiť aplikáciu Music, ťuknite na **Hudba**.

### Prehrávanie piesní

Ak chcete prehrať skladbu:

- V aplikácii Music klepnite na položku Music (Hudba) a potom vyberte položku Songs (Piesne). Na prehľadávanie vašich hudobných súborov možno zvoliť aj tieto ďalšie možnosti: Album (Album), Artist (Umelec), Genres (Žánre), Composer (Skladateľ) alebo Folder (Zložka).
- 2. V zozname klepnite na skladbu, ktorú si chcete prehrať. Ak chcete prehrať všetky skladby, klepnite na možnosť **Play All (Prehrať všetky)**.
- 3. Ak chcete zobraziť celú obrazovku s piesňou, ktorá sa práve prehráva, na paneli názvov skladby potiahnite prstom nahor.

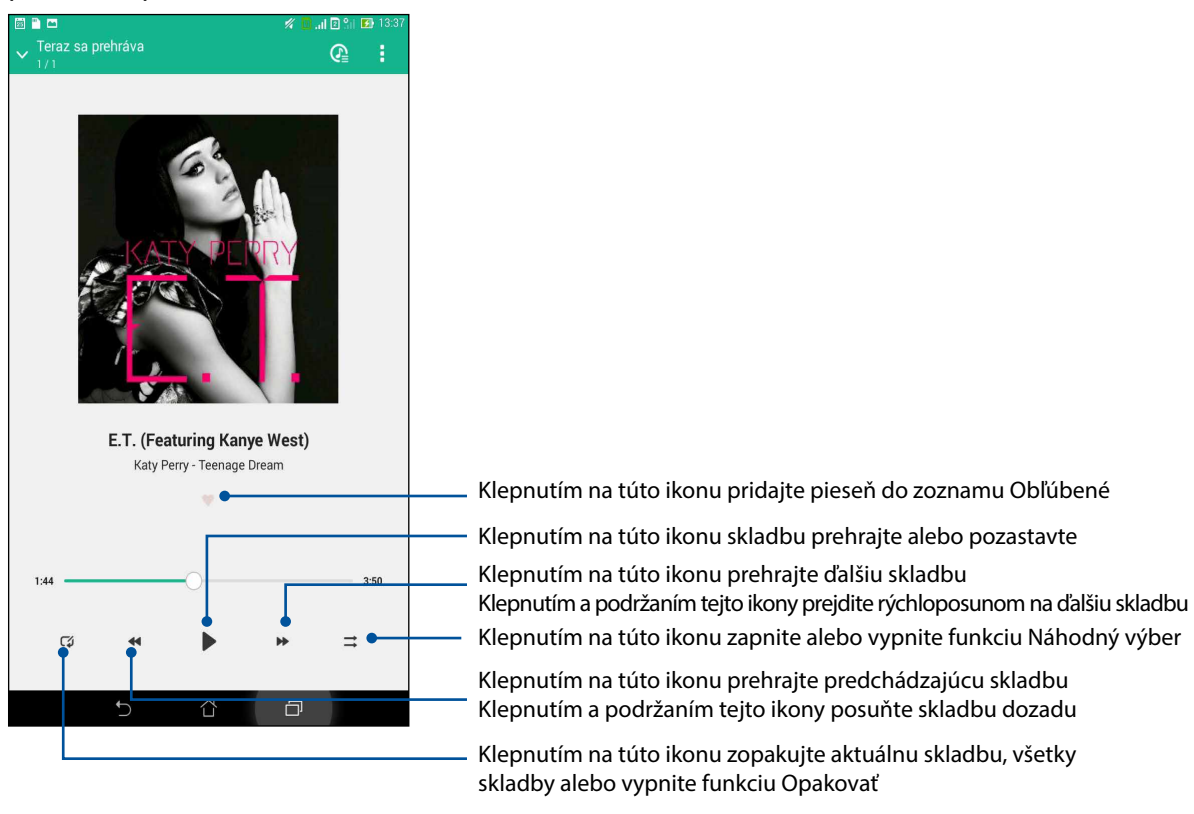

**POZNÁMKA:** Ak chcete do existujúceho zoznamu skladieb pridať viac piesní, pozrite si časť <u>Adding</u> songs to a playlist (Pridávanie skladieb do zoznamu skladieb).

### Dalšie možnosti prehrávania

Počas prehrávania možno klepnúť na ikonu a vykonať niektorú z týchto ďalších nižšie uvedených možností.

| Pridať do zoznamu<br>skladieb                  | Klepnutím na túto ikonu pridajte skladbu do existujúceho zoznamu skladieb alebo vytvorte nový zoznam skladieb.                                                                                                    |  |  |  |  |
|------------------------------------------------|----------------------------------------------------------------------------------------------------|--|--|--|--|
| Prehrať do                                     | Klepnutím na túto ikonu skladbu nasnímajte a prehrajte v ďalších blízkych<br>zariadeniach.                                                                                                    |  |  |  |  |
|                                                | <b>POZNÁMKA:</b> Podrobnosti si pozrite v časti <u>PlayTo other devices (Prehrať v</u><br>ďalších zariadeniach).                                                                                                    |  |  |  |  |
| Zdieľať                                        | Klepnutím na túto ikonu skladbu zdieľajte pomocou niektorej z aplikácií<br>alebo cloudových kont.                                                                                                    |  |  |  |  |
| Pridať do frontu/<br>Vymazať zoznam<br>frontov | Ak chcete skladbu pridať do zoznamu frontov, klepnite na možnosť Add<br>to queue (Pridať do frontu). Ak chcete zo zoznamu frontov vymazať<br>všetky skladby, klepnite na možnosť Clear queue (Vymazať zoznam<br>frontov) |  |  |  |  |
| Vyrovnávač                                     | Klepnutím na túto ikonu nakonfigurujte nastavenia vyrovnávača a vylepšite zvuk skladieb.                                                                                                    |  |  |  |  |
| Nastavenia                                     | Ak chcete nakonfigurovať nastavenia hudby, klepnite na túto možnosť.                                                                                                    |  |  |  |  |

### Prenášanie hudby z cloudového úložiska

Zaregistrujte sa alebo sa prihláste na cloudové konto a hudbu si prenášajte z cloudového konta do tabletu ASUS.

**DÔLEŽITÉ UPOZORNENIE!** Skontrolujte, či je v tablete ASUS povolené pripojenie k sieti Wi-Fi alebo mobilnej sieti.Podrobnosti si pozrite v časti <u>Staying connected (Zostať pripojený)</u>.

### Pridanie konta cloudového úložiska

Ak chcete pridať konto cloudového úložiska:

- 1. Na domovskej obrazovke aplikácie Music klepnite na ikonu 🖹
- 2. V položke Cloud Music klepnite na možnosť Add cloud service (Pridať službu Cloud).
- 3. Vyberte službu cloudového úložiska, z ktorého chcete prehrávať hudobné súbory.
- 4. Pri prihlasovaní na svoje konto cloudového úložiska postupujte podľa pokynov.

### Prenášanie hudby z konta Cloud

Ak chcete hudbu prenášať zo svojho konta Cloud.

- 1. Na domovskej obrazovke aplikácie Music klepnite na ikonu 😑
- 2. V položke **Cloud Music (Hudba Cloud)** klepnite na konto Cloud, z ktorého chcete prenášať hudbu.
- 3. Vyberte skladbu a potom ju prehrajte klepnutím.
- 104 6. kapitola:Zábava a pohostenie

# Vytvorenie zoznamu skladieb

Získajte svoje obľúbené skladby z rôznych zdrojov, ako napríklad vnútorná a vonkajšia pamäť či cloudové kontá a usporiadajte ich v zozname skladieb.

- 1. Na domovskej obrazovke aplikácie Music klepnite na ikonu 😑
- 2. Na karte **Playlist (Zoznam skladieb)** klepnite na položku **My playlist (Môj zoznam skladieb)** a potom klepnite na tlačidlo +.
- 3. K zoznamu skladieb priraďte názov a potom klepnite na tlačidlo Save (Uložiť).

### Pridávanie skladieb do zoznamu skladieb

Do zoznamu skladieb možno pridať ďalšie skladby z miestneho zdroja (vnútorná a vonkajšia pamäť) alebo cloudových kont.

- 1. Na domovskej obrazovke aplikácie Music klepnite na ikonu
- 2. Na karte **Playlist (Zoznam skladieb)** klepnite na položku **My playlist (Môj zoznam skladieb)** a potom klepnite na názov zoznamu skladieb.
- 3. Klepnite na > Add songs (Pridať skladby).
- 4. Ak chcete skladbu pridať do zoznamu skladieb, klepnite na zdroj hudby, z ktorého chcete získať skladby.
- 5. Vyberte spôsob, akým chcete hudbu vyhľadávať: Album, Artist (Umelec), Genres (Žánre), Composer (Skladateľ), Songs (Skladby) alebo Folder (Zložka).
- 6. Vyberte skladby, ktoré chcete pridať do svojho zoznamu skladieb.Ak chcete pridať všetky skladby zo svojho zoznamu skladieb, albumu, zložky alebo zo zoznamu obľúbených umelcov, klepnite na možnosť **Select All (Vybrať všetky)**.

**POZNÁMKA:** Do existujúceho zoznamu skladieb možno tiež pridať práve prehrávanú skladbu. Podrobnosti si pozrite v časti <u>Other playback options (Ďalšie možnosti prehrávania)</u>.

### Prehrávanie v ďalších zariadeniach

Pomocou funkcie PlayTo možno hudbu prenášať zo svojho tabletu ASUS do iných blízkych zariadení s povolenou funkciou Miracast alebo DLNA.

Ak chcete používať funkciu PlayTo:

- 1. Na práve prehrávanej skladbe klepnite na  **PlayTo**.
- 2. Klepnite na zariadenie, do ktorého chcete nasmerovať hudbu.Hudba z tabletu ASUS sa bude prehrávať alebo prenášať do ďalšieho zariadenia.
- 3. Ak chcete prehrávanie pomocou funkcie PlayTo zastaviť, klepnite na > Disconnect (Odpojiť).

# Zostať pripojený

# 7

# Mobilná sieť (iba vo vybratých modeloch)

Ak nie je dostupná je sieť Wi-Fi, ku ktorej ste pripojení, internetové pripojenie možno povoliť prístup k údajom mobilnej siete.

### Povolenie mobilnej siete

- 1. Obrazovku s nastaveniami spustite vykonaním niektorého z nasledujúcich krokov:
  - spustite panel s rýchlym nastavením a potom klepnite na 🕸 .
  - Klepnite na Settings (Nastavenia).
- 2. Klepnite na položku More... (Ďalší...) > Mobile networks (Mobilné siete).
- 3. Začiarknite možnosť **Data Enabled (Povolený prístup k údajom)**a v prípade potreby nakonfigurujte nastavenia ďalšej mobilnej siete.

### POZNÁMKY:

- Ak máte prístup k internetu cez mobilnú sieť, vznikajú v závislosti od vášho dátového balíka dodatočné náklady.
- Viac podrobností o cenách alebo poplatkoch za mobilnú sieť a nastaveniach vyžadujte od svojho poskytovateľa mobilných služieb.

### Wi-Fi

Technológia Wi-Fi v tablete ASUS vás pripája k bezdrôtovému svetu. Pomocou tabletu ASUS si bezdrôtovo aktualizujte svoje kontá sociálnych sietí, prehľadávajte internet alebo si vymieňajte údaje a správy.

### Zapnutie funkcie Wi-Fi

- 1. Obrazovku s nastaveniami spustite vykonaním niektorého z nasledujúcich krokov:
  - spustite panel s rýchlym nastavením a potom klepnite na 🧐 .
  - Klepnite na **Settings (Nastavenia)**.
- 2. Ak chcete zapnúť funkciu Wi-Fi, prepínač Wi-Fi presuňte doprava.

**POZNÁMKA:** Funkciu Wi-Fi môžete tiež povoliť na obrazovke Rýchle nastavenia. Spôsob spustenia obrazovky Rýchle nastavenia si pozrite v časti <u>Rýchle nastavenia</u>.

# Pripojenie k sieti Wi-Fi

- 1. Ak chcete zobraziť všetky zistené siete Wi-Fi, na obrazovke s nastaveniami ťuknite na položku **Wi-Fi**.
- 2. Ťuknutím na názov siete sa pripojíte k tejto sieti. Ak je sieť zabezpečená, môžete byť vyzvaní na zadanie hesla alebo iných poverení zabezpečenia.

### POZNÁMKY:

- Tablet ASUS sa automaticky znova pripojí k sieti, ku ktorej ste boli predtým pripojení.
- Ak chcete šetriť energiu batérie, funkciu Wi-Fi vypnite.

### Vypnutie funkcie Wi-Fi

Vypnúť funkciu Wi-Fi:

- 1. Obrazovku s nastaveniami spustite vykonaním niektorého z nasledujúcich krokov:
  - spustite panel s rýchlym nastavením a potom klepnite na 🥸 .
  - Klepnite na Settings (Nastavenia).
- 2. Ak chcete vypnúť funkciu Wi-Fi, prepínač Wi-Fi presuňte doľava.

**POZNÁMKA:** Funkciu Wi-Fi môžete tiež vypnúť na obrazovke Rýchle nastavenia. Spôsob spustenia obrazovky Rýchle nastavenia si pozrite v časti <u>Rýchle nastavenia</u>.

# **Bluetooth**®

Pomocou funkcie Bluetooth v tablete ASUS odosielajte alebo prijímajte súbory a pomocou ďalších inteligentných zariadení prenášajte multimediálne súbory na krátke vzdialenosti. Pomocou funkcie Bluetooth môžete s inteligentnými zariadeniami priateľov zdieľať mediálne súbory, odosielať údaje na tlač s tlačiarňou Bluetooth alebo pomocou reproduktorov Bluetooth môžete prehrávať hudobné súbory.

# Zapnutie funkcie Bluetooth®

- 1. Obrazovku s nastaveniami spustite vykonaním niektorého z nasledujúcich krokov:
  - spustite panel s rýchlym nastavením a potom klepnite na 🥸 .
  - Klepnite na **Settings (Nastavenia)**.
- 2. Ak chcete zapnúť funkciu Bluetooth, prepínač Bluetooth presuňte doprava.

**POZNÁMKA:** Funkciu Bluetooth môžete tiež zapnúť na obrazovke Rýchle nastavenia. Spôsob spustenia obrazovky Rýchle nastavenia si pozrite v časti <u>Rýchle nastavenia</u>.

# Párovanie tabletu ASUS so zariadením Bluetooth®

Pred používaním funkcie Bluetooth tabletu ASUS v plnom rozsahu ho musíte najskôr spárovať so zariadením Bluetooth. Tablet ASUS automaticky ukladá pripojenie párovania zariadenia Bluetooth.

1. Ak chcete zobraziť všetky dostupné zariadenia, na obrazovke s nastaveniami ťuknite na položku **Bluetooth**.

#### DÔLEŽITÉ UPOZORNENIE!

- Ak v zozname nie je uvedené zariadenie, ktoré chcete párovať, uistite sa, že jeho funkcia Bluetooth je zapnutá a že je viditeľné.
- Postup zapojenia funkcie Bluetooth a nastavenia zariadenia tak, aby bolo viditeľné, nájdete v používateľskej príručke, ktorá tvorí súčasť dodávky tohto zariadenia.
- 2. Ak chcete svoj tablet ASUS zviditeľniť pre ďalšie zariadenia Bluetooth, klepnite na túto ikonu.
- 3. Ak chcete vyhľadať viac zariadení Bluetooth, ťuknite na možnosť **SEARCH FOR DEVICES** (VYHĽADAŤ ZARIADENIA).
- 4. V zozname dostupných zariadení ťuknite na zariadenie Bluetooth, s ktorým ho chcete spárovať.
- 5. Skontrolujte, či v obidvoch zariadeniach je zobrazený rovnaký overovací kľúč, a potom klepnite na možnosť **Pair (Párovať)**.

**POZNÁMKA:** Ak chcete šetriť energiu batérie, funkciu Bluetooth vypnite.

### Zrušenie párovania tabletu ASUS so zariadením Bluetooth®

- 1. Ak chcete zobraziť všetky dostupné a spárované zariadenia, na obrazovke s nastaveniami ťuknite na funkciu Bluetooth.
- 2. V zozname spárovaných zariadení ťuknite na zariadenie **P** Bluetooth, ktorého párovanie chcete zrušiť, a potom ťuknite na možnosť **Unpair** (**Zrušiť párovanie**).
# Zdieľanie pripojenia

Ak je služba Wi-Fi nedostupná, tablet ASUS možno použiť ako modem alebo ak chcete získať prístup k Internetu vo vašom prenosnom počítači, tablete a ďalších mobilných zariadeniach, možno ho zmeniť na prístupový bod Wi-Fi.

**DÔLEŽITÉ UPOZORNENIE!** Aby ste mohli používať funkciu zdieľania pripojenia, väčšina poskytovateľov mobilných služieb môže pre vás požadovať dátový balík. Ak chcete používať tento dátový balík, obráťte sa na svojho poskytovateľa mobilných služieb.

#### POZNÁMKY:

- Pri zdieľaní pripojenia môže byť prístup k Internetu pomalší ako pri štandardnom pripojení k sieti Wi-Fi alebo mobilnej sieti.
- Pre prístup k Internetu je možné pripojiť k tabletu ASUS iba obmedzený počet mobilných zariadení.
- Ak funkciu zdieľania pripojenia nepoužívate, vypnite ju, aby sa šetrila energia batérie.

## Prístupový bod Wi-Fi

Ak chcete zdieľať internetové pripojenie s ďalšími zariadeniami, tablet ASUS zmeňte na prístupový bod Wi-Fi.

- 1. Obrazovku s nastaveniami spustite vykonaním niektorého z nasledujúcich krokov:
  - spustite panel s rýchlym nastavením a potom klepnite na 🤓 .
  - Klepnite na **Settings (Nastavenia)**.
- 2. Klepnite na položku More... (Ďalší...) > Tethering (Zdieľanie pripojenia) > Set up Wi-Fi hotspot (Nastavenie prístupového bodu Wi-Fi).
- 3. Pre prístupový bod Wi-Fi priraďte unikátny identifikátor SSID alebo názov siete a heslo zložené z 8 znakov. Po dokončení poklepte na **Save (Uložiť)**.

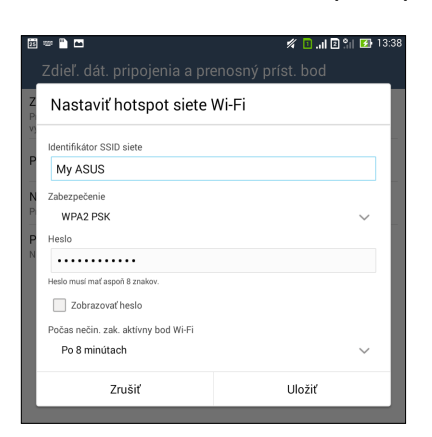

4. Ak chcete v tablete ASUS zapnúť prístupový bod Wi-Fi, na obrazovke zdieľania pripojenia klepnite na položku **Wi-Fi hotspot (Prístupový bod Wi-Fi)**.

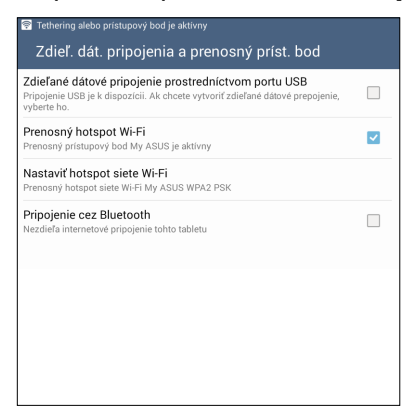

5. Ďalšie zariadenia pripojte k prístupovému bodu tabletu ASUS rovnakým spôsobom, ako ste sa pripojili k sieti Wi-Fi.

## Zdieľanie pripojenia cez Bluetooth

V tablete ASUS zapnite funkciu Bluetooth a použite ho ako modem pre prístup k Internetu v mobilných zariadeniach so zapnutou funkciou Bluetooth, ako napríklad prenosný počítač či tablet.

- 1. V tablete ASUS a ďalších zariadeniach povoľte funkciu Bluetooth.
- 2. Spárujte obidve zariadenia.

**POZNÁMKA:** Podrobnosti si pozrite v časti <u>Pairing your ASUS Tablet to a Bluetooth® device (Párovanie</u> <u>tabletu ASUS so zariadením Bluetooth®</u>).

 Na obrazovke s nastaveniami klepnite na položku More...(Ďalší...) > Tethering (Zdieľanie pripojenia) > Bluetooth tethering (Zdieľanie pripojenia cez Bluetooth). V tablete ASUS možno teraz surfovať po Internete alebo vykonávať aktivity súvisiace s Internetom.

| Zdieľ. dát. pripojenia a prenosný príst. bod                                                                                                    |  |
|----------------------------------------------------------------------------------------------------|--|
| Zdieľané dátové pripojenie prostredníctvom portu USB<br>Pripojenie USB je k dispozicii. Ak chcete vytvoriť zdieľané dátové prepojenie,<br>vyberte ho. |  |
| Prenosný hotspot Wi-Fi                                                                                                    |  |
| Nastaviť hotspot siete Wi-Fi<br>Prenosný hotspot siete Wi-Fi My ASUS WPA2 PSK                                                                         |  |
| Pripojenie cez Bluetooth<br>Zdiela internetove pripojene tohto tabletu                                                                                |  |

# Aplikácia PlayTo

Aplikácia PlayTo umožňuje vytvoriť záznam obrazovky tabletu ASUS na displeji podporovanom vysielaním. Tento záznam umožňuje zmeniť externý displej na duálny monitor alebo druhú obrazovku tabletu ASUS.

DÔLEŽITÉ UPOZORNENIE! V externom zariadení musí byť nainštalovaná technológia Miracast<sup>™</sup> alebo DLNA<sup>®</sup>, aby mohlo podporovať aplikáciu PlayTo.

## Spustenie aplikácie PlayTo

Aplikáciu PlayTo môžete v tablete ASUS spustiť dvoma spôsobmi:

## Z možnosti Rýchle nastavenia

- 1. Nastavte displej podporovaný vysielaním, ktorý chcete používať pomocou tabletu ASUS.
- 2. V tablete ASUS spustite funkciu Rýchle nastavenia a potom ťuknite na aplikáciu **PlayTo**.
- 3. Ak chcete začať párovanie, pozrite si identifikátor SSID, ktorý je zobrazený na displeji podporovanom vysielaním, a rovnaký identifikátor SSID vyberte aj v tablete ASUS.

Po nadviazaní spojenia bude na displeji podporovanom vysielaním zobrazený rovnaký obsah ako ten, ktorý je aktuálne zobrazený na obrazovke tabletu ASUS.

## Z možnosti Nastavenia

- 1. Ťuknite na tlačidlo **Nastavenia**.
- 2. V položke Bezdrôtové pripojenie a siete ťuknite na možnosť **Viac...** a potom ťuknite na aplikáciu **PlayTo**.
- 3. Ak chcete začať párovanie, pozrite si identifikátor SSID, ktorý je zobrazený na displeji podporovanom vysielaním, a rovnaký identifikátor SSID vyberte aj v tablete ASUS.

Po nadviazaní spojenia bude na displeji podporovanom vysielaním zobrazený rovnaký obsah ako ten, ktorý je aktuálne zobrazený na obrazovke tabletu ASUS.

# Cestovanie a mapy

# 8

# **Aplikácia Weather**

Pomocou aplikácie Weather v tablete ASUS získavajte aktualizácie počasia v reálnom čase. Pomocou aplikácie Weather môžete tiež overovať ďalšie podrobnosti o počasí z celého sveta.

## Spustenie aplikácie Weather

Na domovskej obrazovke spustite aplikáciu Weather vykonaním niektorej z nasledujúcich možností:

- Klepnite na -> Weather (Počasie).
- Na domovskej obrazovke tabletu ASUS klepnite na ikonu počasia.

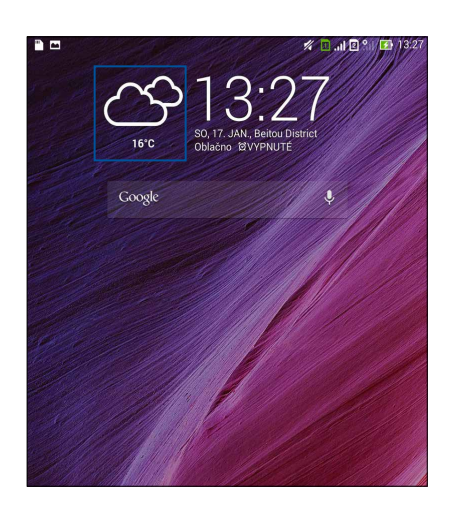

## Domovská stránka aplikácie Weather

Nastavte a získajte aktuálne informácie o počasí vo vašom aktuálnom mieste a v ďalších častiach sveta. Aktuálne informácie o počasí alebo predpoveď počasia na každý deň možno zobraziť v miniaplikácii alebo aplikácii What's Next alebo v aplikácii Calendar.

#### **POZNÁMKA:** Pre viac podrobností pozrite časť

- Získavanie aktuálnych informácií o počasí
- Zobrazenie predpovede počasia na ďalších 7 dní

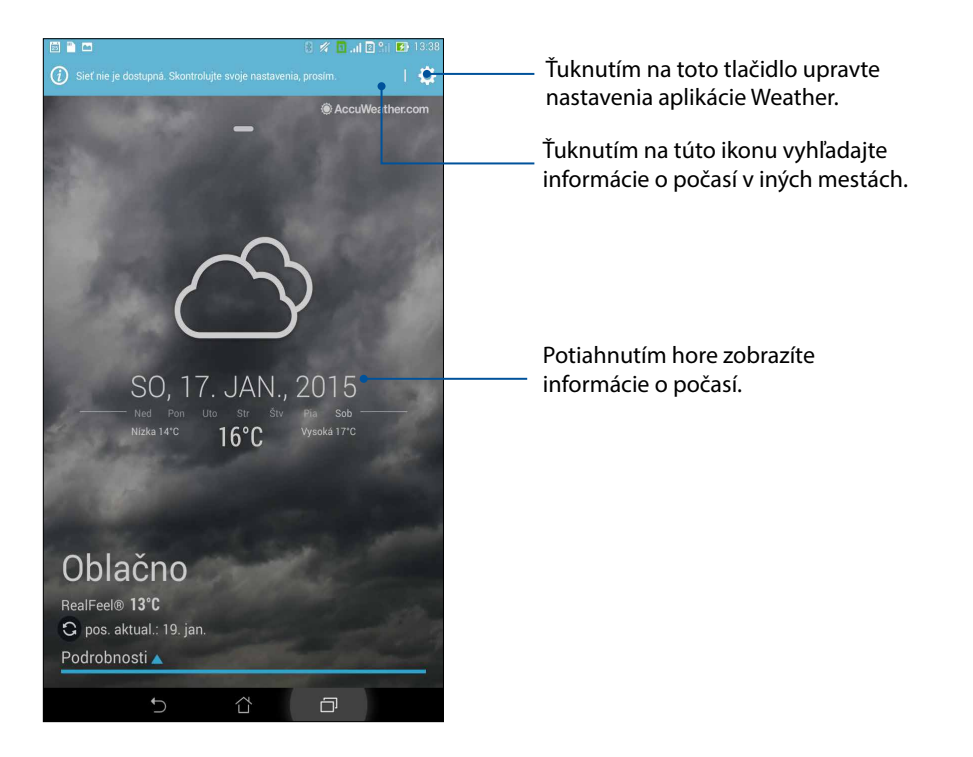

# **Aplikácia Clock**

Pomocou aplikácie Clock môžete prispôsobiť nastavenia časového pásma v tablete ASUS, nastaviť budíky a tablet ASUS používať ako stopky.

## Spúšťanie aplikácie Clock

Aplikáciu Clock spustite pomocou ktorejkoľvek z nasledujúcich možností:

- Ťuknite na ikonu **Hodiny**.
- Na domovskej obrazovke tabletu ASUS ťuknite na displej s digitálnymi hodinami.

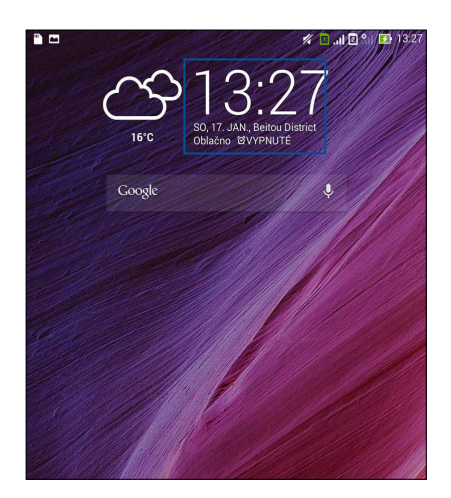

## Svetový čas

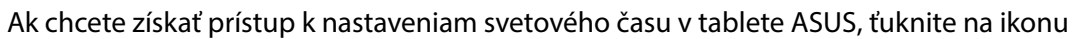

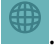

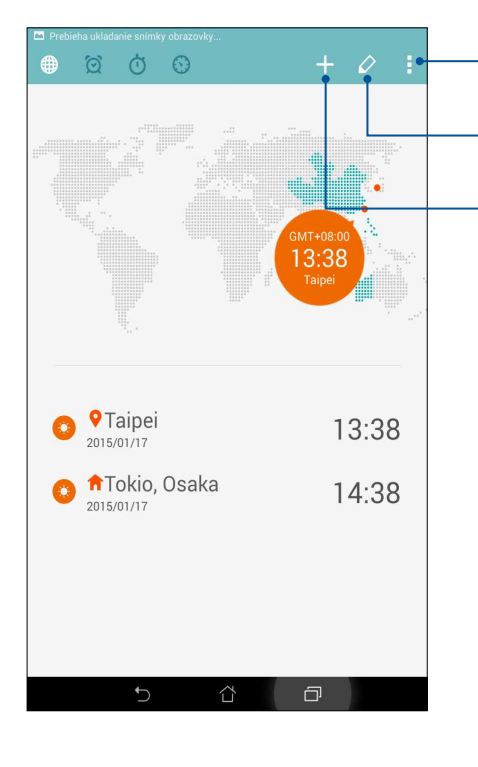

Ťuknutím na túto ikonu nastavte hodiny na nočný režim a získajte prístup k nastaveniam funkcie svetového času.

Ťuknutím na túto ikonu zobrazte zoznam miest vyznačených na mape svetového času.

Ťuknutím na túto ikonu pridajte nové mesto, ktoré chcete vyznačiť na mape svetového času.

## Budík

Ak chcete získať prístup k nastaveniam budíka vo vašom tablete ASUS, ťuknite na

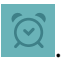

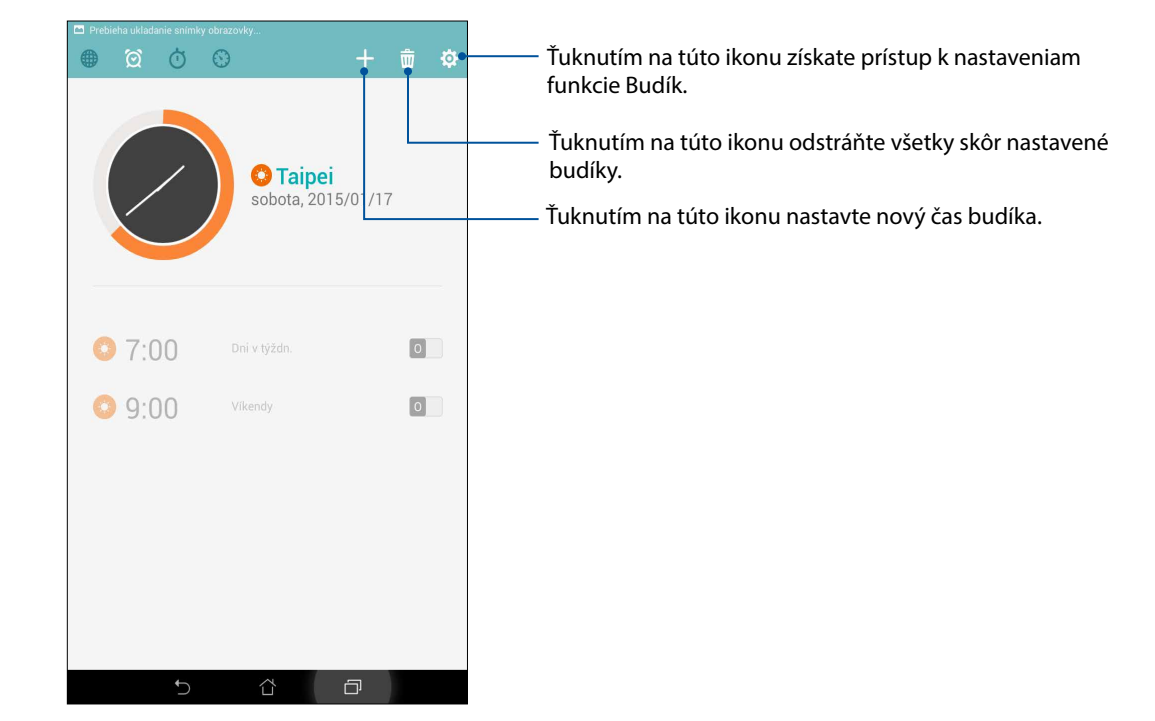

# Stopky

Ak chcete tablet ASUS používať ako stopky, ťuknite na ikonu 🗰

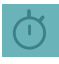

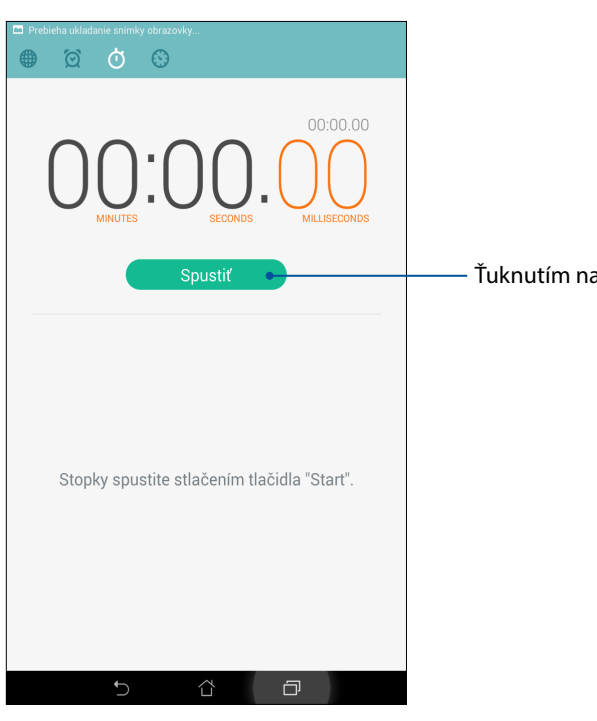

Ťuknutím na toto tlačidlo spustite funkciu Stopky.

## Časovač

Pre tablet ASUS môžete nastaviť viac možností časovača. Vykonajte to podľa nasledujúcich krokov:

## Nastavenie časovača

1. Ak chcete získať prístup k funkcii časovača v tablete ASUS, ťuknite na ikonu 💿

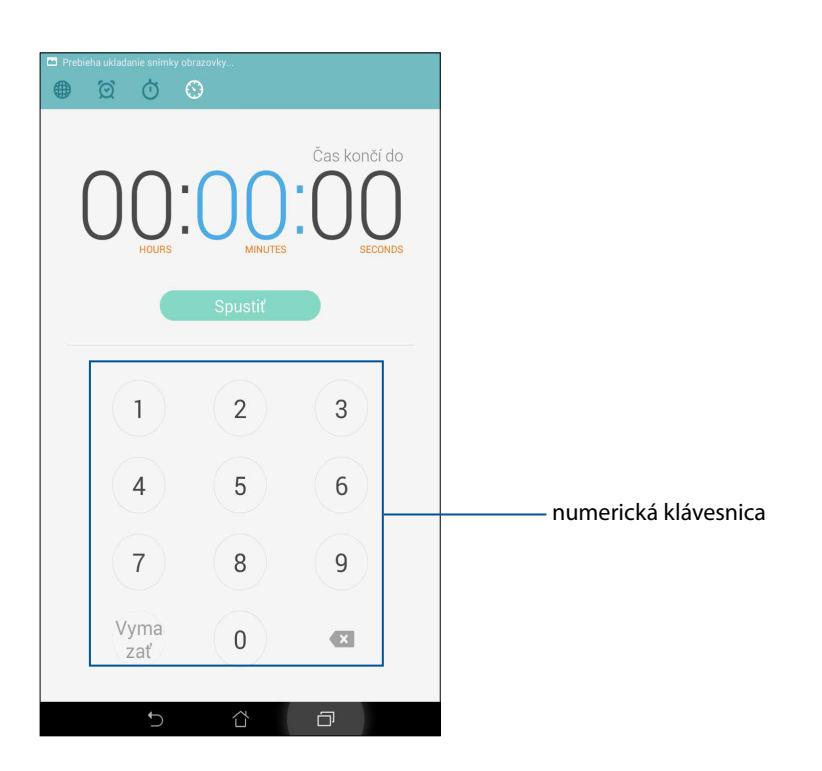

2. Cieľový čas zadajte pomocou numerickej klávesnice a potom ťuknutím na túto ikonu spustite časovač.

# Aplikácia ZenLink

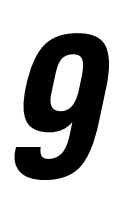

# **Oboznámenie sa s aplikáciou ZenLink**

Pomocou exkluzívnej aplikácie ZenLink od spoločnosti ASUS zostaňte pripojený kvôli maximálnej produktivite. Ak chcete súbory zdieľať a prijímať, pomocou týchto aplikácií ZenLink sa možno spojiť s ďalšími zariadeniami.

Aplikácia ZenLink sa skladá z nasledujúcich aplikácií:Party Link, Share Link, PC Link a Remote Link

**POZNÁMKA:** Niektoré z týchto aplikácií ZenLink nemusia byť dostupné vo vašom tablete ASUS.

## Aplikácia Party Link

Keď je zapnutá aplikácia Party Link, fotografie môžete zdieľať v reálnom čase buď vytvorením skupiny, alebo pripojením sa k existujúcej skupine. Pomocou funkcie Zen môžete práve zachytené fotografie odosielať a prijímať medzi priateľmi aj bez internetového pripojenia.

DÔLEŽITÉ UPOZORNENIE! Táto funkcia je dostupná iba v zariadeniach, v ktorých je tiež nainštalovaná aplikácia Party Link.

## Zdieľanie fotografií

Ak chcete z tabletu ASUS zdieľať nasnímané fotografie s ďalšími zariadeniami so spustenou aplikáciou Party Link, vytvorte si skupinu a pripojte až tri blízke zariadenia.

- 1. Spustite aplikáciu **Fotoaparát** a potom ťuknite na tlačidlo
- 2. Ak chcete spustiť aplikáciu Party Link, klepnite na 🦉 > OK.
- (Voliteľné) Klepnutím na túto ikonu priradíte k skupine špecifický názov. Ak chcete vytvoriť skupinu chránenú heslom, možno tiež klepnúť na možnosť Set password (Nastaviť heslo).

**DÔLEŽITÉ UPOZORNENIE!** Keď vytvoríte skupinu chránenú heslom, toto heslo musíte zdieľať s určenými príjemcami, aby mohli prijímať vaše fotografie.

4. Ak chcete začať zdieľať fotografie nasnímané tabletom ASUS, ťuknite na možnosť **Vytvoriť skupinu**.

## Prijímanie fotografií

Prijať fotografie z iných zariadení so spustenou aplikáciou Party Link:

- 1. Spustite aplikáciu **Camera** a potom ťuknite na tlačidlo
- 2. Klepnite na ikonu Solari > OK.

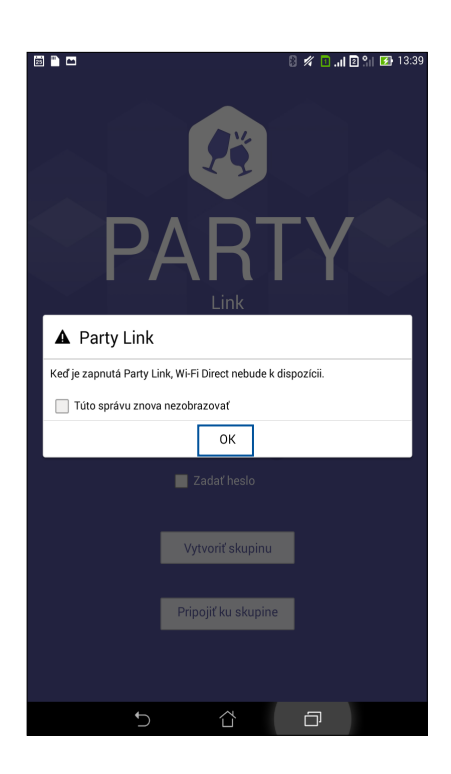

- 3. Ak chcete spustiť vyhľadávanie ďalších zariadení so spustenou aplikáciou Party Link, ťuknite na možnosť **Pripojiť ku skupine** > **Vyhľadať.**
- 4. V zozname ťuknite na skupinu, ku ktorej sa chcete pripojiť, a potom ťuknite na možnosť **Pripojiť**.
- 5. (voliteľné) Ak je vaša skupina chránená heslom, požiadajte majiteľa o heslo, aby ste mohli pokračovať.

## Aplikácia Share Link

Pomocou aplikácie Share Link (pre mobilné zariadenia ASUS) alebo SHAREit (pre iné mobilné zariadenia) možno v mobilných zariadeniach s operačným systémom Android zdieľať a prijímať súbory, aplikácie či mediálny obsah. Pomocou tejto aplikácie možno odosielať alebo prijímať súbory prevyčujúce 100 MB a súčasne zdieľať a prijímať viac súborov. Aplikácia Share Link odosiela a prijíma súbory rýchlejšie ako pomocou Bluetooth.

## Zdieľanie súborov

- 1. Na domovskej obrazovke klepnite na ikonu
- 2. Klepnite na možnosť **Send file (Odoslať súbor)** a potom vyberte niektorú z možností, ktoré sa zobrazia na obrazovke.

|          |           |   | 🛛 🖉 🎓 🖸 📶 🖸 🐂 🚺 13:3 | <u>89</u> |
|----------|-----------|---|----------------------|-----------|
|          |           |   |                      |           |
|          |           | 0 |                      |           |
|          |           |   |                      | 2         |
| Zdieľať  | Share     |   |                      |           |
| H.       | aplikáciu |   |                      |           |
| <b>!</b> | Foto      |   |                      |           |
|          | Hudba     |   |                      |           |
|          | Súbor     |   |                      |           |
| •        | Video     |   |                      |           |
|          |           |   |                      |           |
|          |           |   | r                    |           |
|          |           |   |                      |           |

3. Klepnite na súbory, ktoré chcete odoslať, a potom klepnite na tlačidlo Done (Hotovo).

4. Keď tablet ASUS zistí ďalšie zariadenia, klepnite na zariadenie, s ktorým chcete zdieľať svoje súbory.

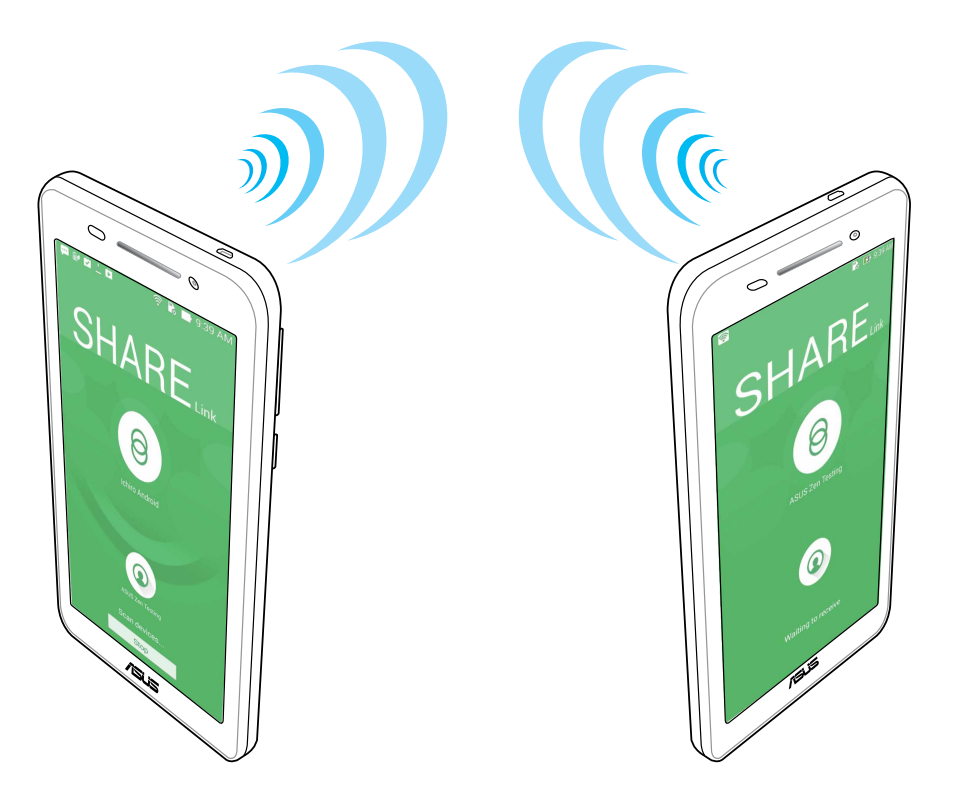

## Prijímanie súborov

Ak chcete prijímať súbory:

- 1. Na domovskej obrazovke klepnite na ikonu
- 2. Ak chcete prijímať súbory od odosielateľa, klepnite na možnosť Receive file (Prijať súbor).

## Aplikácia PC Link

Počítač možno použiť na získanie prístupu k tabletu ASUS a ovládanie jeho aplikácií pomocou aplikácie PC Link. Tablet ASUS možno ovládať pomocou počítačovej klávesnice a myši.

**POZNÁMKA:** Pred používaním aplikácie PC Link musíte túto aplikáciu nainštalovať do svojho počítača. Ak si chcete aplikáciu PC Link prevziať a nainštalovať, navštívte lokalitu <u>http://pclink.asus.com</u>.

## Používanie aplikácie PC Link

Ak chcete používať aplikáciu PC Link:

- 1. Tablet ASUS pripojte k počítaču pomocou kábla USB.
- 2. V tablete ASUS sa zobrazí prekrývacia obrazovka **Allow US debugging (Povoliť ladenie US)**. Ak chcete povoliť pripojenie počítača k tabletu ASUS, klepnite na tlačidlo **OK**.
- 3. Aplikáciu **PC Link** spustite z pracovnej plochy počítača a potom klepnite na možnosť **Connect** (**Pripojiť**).
- 4. Na obrazovke aplikácie PC Link klepnite na tlačidlo **OK**. Po pripojení možno vstupovať do zariadenia a ovládať ho cez klávesnicu na písanie a pomocou myši na pohyb rúk.

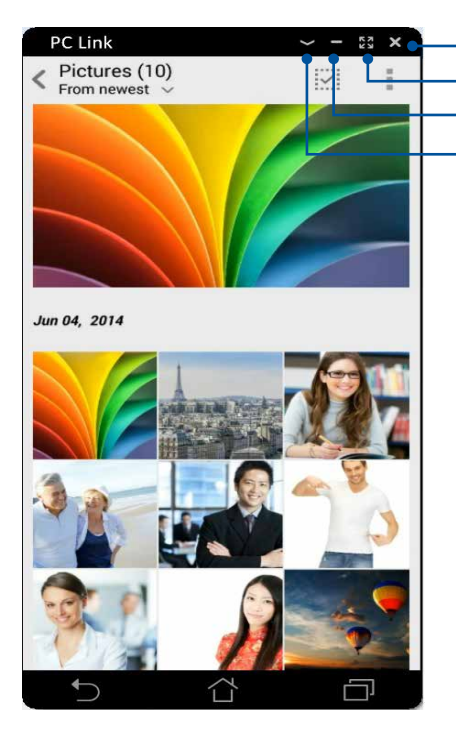

Klepnutím na túto ikonu zatvoríte aplikáciu PC Link Klepnutím na túto ikonu zväčšíte obrazovku aplikácie PC Link Klepnutím na túto ikonu zmenšíte obrazovku aplikácie PC Link Klepnutím na túto ikonu zobrazíte ďalšie nastavenia aplikácie PC Link

# Vysvetlenie týkajúce sa nastavenia aplikácie PC Link

| Screen<br>Rotation | Ak chcete otočiť zrkadlovú obrazovku tabletu ASUS na obrazovke počítača, klepnite na<br>túto ikonu.                    |
|--------------------|----------------------------------------------------------------------------------------------------|
| <b>N</b> Volume    | Ak chcete hlasitosť znížiť alebo zvýšiť, klepnite na túto ikonu.                                                       |
| Screenshot         | Ak chcete zachytiť snímku na obrazovke, klepnite na túto ikonu.                                                        |
| <b>U</b><br>Power  | Ak chcete tablet ASUS prebudiť alebo uviesť do režimu spánku, klepnite na túto ikonu.                                  |
| Settings           | Ak chcete skontrolovať aktualizácie aplikácie PC Link a k snímkam obrazovky priradiť<br>cestu, klepnite na túto ikonu. |

## Aplikácia Remote Link

Tablet ASUS zmeňte na bezdrôtové vstupné zariadenie a prezentačný nástroj. Ak je tablet ASUS pripojený k počítaču cez rozhranie Bluetooth, pomocou tejto aplikácie ho možno používať ako dotykovú podložku, laserový ukazovateľ pre prezentácie a ako ovládač Windows<sup>®</sup> Media Player.

#### POZNÁMKY:

- Pred používaním aplikácie Remote Link si musíte túto aplikáciu nainštalovať do svojho počítača. Ak si chcete aplikáciu Remote Link prevziať a nainštalovať do počítača, navštívte lokalitu http://remotelink.asus.com.
- Pred používaním aplikácie Remote Link skontrolujte, či je počítač je spárovaný s tabletom ASUS.

## Používanie aplikácie Remote Link

Ak chcete používať aplikáciu Remot Link:

- 1. Na domovskej obrazovke klepnite na ikonu
- 2. Klepnite na možnosť **Search device (Vyhľadať zariadenie)**a potom vyberte zariadenie, ktoré chcete pripojiť.

### Remote Link ako dotyková podložka

Ak chcete aktivovať gestá ASUS Smart a navigovať počítač, klepnite na ikonu 📟

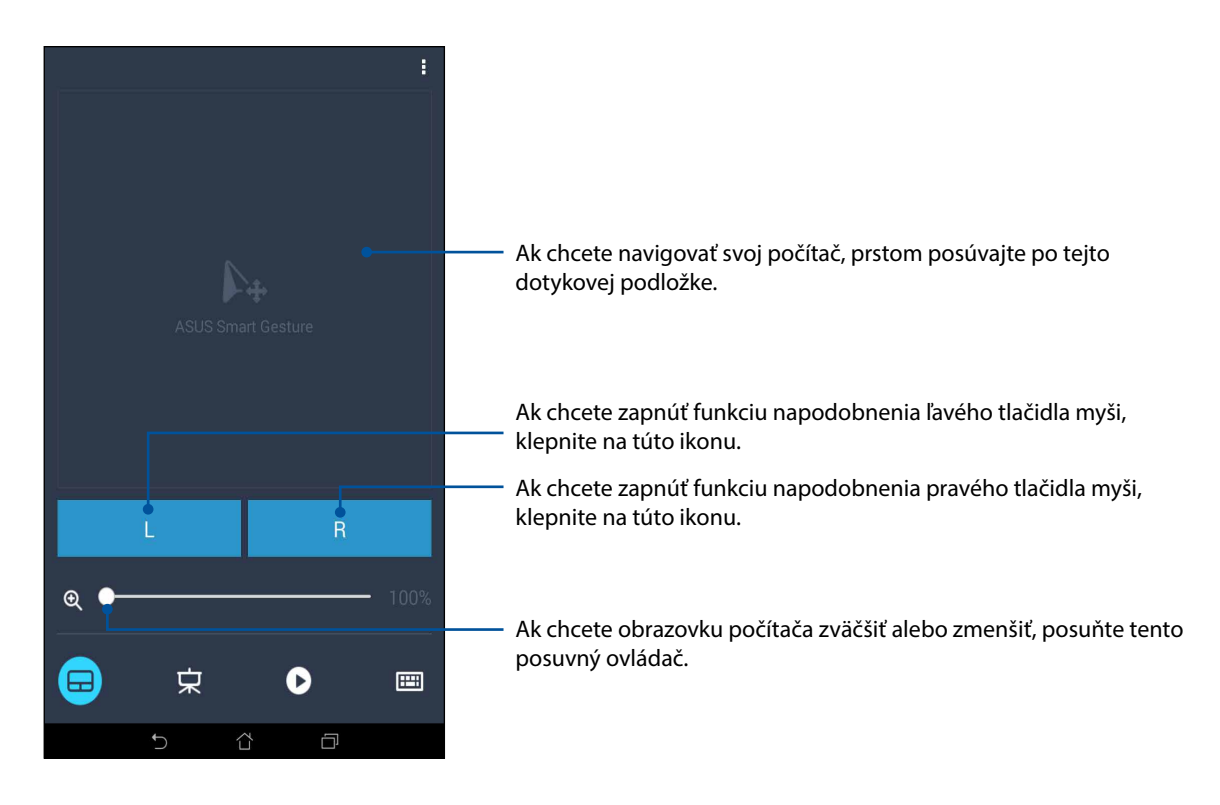

## Remote Link ako ovládač prezentácie

Ak chcete v počítači ovládať prezentácie, klepnite na túto ikonu 😕

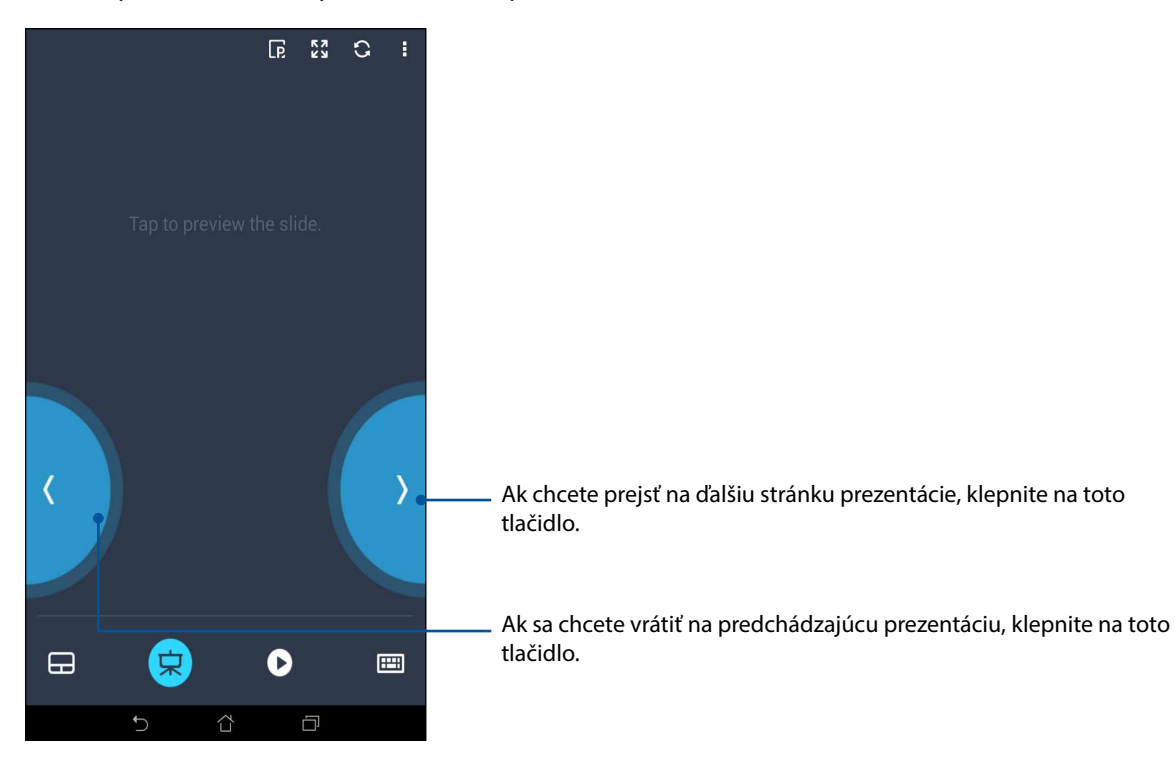

## Ovládač Remote Link Windows® Media Player

0 53 IF) Ak sa chcete vrátiť na predchádzajúcu skladbu/hudobný súbor, klepnite na toto tlačidlo. Ak chcete hlasitosť stlmiť alebo zvýšiť, posuňte tento posuvný ovládač. Ak chcete prejsť na ďalšiu skladbu/hudobný súbor, klepnite na toto tlačidlo. Ak chcete vybrať časť skladby/hudobného súboru, ktorú chcete počúvuť alebo prehrať, posuňte toto tlačidlo vyhľadávania. 00:23 Sleep Away 只 == Ô

Ak chcete ovládať Windows® Media Player, klepnite na túto ikonu 😕 .

## Remote Link ako vstup z klávesnice

Ak chcete používať klávesnicový vstup, klepnite na túto ikonu <sup>(1)</sup>. Pre hlasový vstup možno tiež klepnúť na ikonu mikrofónu.

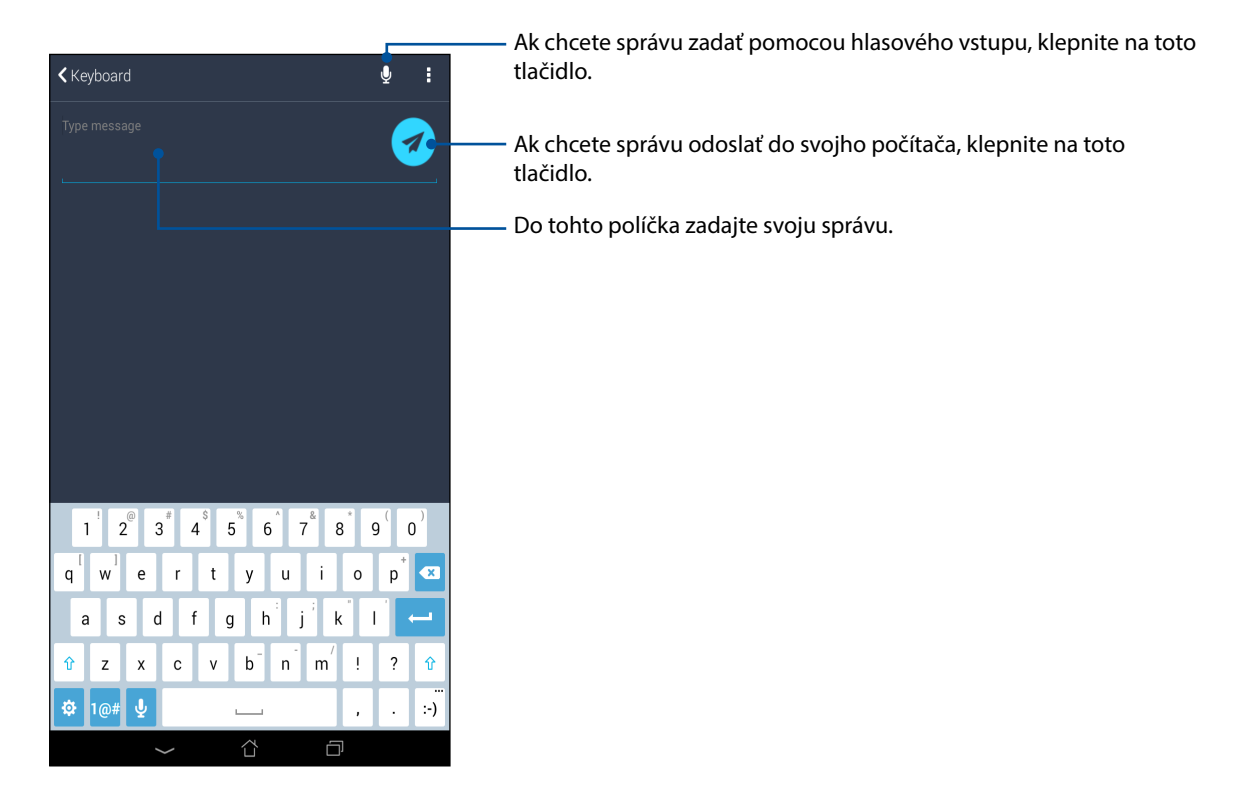

# Rozhranie Zen Everywhere

# 10

# Špeciálne nástroje Zen

## Kalkulačka

Na spustenie kalkulačky stačí jedno potiahnutie prstom a ťuknutie. Po otvorení panela s rýchlymi nastaveniami sa v hornej časti zoznamu zobrazí ikona kalkulačky. Ak chcete začať vykonávať výpočty, klepnite na túto ikonu.

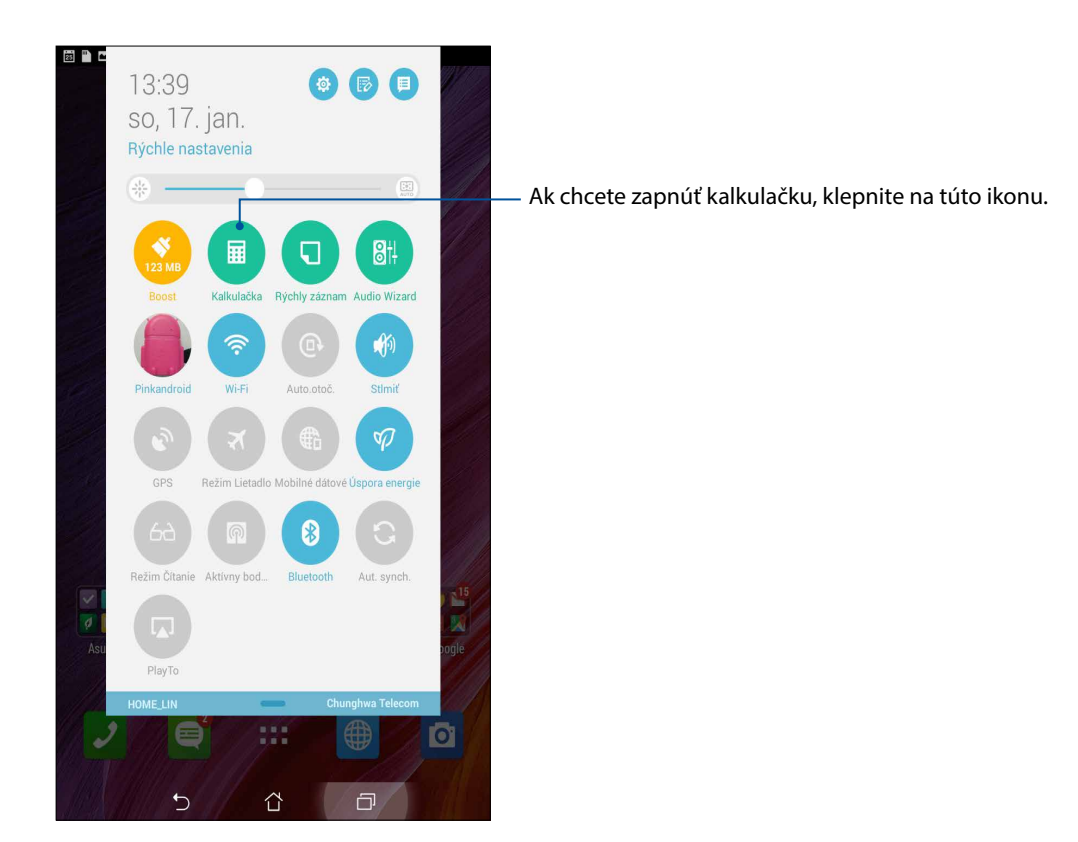

# Obrazovka kalkulačky

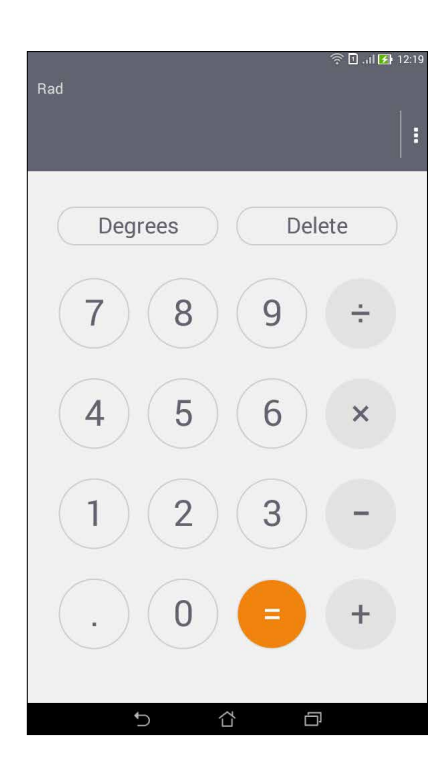

## Nástroj Quick Memo

Quick Memo je nástroj na vytváranie poznámok, ktorý umožňuje dôležité poznámky, ktoré si musíte zapamätať, písať buď rukou, alebo klávesnicou. Poznámky možno po vytvorení zdieľať pomocou aplikácie Share Link a stránok sociálnych médií alebo v aplikácii Do It Later ich zmeniť na úlohu.

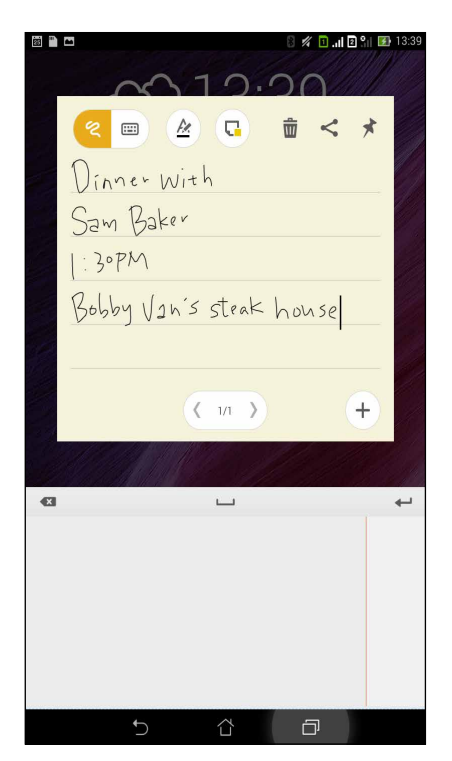

# Vytváranie rýchlych poznámok

Poznámky Quick Memo možno zmeniť na rýchle poznámky, aby ste si ich v tablete ASUS mohli kedykoľvek prezerať. Ak chcete vytvoriť rýchlu poznámku, po jej vytvorení stačí klepnúť na ikonu špendlíka v hornom pravom rohu obrazovky Quick Memo.

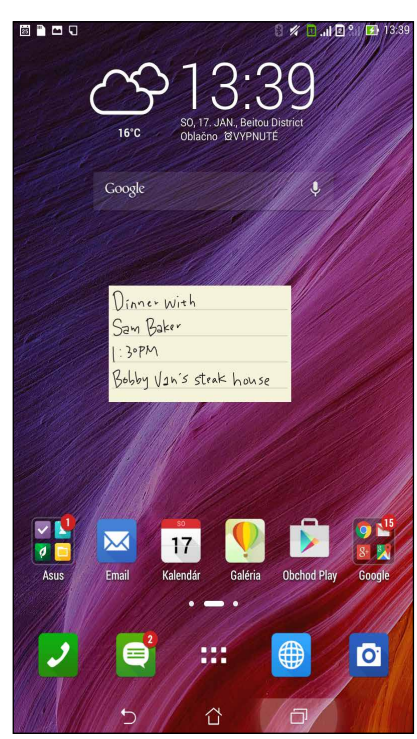

**128** 10. kapitola:Rozhranie Zen Everywhere

## Aplikácia Sound Recorder

Zvukové súbory nahrávajte pomocou tabletu ASUS spustením aplikácie Sound Recorder.

## Spustenie aplikácie Sound Recorder

Ak chcete spustiť aplikáciu Sound Record, ťuknite na tlačidlo **Záznam zvuku**.

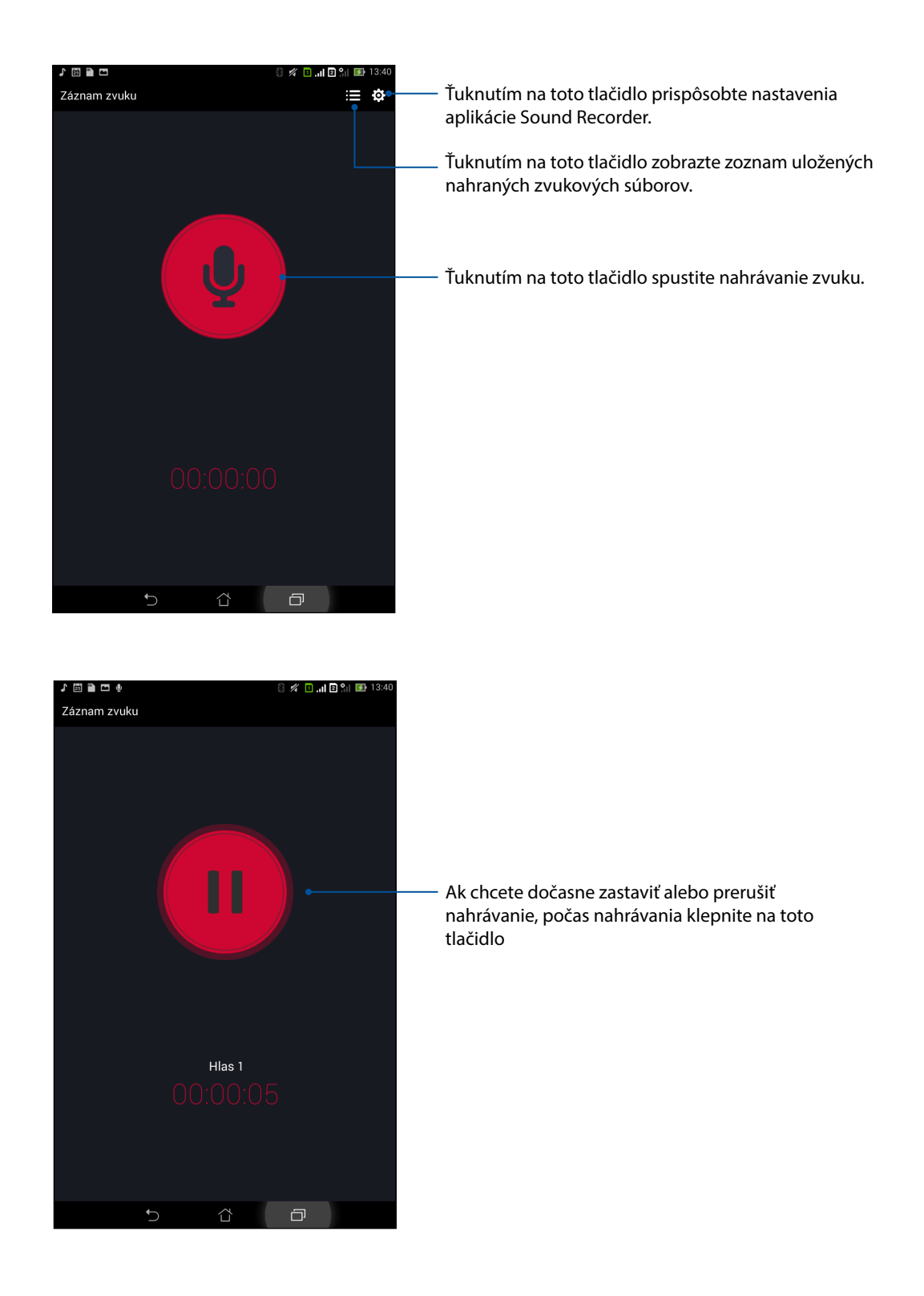

## Pozastavenie nahrávania

Keď je nahrávanie pozastavené, možno si vybrať, či chcete nahrávanie obnoviť, zrušiť alebo uložiť.

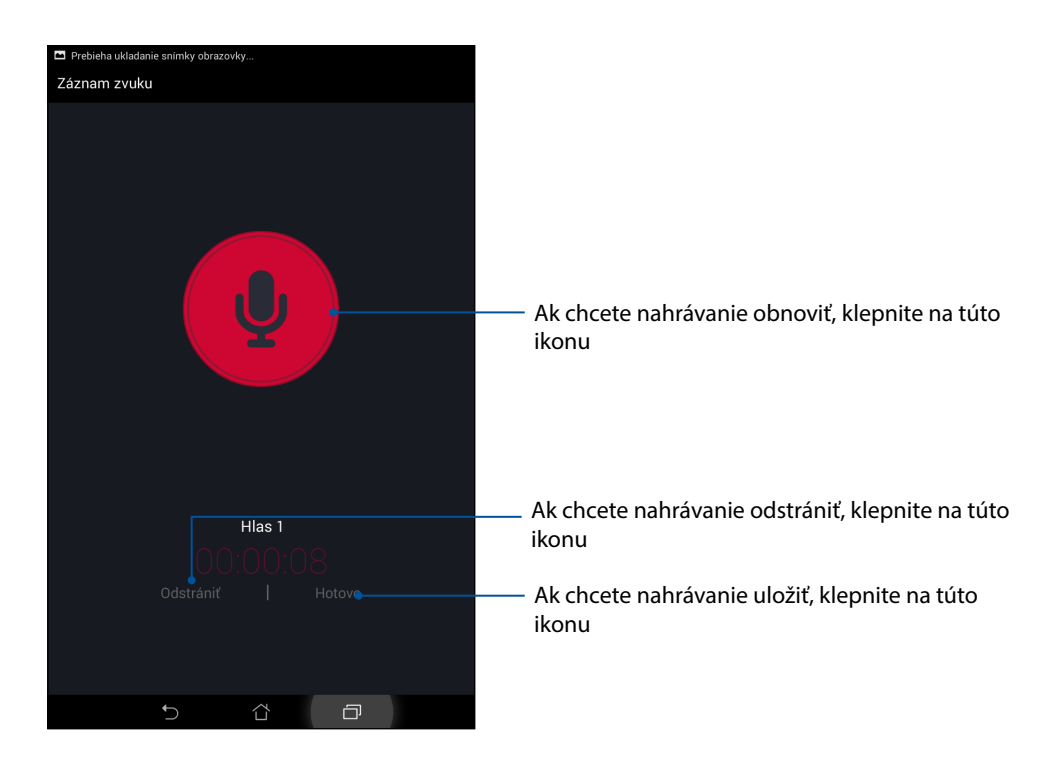

## Zoznam nahrávok

Zo zoznamu nahrávok možno súbor so zvukovou nahrávkou prehrať, premenovať, zdieľať, odstrániť alebo uložiť.

Ak chcete zobraziť zoznam nahrávok, na hlavnej obrazovke so zvukovou nahrávkou klepnite na ikonu E.

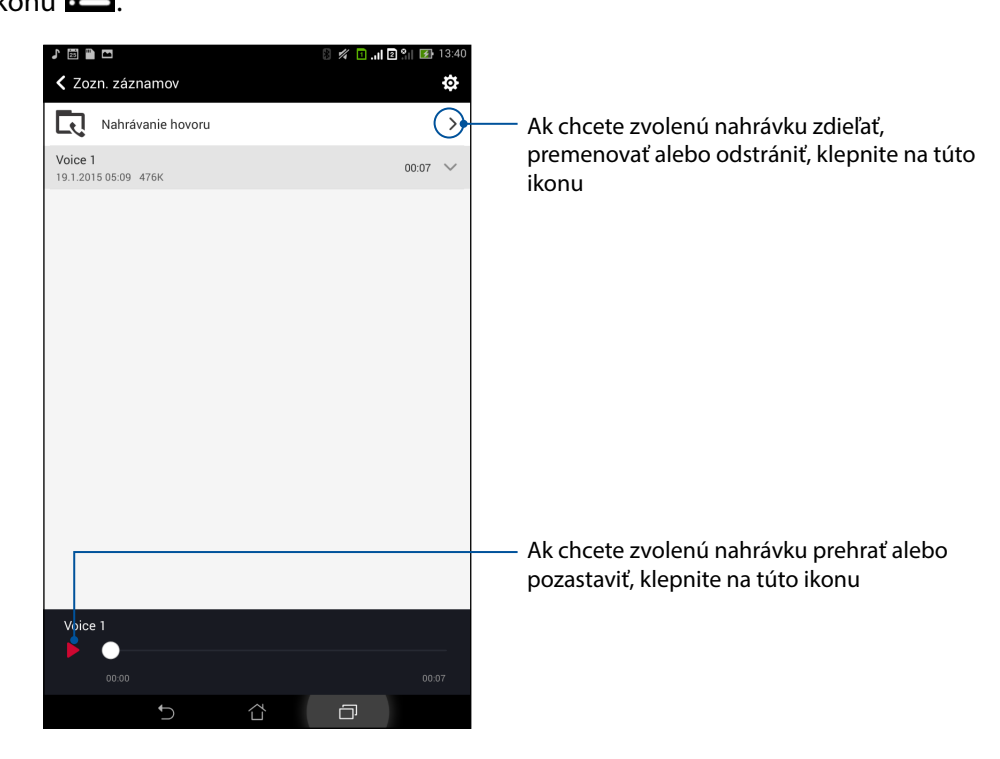

**130** 10. kapitola:Rozhranie Zen Everywhere

## Audio Wizard

Aplikácia AudioWizard umožňuje prispôsobiť zvukové režimy ASUS Tabletu pre jasnejší výstup zvuku, ktorý sa hodí pre aktuálne používané scenáre.

## Používanie AudioWizard

Ak chcete používať aplikáciu AudioWizard:

- 1. Ťuknite na ASUS > Audio Wizard (Miniaplikácia Audio).
- 2. V okne miniaplikácie Audio ťuknite na zvukový režim, ktorý chcete aktivovať, a potom uložte a ukončite ťuknutím na tlačidlo **Hotovo**.

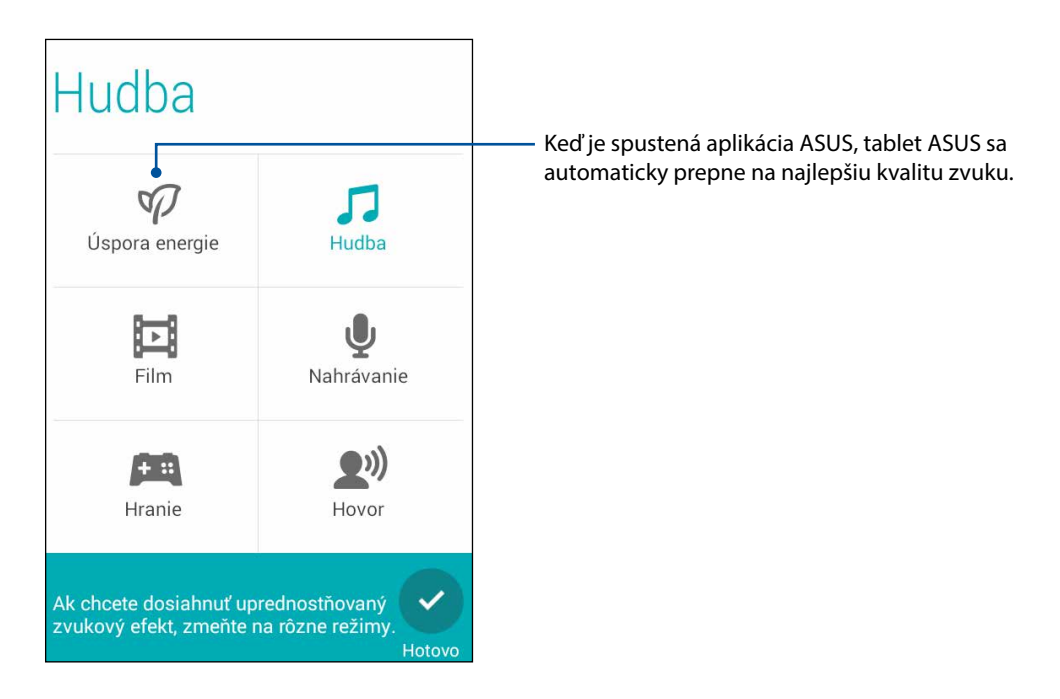

## Aplikácia Splendid

Aplikácia ASUS Splendid umožňuje ľahko upraviť nastavenia displeja.Pomocou týchto dvoch režimov ASUS Splendid vylepšuje farby displeja: **Vivid Mode (Režim živých farieb)** a **Reading Mode (Režim čítania)**.

## Vivid Mode (Režim živých farieb)

Zapnite režim Živé farby a upravte nastavenia obrazu, ako napríklad teplota, odtieň a sýtosť farieb.

- 1. Ak chcete spustiť aplikáciu ASUS Splendid, na domovskej obrazovke vykonajte niektorý z nasledujúcich krokov:
  - Ťuknite na tlačidlo **Asus** > **Splendid**.
  - Ťuknite na tlačidlo **Splendid**.

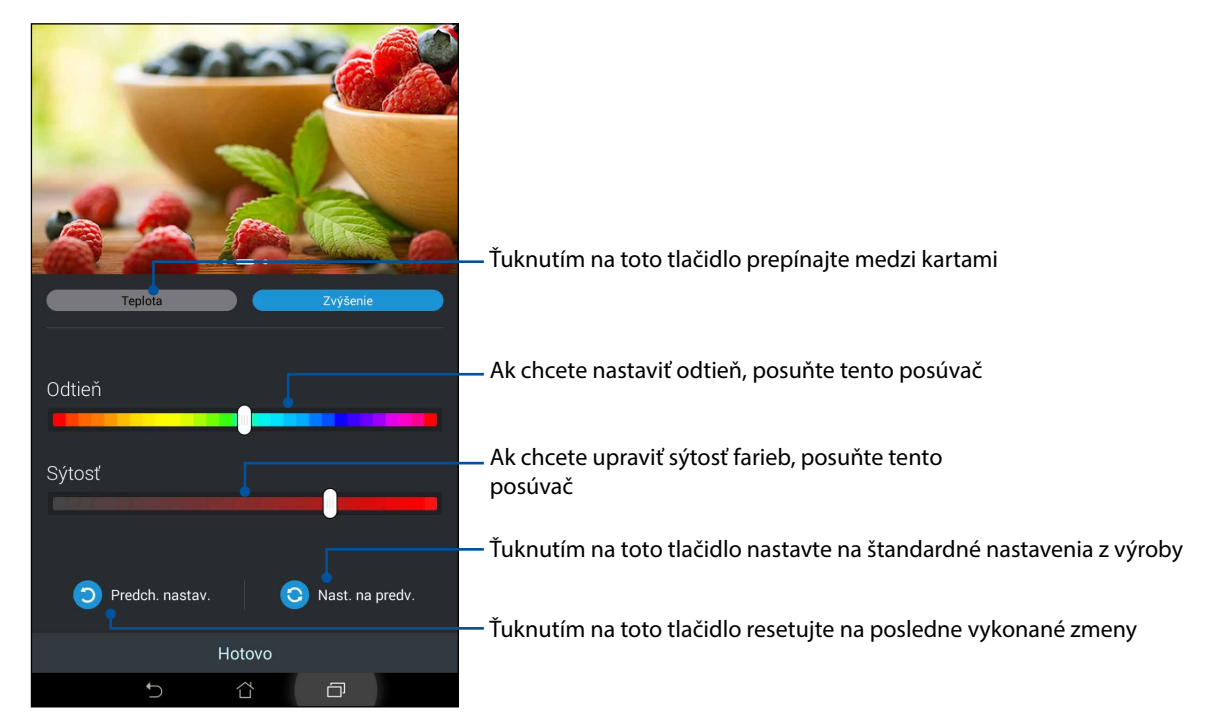

- 2. Na kartách Teplota a zvýšenie nastavte teplotu farieb obrazovky a kontrast.
- 3. Zmeny aplikujte ťuknutím na tlačidlo Hotovo.

## Režim čítania

Ak chcete automaticky optimalizovať farbu obrazovky na komfortnejší zážitok z čítania, zapnite režim čítania.

- 1. Ak chcete spustiť obrazovku s režimom čítania, vykonajte niektorý z nasledujúcich krokov:
  - Na paneli s rýchlymi nastaveniami klepnite na možnosť **Reading mode (Režim čítania)**.
  - Postupne klepnite na položky Settings (Nastavenia) > Display (Zobrazenie) > Reading mode (Režim čítania).
- Na obrazovke s režimom čítania posuvný ovládač posuňte do polohy ON (Zapnúť) a potom vyberte niektorý z týchto režimov: Image and text mode (Režim obrazu a textu) a Text only mode (Iba režim textu).

| ♪ 🗒 🖿 ∞ 🗖                                                                               | 🚿 🔲 📶 🖻 🔐 🚺 13:41 |
|-----------------------------------------------------------------------------------------|-------------------|
| <b>&lt;</b> Režim Čítanie                                                               |                   |
| Režim výberu                                                                            |                   |
|                                                                                         |                   |
| Obrazovy a textový rezim<br>Vyvážené nastavenia pre prostredie čítania obrazov a textov | ۲                 |
| ·                                                                                       |                   |
| Iba textový režim                                                                       | $\bigcirc$        |
| Najlepsie pre prostredie citama textov                                                  |                   |
|                                                                                         |                   |
|                                                                                         |                   |
|                                                                                         |                   |
|                                                                                         |                   |
|                                                                                         |                   |
|                                                                                         |                   |
|                                                                                         |                   |
|                                                                                         |                   |
|                                                                                         |                   |
|                                                                                         |                   |
|                                                                                         |                   |
|                                                                                         |                   |
|                                                                                         |                   |
|                                                                                         |                   |
|                                                                                         |                   |
|                                                                                         |                   |
|                                                                                         |                   |

## Šetrič energie

Výkon tabletu ASUS úplne minimalizujte alebo zvýšte aj vtedy, keď je tablet ASUS nečinný, alebo keď je pripojený k sieti. Opatrne prispôsobte nastavenia výkonu pre časté aktivity ako čítanie e-mailov alebo sledovanie videí.

## Nastavenie šetriča energie

Pomocou niektorých inteligentných možností šetrenia energie minimalizujte, optimalizujte alebo prispôsobte výkon tabletu ASUS.

- 1. Ak chcete spustiť aplikáciu Power Saver, vykonajte niektorý z nasledujúcich krokov:
  - Ak chcete spustiť panel s rýchlym nastavením, prstom potiahnite z horného pravého rohu nadol a potom klepnite na položku **Smart saving (Inteligentné ukladanie)**.
  - Tap > Power Saver (Šetrič energie).
- 2. Posuvný ovládač Inteligentné šetrenie posuňte do polohy Zap.

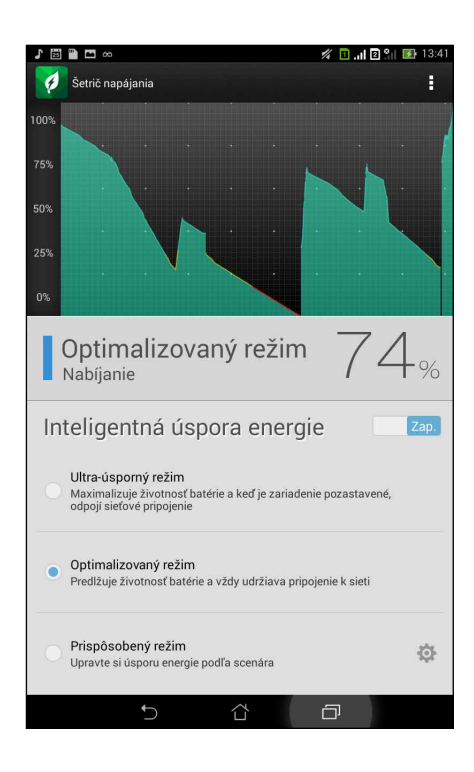

- 3. Vyberte niektorý z týchto režimov:
  - **Ultra-úsporný režim:** Keď je tablet ASUS nečinný, odpojí pripojenie k sieti, aby sa úplne maximalizovala životnosť batérie.
  - Optimalizovaný režim: Keď je tablet ASUS pripojený k sieti, predlžuje životnosť batérie.
  - Prispôsobený režim: Umožňuje upraviť nastavenia výkonu pre často vykonávané aktivity.

## Prispôsobenie šetriča energie

Nastavte úroveň jasu pre často vykonávané aktivity ako čítanie e-mailov alebo kníh, sledovanie videí, prezeranie internetových stránok a počúvanie hudby. Funkciu úspory energie môžete tiež zapnúť pre niektoré aplikácie, alebo keď je tablet ASUS v režime nízkej spotreby, môžete zapnúť automatické odpojenie od siete.

- V ponuke Power Saver (Šetrič energie) začiarknite režim Customized (Prispôsobené) a potom ťuknite na .
- 2. Začiarknite aktivitu a potom nastavte úroveň jasu v percentách.
- 3. Ak chcete zapnúť funkciu automatického odpojenia od siete, začiarknite **IM a ďalšie aplikácie požívajúce Push Notification**. Keď je tablet ASUS nečinný, automaticky sa odpojí od siete, a pripojenie k sieti obnoví, keď ho zapnete.

# Držiavajte svoje rozhranie Zen

# 11

# Udržiavanie zariadenia v aktuálnom stave

Svoj tablet ASUS udržiavajte v cykle aktualizácií systému Android a aktualizovaných aplikácií a funkcií.

## Aktualizácia systému

- 1. Ťuknite tlačidlo **a potom ťuknite na možnosť Nastavenia**.
- 2. Na obrazovke s nastaveniami zobrazte ďalšie položky posunutím prsta dolu a potom ťuknite na položku **Informácie**.
- 3. Ťuknite na možnosť **Aktualizácia systému** a potom ťuknite na možnosť **Kontrola aktualizácie**.

**POZNÁMKA:** V možnosti Kontrola Poslednej aktualizácie: v okne Aktualizácia systému si môžete pozrieť, kedy ste naposledy aktualizovali systém v tablete ASUS.

## Pamäť

Údaje, aplikácie alebo súbory môžete ukladať do vnútornej pamäte tabletu ASUS, na vonkajšie pamäťové zariadenie alebo na internetový úložný priestor. Na prenášanie alebo preberanie svojich súborov na internetový úložný priestor potrebujete internetové pripojenie. Na kopírovanie súborov do a z počítača alebo do tabletu ASUS používajte kábel USB, ktorý je súčasťou dodávky.

## Zálohovanie a obnovenie

Pomocou tabletu ASUS zálohujte na servery Google údaje, heslá Wi-Fi a ďalšie nastavenia. Za týmto účelom:

- 1. Ťuknite na tlačidlo **a potom ťuknite na možnosti Nastavenia > Zálohovať a obnoviť**.
- 2. V okne Zálohovať a obnoviť môžete vykonávať nasledujúce operácie:
  - **Zálohovať moje údaje:** Keď je táto funkcia zapnutá, na servery Google zálohuje údaje, heslá Wi-Fi a ďalšie nastavanie.
  - účet zálohy: Keď uložíte svoju zálohu, umožňuje špecifikovať konto, ku ktorému budete priradení.
  - **Automatické obnovenie:** Keď preinštalujete aplikáciu, táto funkcia umožňuje obnoviť zálohované nastavenia a údaje.
  - **Obnovenie** továrenských nastavení: Z telefónu vymaže všetky údaje.

## Zabezpečenie tabletu ASUS

Ak chcete zabrániť neoprávneným hovorom alebo prístupu k informáciám, používajte funkcie zabezpečenia tabletu ASUS.

## Odomknutie obrazovky

Keď je obrazovka zamknutá, môžete ju otvoriť pomocou možností odomknutia, ktoré ponúka tablet ASUS.

Vybrať možnosť odomknutia obrazovky tabletu ASUS:

- 1. Ťuknite na tlačidlo **T** a potom ťuknite na možnosti **Nastavenia > Zablokovať obrazovku**.
- 2. Ťuknite na možnosť **Uzamknutie obrazovky** a potom vyberte možnosť na odomknutie tabletu ASUS.

#### POZNÁMKY:

- Viac informácií nájdete v časti Možnosti odomknutia obrazovky.
- Ak chcete deaktivovať možnosť odomknutia obrazovky, ktorú ste nastavili, na obrazovke Vyberať obrazovku uzamknutia ťuknite na možnosť **Žiadne**.

### Možnosti odomknutia obrazovky

Ak chcete zamknúť tablet ASUS, vyberte niektorú z týchto možností:

#### Posunutie

Ak chcete tablet odomknúť, prstom posuňte v ľubovoľnom smere.

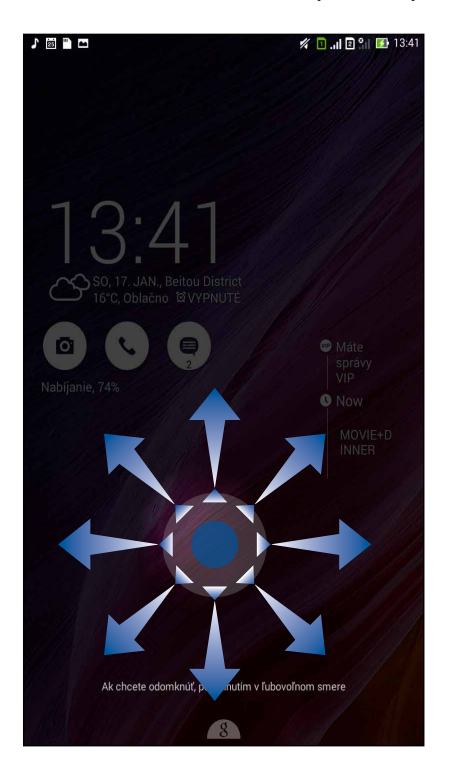

#### Odomknutie tvárou

Ak chcete odomknúť tablet ASUS, ukážte svoju tvár na čierne okno obrazovky uzamknutia.

#### DÔLEŽITÉ UPOZORNENIE!

- Funkcia Face Unlock je menej bezpečná ako vzor, kód PIN alebo heslo.
- Tablet ASUS by mohol odomknúť niekto, kto sa na vás podobá.
- V tablete ASUS sú uložené údaje používané na identifikovanie vašej tváre.

Nastaviť funkciu Face Unlock:

- 1. Na obrazovke Vyberať obrazovku uzamknutia ťuknite funkciu Odomknutie tvárou.
- 2. Prečítajte si podmienky používania funkcie Face Unlock zobrazené na obrazovke a potom ťuknite na možnosť Nastaviť.
- 3. Prečítajte si pokyny na nastavenie funkcie Face Unlock zobrazené na obrazovke a potom ťuknite na tlačidlo Pokračovať.
- 4. Tablet ASUS držte na úrovni očí a tvár nasnímajte tak, že ju vyrovnáte s obrysmi obrazovky.

**POZNÁMKA:** Zelený bodkovaný obrys znamená, že tablet ASUS zistil vašu tvár a sníma obrázok.

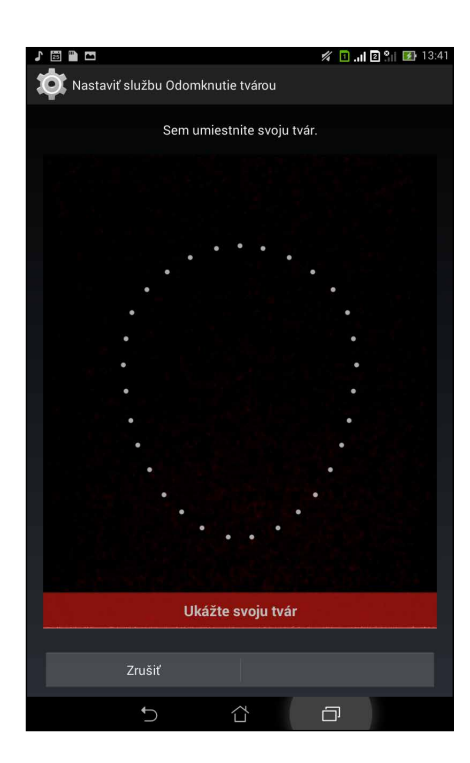

- 5. Po nasnímaní vašej tváre ťuknite na tlačidlo **Pokračovať**.
- 6. Ak funkcia Face Unlock nerozpozná vašu tvár, na odomknutie tabletu ASUS budete vyzvaní vybrať druhú možnosť. Ak chcete tablet ASUS odomknúť pomocou vzoru, vyberte **Vzor**, alebo ak ho chcete odomknúť zadaním kódu PIN, zadajte **PIN** a potom postupujte podľa pokynov na obrazovke.

**DÔLEŽITÉ UPOZORNENIE!** Zapamätajte si kód PIN alebo vzor, ktorý ste vytvorili na odomknutie zariadenia.

7. Po skončení nastavovania funkcie Face Unlock ťuknite na tlačidlo **OK**.

#### Vzor

Prstom posúvajte po bodkách a vytvorte vzor.

| 1 🗒 🗎 🗖              | 💋 🛄 🛛 🔐 🚺 13:42 |
|----------------------|-----------------|
| Vyberte vzor         |                 |
| Vzor bol zaznamenaný |                 |
| Skúsiť znova         | Pokračovať      |
| 5 í                  | 5 O             |

**DÔLEŽITÉ UPOZORNENIE!** Vzor môžete vytvoriť s minimálne štyrmi bodkami. Zapamätajte si vzor, ktorý ste vytvorili na odomknutie zariadenie.

### PIN

Kód PIN zostavte zadaním najmenej štyroch čísiel.

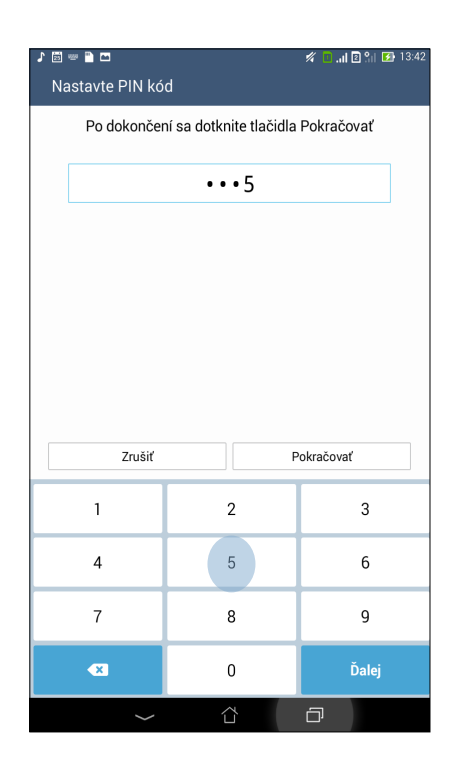

DÔLEŽITÉ UPOZORNENIE! Zapamätajte si kód PIN, ktorý ste vytvorili na odomknutie zariadenie.

#### Heslo

Na vytvorenie hesla zadajte najmenej štyri znaky.

| 1 🖩 =                                        | 🕽 📟 🖹 🗖 🧭 🕅 🚺 13:42 |   |     |     |     | 13:42 |     |          |   |       |
|----------------------------------------------|---------------------|---|-----|-----|-----|-------|-----|----------|---|-------|
| Nastavte heslo                               |                     |   |     |     |     |       |     |          |   |       |
| Po dokončení sa dotknite tlačidla Pokračovať |                     |   |     |     |     |       |     |          |   |       |
|                                              |                     |   |     |     |     |       |     |          |   |       |
|                                              | •••••9              |   |     |     |     |       |     |          |   |       |
|                                              |                     |   |     |     |     |       |     |          |   |       |
|                                              |                     |   |     |     |     |       |     |          |   |       |
|                                              |                     |   |     |     |     |       |     |          |   |       |
|                                              |                     |   |     |     |     |       |     |          |   |       |
|                                              |                     |   |     |     |     |       |     |          |   |       |
|                                              |                     |   |     |     |     |       |     |          |   |       |
|                                              |                     |   |     |     |     |       |     |          |   |       |
|                                              | Zrušiť Pokračovať   |   |     |     |     |       |     |          |   |       |
| 1                                            | 2 3                 | 3 | 4 ! | 5 6 | 5 7 | 7     | 3 9 |          | ) | ×     |
|                                              |                     |   |     |     | Ь   | h     |     |          |   |       |
| q                                            | w                   | e | r   | τ   | z   | u     | 1   | 0        | p |       |
| <b>→</b>                                     | а                   | s | d   | f   | g   | h     | j   | k        | Т | Ďalej |
| Ŷ                                            | у                   | x | с   | v   | b   | n     | m   | 1        | ? | Ŷ     |
| Å 1                                          | @#                  |   |     |     |     |       |     | Π        | Т | <br>  |
| ¥ I                                          | <b>@</b> #          |   |     |     |     |       | _   | 1        |   | ,     |
|                                              |                     | / | /   |     |     |       | Ć   | $\Box_1$ |   |       |

DÔLEŽITÉ UPOZORNENIE! Zapamätajte si heslo, ktoré ste vytvorili na odomknutie zariadenie.

## Konfigurácia ďalších funkcií zabezpečenia obrazovky

V okne Zabezpečenie obrazovky môžete okrem uzamknutia obrazovky tiež vykonať nasledujúce operácie:

- **Rýchly prístup:** Ak chcete na obrazovke uzamknutia spustiť aplikácie, prepínač Rýchly prístup presuňte do polohy **Zapnuté**.
- Čo bude ďalej: Ak chcete na obrazovke uzamknutia zobraziť uvedenú miniaplikáciu, prepínač What's Next presuňte do polohy **Zapnuté**.
- Okamžitý fotoaparát: Ak chcete na obrazovke zamknutia spustiť aplikáciu Camera, prepínač
  Okamžitý fotoaparát presuňte do polohy ON (ZAPNUTÉ) dvojitým stlačením tlačidla hlasitosti.
- **Info o vlastníkovi:** Ťuknutím na túto možnosť upravte a zadajte informácie, ktoré chcete zobraziť aj vtedy, keď je obrazovka zamknutá.

## Nastavenie identity tabletu ASUS

Poznajte identifikačné prvky svojho tabletu ASUS, ako napríklad výrobné číslo číslo IMEI (International Mobile Equipment Identity) (Medzinárodná identifikácia mobilných zariadení) alebo číslo modelu.

Toto je dôležité, pretože ak tablet ASUS stratíte, možno sa obrátiť na mobilného operátora a poskytnúť mu informácie, aby neoprávnene používaný tablet ASUS zaradil na čiernu listinu.

Ak chcete zobraziť identifikačné prvky tabletu ASUS:

- 1. Klepnite na položku All Apps (Všetky aplikácie) a potom na možnosť Settings (Nastavenia).
- 2. Ak chcete zobraziť ďalšie položky, na obrazovke s nastaveniami potiahnite prstom nadol a potom klepnite na položku **About (Informácie o)**. Na obrazovke Informácie o sa zobrazujú informácie o tablete ASUS, ako napríklad stav, právne informácie, číslo modelu, verzia operačného systému, hardvér a softvér.
- 3. Ak si chcete pozrieť výrobné číslo, číslo kontaktu na karte SIM a číslo IMEI vášho tabletu ASUS, klepnite na položku **Status (Stav)**.

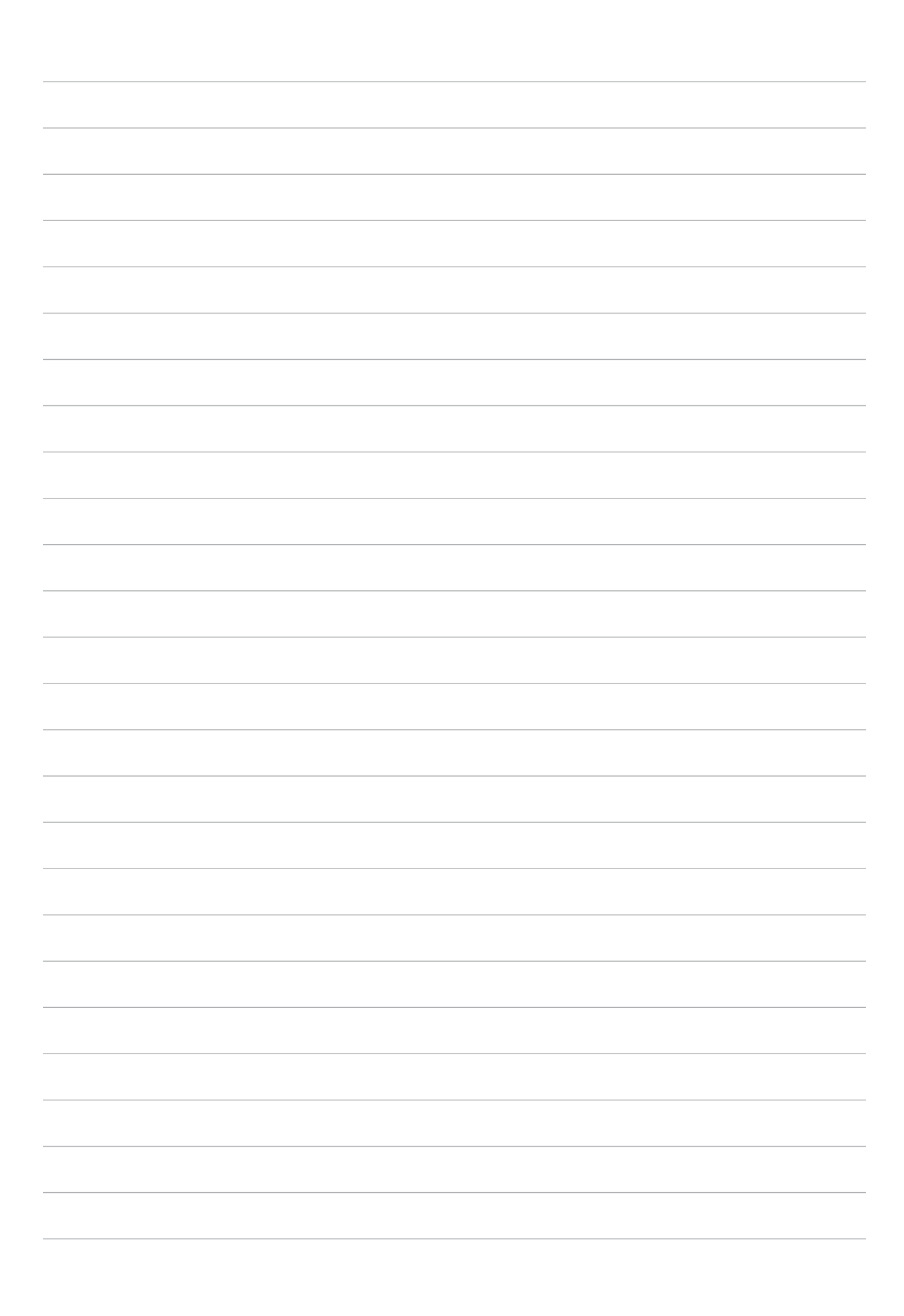

| Výrobca:<br>Adresa:               | ASUSTeK Computer Inc.<br>4F, No.150, LI-TE RD., PEITOU, TAIPEI 112,<br>TAIWAN |
|-----------------------------------|-------------------------------------------------------------------------------|
| Autorizovaný<br>zástupca v Európe | ASUS Computer GmbH                                                            |
| Adresa:                           | HARKORT STR. 21-23, 40880 RATINGEN,<br>GERMANY                                |